# UNIVERSIDAD INTERNACIONAL DEL ECUADOR

# FACULTAD DE CIENCIAS Y TECNOLOGÍAS APLICADAS

# TESIS DE GRADO PARA LA OBTENCIÓN DEL TÍTULO DE INGENIERO EN INFORMÁTICA Y MULTIMEDIA

Integración de Módulos de Campañas y Reportes para Sistema

ContacTes

Edwin Xavier López Vera

Director: Ing. Jaime Fabián Chuchuca Perdomo.

2013 Guayaquil, Ecuador

# <u>CERTIFICACIÓN</u>

Yo, EDWIN XAVIER LOPEZ VERA, declaro que soy el autor exclusivo de la presente investigación y que ésta es original, auténtica y personal mía. Todos los efectos académicos y legales que se desprendan de la **presente** investigación serán de mi exclusiva responsabilidad.

Tare popla Firma del graduado

EDWIN XAVIER LOPEZ VERA CI: 0924626385

Yo, JAIME FABIÁN CHUCHUCA PERDOMO declaro que, en lo que personalmente conozco, el señor, EDWIN XAVIER LOPEZ VERA, es el autor exclusivo de la presente investigación y que ésta es original, auténtica y personal suya.

Paul Auchest

Firma del Director Técnico de Trabajo de Grado ING. JAIME FABIÁN CHUCHUCA PERDOMO

Director

## **AGRADECIMIENTO**

Agradezco a Dios, por haberme dado la bendición de tener buenos padres que me supieron inculcar durante toda mi juventud el valor de la educación académica, a mis maestros quienes supieron guiarme en el momento oportuno, a mis compañeros de trabajo quienes supieron ayudarme en los momentos más estresantes de mi trabajo de titulación y sobre todo a mi amada esposa y compañera de proyecto con quien aprendí lecciones muy valiosas en estos últimos meses.

# **DECLARACIÓN EXPRESA**

La responsabilidad por los hechos, ideas y doctrinas expuestos en este trabajo de grado, corresponden exclusivamente a su autor, y el patrimonio intelectual del trabajo de Grado corresponde a la "Universidad Internacional del Ecuador"

Name Op, Vare

Edwin Xavier López Vera

# AUTORIDADES DE LA UNIVERSIDAD INTERNACIONAL DEL ECUADOR

En la ciudad de Guayaquil, a los 6 días del mes Septiembre de 2013, se suscribe la siguiente acta de Defensa de Grado, del estudiante, EDWIN XAVIER LÓPEZ VERA de la carrera de INFORMÁTICA Y MULTIMEDIA, siendo las principales autoridades: el Ec. Marcelo Fernández Sanchez, Rector de Universidad Internacional del Ecuador, Ing. Xavier Fernández Orrantía, Vicerrector de la Universidad Internacional del Ecuador y el Ab. Aldo Maino Isaías, Director Ejecutivo – Extensión Guayaquil. Para lo cual doy fe.

Ab. Aldo Maino Isaías Director Ejecutivo – Extensión Guayaquil

# MIEMBROS DEL TRIBUNAL DE GRADO

Miembro Principal

Miembro Principal

Eprique Villalh Miembro Principal

Damos fe de la elaboración de este Trabajo de Grado, que fue presentado en

la fecha: 6 de Septiembre del 2013 (fecha en que sustentó).

Director Ejecutivo

Extensión Guayaquil

Asesor del Trabajo de Grado

# **DEDICATORIA**

Este trabajo de grado está dedicado a mi Padre y a mi Madre quienes a lo largo de toda mi vida me inculcaron el valor de la educación, el esfuerzo y el trabajo arduo. A mi esposa Liliana y a nuestra hija Mía quienes son mi razón para esforzarme cada día y superarme para ser un mejor hombre y padre.

# Índice de Contenido

| CAPÍTU  | LO 1: GENERALIDADES1                   |
|---------|----------------------------------------|
| 1.1.    | ANTECEDENTES 1                         |
| 1.2.    | OBJETIVOS                              |
| 1.3.    | IMPACTO SOCIAL                         |
| 1.4.    | BENEFICIARIOS                          |
| 1.5.    | METODOLOGÍA 4                          |
| 1.6.    | ALCANCES                               |
| CAPÍTU  | LO 2: SISTEMA CONTACTES7               |
| 2.1.    | SISTEMA CONTACTES                      |
| 2.2.    | PROBLEMATÍCA8                          |
| 2.3.    | TOPOLOGÍA TELEFONICA TES 10            |
| 2.4.    | TOPOLOGÍA PROPUESTA 12                 |
| CAPÍTU  | LO 3: MARCO TEÓRICO14                  |
| 3.1.    | TELEFONIA VOZ SOBRE IP 14              |
| 3.1.1.  | Elementos                              |
| 3.1.2.  | Ventajas de la tecnología VOIP 21      |
| 3.1.3.  | Desventajas de la Tecnología VOIP22    |
| 3.2.    | ¿QUE ES LINUX?                         |
| 3.2.1.  | Características                        |
| 3.3.    | ¿Qué es ELASTIX?                       |
| 3.3.1.  | Principales características            |
| 3.3.2.  | Archivos más importantes de ELASTIX 29 |
| 3.3.2.1 | Extensions.Conf                        |
| 3.3.2.2 | 2. Sip.Conf                            |
| 3.3.2.3 | 8. Manager.Conf                        |
| CAPÍTU  | LO 4: PRESUPUESTOS                     |
| 4. P    | RESUPUESTO                             |
| 4.1.    | RECURSO HUMANO                         |
| 4.2.    | RECURSO DE INFRAESTRUCTURA             |
| 4.3.    | RECURSO DE SOFTWARE                    |

| 4.4.  | COSTO DE IMPLEMENTACIÓN                     | 35 |
|-------|---------------------------------------------|----|
| 4.5.  | RECURSOS UTILIZADOS                         | 35 |
| CAPÍT | ULO 5: CENTRAL TELEFÓNICA ELASTIX           | 36 |
| 5.1.  | INSTALACIÓN ELASTIX                         | 36 |
| 5.2.  | INTEGRACIÓN DE CENTRAL ELASTIX CON CENTRAL  | 42 |
| 5.3.  | CREACIÓN DE TRONCALES SIP, CENTRAL ELASTIX  | 44 |
| CAPÍT | ULO 6: DISEÑO DE MÓDULO DE CAMPAÑAS         | 49 |
| 6.1.  | GENERACIÓN DE LLAMADAS                      | 49 |
| 6.2.  | MÓDULO DE CAMPAÑAS                          | 53 |
| 6.3.  | CREACIÓN DE CONTEXTOS, MENSAJES PREGRABADOS | 58 |
| 6.4.  | CREACIÓN DE CAMPAÑAS MASIVAS                | 61 |
| 6.5.  | GESTIÓN DE LLAMADAS (CLICK TO CALL)         | 63 |
| CAPÍT | ULO 7: DISEÑO DE MÓDULO DE REPORTES         | 65 |
| 7.1.  | MÓDULO DE REPORTES                          | 65 |
| 7.2.  | MENSAJERÍA INSTANTÁNEA (IM)                 | 67 |
| CAPÍT | ULO 8 - HERRAMIENTAS UTILIZADAS             | 69 |
| 8.1.  | ASP.NET                                     | 69 |
| 8.2.  | SQL SERVER                                  | 74 |
| 8.3.  | MYSQL                                       |    |
| CON   | CLUSIONES                                   |    |
| REC   | OMENDACIONES                                | 79 |
| LIM   | ITACIONES                                   | 80 |
| GLO   | DSARIO DE TERMINOS                          | 90 |

# Índice de Figuras

| Figura Funciones del ContacTes                             | 7  |
|------------------------------------------------------------|----|
| Figura 1 Módulos ContacTes                                 | 8  |
| Figura 2 Campañas Requeridas                               | 9  |
| Figura 3 Infraestructura actual                            | 11 |
| Figura 4 Infraestructura Propuesta                         | 13 |
| Figura 5 Booteo de Elastix                                 | 36 |
| Figura 6 Selección de Idioma , Proceso de instalación      | 37 |
| Figura 7 Selección de zona horario, Proceso de Instalación | 37 |
| Figura 8 Cargando dependencias, Proceso de Instalación     |    |
| Figura 9 Creación de credenciales, Proceso de instalación  |    |
| Figura 10 Instalación de paquetes                          |    |
| Figura 11 Inicio del sistema, selección del kernel         | 39 |
| Figura 12 Ingresando al sistema                            | 40 |
| Figura 13 Edición de interfaces de red                     | 40 |
| Figura 14 Edición de interfaces de red                     | 40 |
| Figura 15 Página de acceso al sistema vía browser          | 41 |
| Figura 16 Integración Central ELASTIX                      | 43 |
| Figura 17 Creación de Troncales                            | 45 |
| Figura 18 Creación de reglas de marcado                    | 46 |
| Figura 19 Creación de extensiones                          | 48 |
| Figura 20 Softphones libres                                | 51 |
| Figura 21 Diseño de usuarios Contact Center                | 52 |
| Figura 22 Modulo de Campañas                               | 53 |
| Figura 23 Crear Campaña                                    | 55 |
| Figura 24 Crear Campaña                                    | 55 |
| Figura 25 Asignación de Campañas personalizadas            | 57 |
| Figura 26 Asignación de Campañas personalizadas            | 57 |
| Figura 27 Flujo de mensajes pregrabados                    | 58 |
| Figura 28 Creación de Campañas Masivas                     | 62 |
| Figura 29 Asignación de Campañas Masivas                   | 62 |

| Figura 30 Gestión de llamadas                         | 63 |
|-------------------------------------------------------|----|
| Figura 31 Gestión de llamadas, actualización de datos | 64 |
| Figura 32 Gestión de llamadas                         | 64 |
| Figura 33 Módulo de Reportes                          | 66 |
| Figura 34 Reportes Estadísticos                       | 66 |
| Figura 35 Servicio de Mensajería Instantánea          | 67 |
| Figura 36 Mensajería Instantánea, Chat EXODUS         | 68 |
| Figura 37 Saltos en las llamadas salientes            | 81 |
| Figura 38 Proforma de líneas Sip                      | 82 |
| Figura 39 Opciones en llamadas masivas                | 83 |
| Figura 40 Arquitectura con Gateway GSM                | 85 |
| Figura 42 Topología Ideal                             | 87 |
| FUENTES BIBLIOGRAFICAS                                |    |

## CAPÍTULO 1: GENERALIDADES

#### **1.1. ANTECEDENTES**

El departamento de Marketing del Tecnológico Espíritu Santo en busca de optimizar sus procedimientos de: relaciones educativas, admisiones, verificación de datos de futuros y nuevos estudiantes, y sobre todo de realizar un mejor seguimiento de las diferentes actividades que lleva a cabo, se ve en la necesidad de crear un vínculo ágil y práctico entre el sistema de administración de actividades y los estudiantes.

A fin de llevar a cabo lo propuesto, se ha pensado en la implementación de un módulo Contac Center habilitando la posibilidad de integrar un sistema click to call.

Dicho módulo permitirá rehusar recursos de una central telefónica Siemens ya adquirida por el Tecnológico Espíritu Santo; Esta herramienta será capaz no solo de realizar las llamadas correspondientes, sino que a su vez proporcionará información estadística sobre la gestión realizada con la misma para su posterior evaluación.

La implementación de este módulo recibe el nombre de CONTACTES la misma que nos ayudará a contactar de manera más eficiente a los estudiantes, lo que acelerará positivamente el flujo de la gestión de contacto mejorando considerablemente la comunicación dentro y fuera de la organización.

1

#### **1.2. OBJETIVOS**

#### 1.2.1. GENERAL

Proporcionar al departamento de Marketing y Publicidad del Tecnológico Espíritu Santo, dos nuevos módulos los cuales permitan la automatización de llamadas de seguimiento y control, utilizando un recurso ya existente pero sub utilizado.

#### **1.2.2. ESPECIFICO**

- Implementar un módulo que permita la integración de la base de datos del CONTACTES con una central telefónica intermediaria.
- Utilizar recursos sub-utilizados de la central telefónica actual (licencias SIP).
- ✓ Optimizar el tiempo de ejecución de llamadas a estudiantes, sistema click to call.
- Proveer una herramienta que permita la creación de campañas de tele mercadeo.

✓ Contribuir a los niveles administrativos en la toma de decisiones, proveyéndoles información de las actividades de tele mercadeo del personal.

#### **1.3. IMPACTO SOCIAL**

Se espera que el proyecto genere bienestar a los aspirantes/estudiantes potenciales ya que serán provistos de información necesaria y a tiempo para su ingreso en el TES.

De igual manera causando un impacto directo entre los estudiantes ya que podrán contar con la garantía de recibir una respuesta acertada a sus requerimientos, gracias al efectivo flujo de información.

El proyecto también beneficiará a la universidad ya que facilitará y ahorrará recursos importantes como el tiempo y la contratación masiva de talento humano para realizar el contacto a los estudiantes. Los operadores a su vez contarán con una herramienta eficiente y eficaz en su gestión. Adicionalmente la Universidad mejorará su imagen dentro del público estudiante, ya que los buenos comentarios generados por la satisfacción del estudiantado generarán una imagen positiva de la institución, lo cual resultará en un excelente marketing boca a boca.

#### **1.4. BENEFICIARIOS**

La creación de los nuevos módulos del Contact Center tiene diferentes tipos de beneficiarios, de entre los cuales se detallan a continuación.

#### **1.4.1. BENEFICIARIOS DIRECTOS**

- Tecnológico Espíritu Santo
- Personal Administrativo
- Estudiantes Actuales
- Futuros estudiantes

#### **1.4.2. BENEFICIARIOS INDIRECTOS**

Comunidad a la que da servicio la institución "Tecnológico Espíritu Santo"

# 1.5. METODOLOGÍA

**<u>Por el lugar:</u>** Debido a las circunstancias físicas del área de trabajo la investigación realizada por mi fue de campo, porque se realizó un estudio sistemático de los acontecimientos en el lugar que se producen los hechos.

*Por su finalidad:* La investigación es cualitativa y cuantitativa.

Cuantitativa porque a través de la misma busco datos que permitan la medición en términos estadísticos y así tomar medidas efectivas en las decisiones, y Cualitativa porque a través de la cualidad podemos aprender más sobre los aspectos que caracterizan del desenvolvimiento de los usuarios.

## **1.6. ALCANCES**

La integración del CONTACTES cubrirá los siguientes puntos:

- ✓ Instalación de Central Telefónica Open Source Elastix
  - Configuración estándar de la central
  - Creación de N extensiones telefónicas SIP, para ser usadas por los operadores.
  - Configuración de Softphones en usuarios finales.
- ✓ Integración central Elastix con central Siemens
  - Permitirá enlazar la central Elastix con la central Siemens con el fin utilizar las 3 licencias adquiridas para extensiones SIP.
- ✓ Modulo de Campañas personalizadas o *click to call*\*
  - Permitirá obtener los datos telefónicos directamente de la base de datos relacionada con la información de un estudiante, y realizará la llamada sin necesidad de marcar el número.
  - Presentará un Ventana Emergente el cual permitirá ingresar información de actualización del resultado las llamadas.
  - o Este modulo irá integrado en el sistema ContacTes
- ✓ Campaña Telefónica Masiva
  - Permitirá programar mensajes de voz y realizar llamadas masivas a un listado X de usuarios.

- La cantidad de llamadas simultáneas dependerá de la cantidad de extensiones SIP adquiridas en la central Siemens, y estas a su vez de la disponibilidad de líneas libres en el momento de realizarse la conexión.
- ✓ Elaboración de Reportes Personalizados.
  - Reporte de llamadas masivas según su status.
- ✓ Acompañamientos en la fase de implementación \*.

# **CAPÍTULO 2: SISTEMA CONTACTES**

## 2.1. SISTEMA CONTACTES

El ContacTes es un sistema modular, desarrollado con el objetivo de automatizar, controlar y administrar tanto los recursos como los clientes (estudiantes) de las diferentes entidades administradas por el departamento de Marketing del Tecnológico Espíritu Santo.

Surge con la necesidad de mejorar los procedimientos y sobre todo de poder llevar un mejor control sobre las diferentes actividades departamentales.

Esto a fin de dar un mejor tratamiento a la información recolectada a través de las diferentes campañas, visitas y demás actividades realizadas por el departamento, con el único objetivo de captar nuevos estudiantes a la institución.

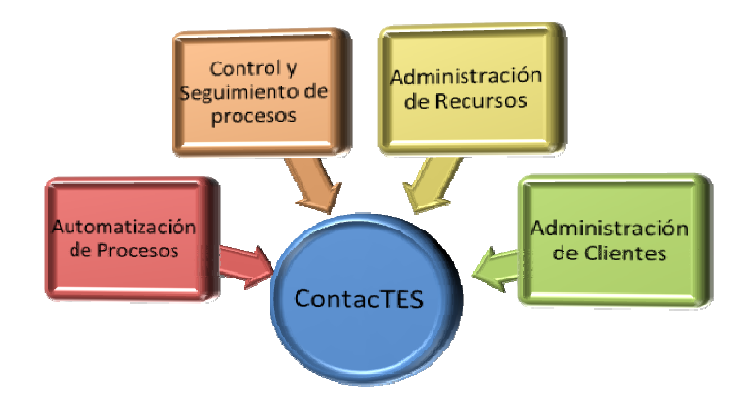

Figura Funciones del ContacTes

Una de las principales ventajas del ContacTes es el poder consolidar en una sola base de datos la información de los estudiantes actuales y potenciales de las diferentes instituciones administradas por el departamento de Marketing.

Permitiendo de esta manera obtener información más confiable y mejores resultados en la administración del mismo.

## 2.2. PROBLEMATÍCA

Debido a la necesidad de optimizar los resultados en la realización de las campañas (llamadas a los estudiantes) y de obtener reportes más específicos, surge la necesidad de la creación de 2 nuevos módulos al sistema del ContacTes, los módulos de: Campañas y Reportes.

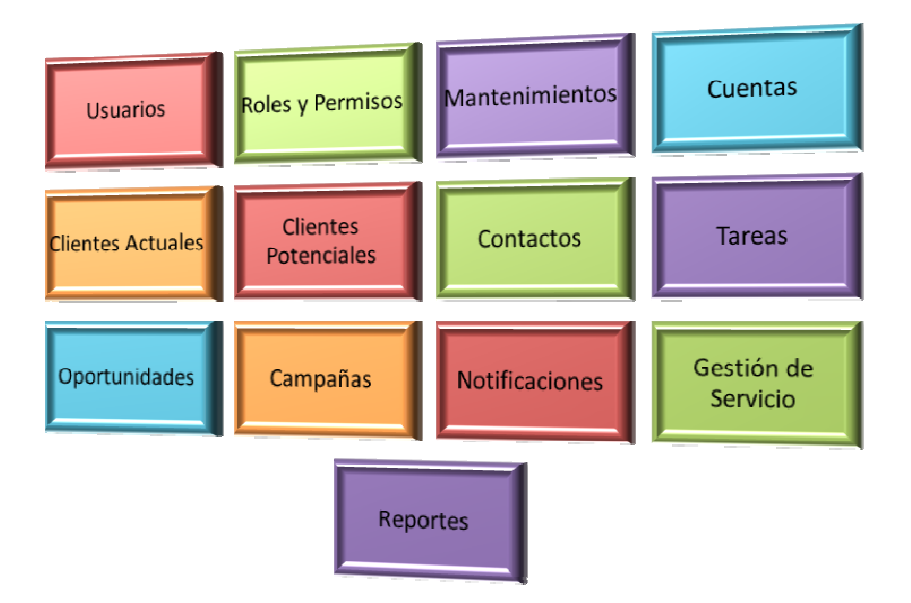

Figura 1 Módulos ContacTes

El desarrollo de estos módulos son el enfoque principal del proyecto, el mismo que abarca otras áreas inmersas en los módulos principales.

<u>El módulo de Campañas.</u> Comprende la creación de una central telefónica personalizada para el ContacTes, su integración con una segunda central telefónica propietaria que centraliza los recursos telefónicos de la institución, y la integración con los diferentes módulos del ContacTes.

<u>El módulo de Reportes,</u> Comprende diferentes tipos de reportes creados de manera personalizada, requeridos por la Ing. Sheylah Hoppe, Directora del Departamento de Marketing-

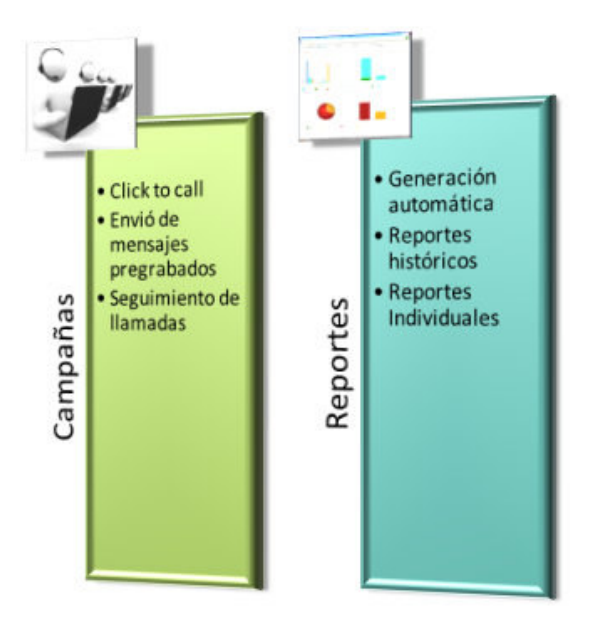

Figura 2 Campañas Requeridas

# 2.3. TOPOLOGÍA TELEFONICA TES

La infraestructura telefónica del TES, está basada en una tecnología TDM la cual tiene como base la creación de circuitos lógicos a través de líneas análogas.

Actualmente el TES administra una central análoga marca SIEMENS, la cual por medio de extensiones FXS cubre la necesidad de líneas telefónicas en la institución.

Dicha Central esta en el 98% de su capacidad, por lo cual el crecimiento de extensiones es algo que se analiza detenidamente antes de proceder, ya que el aumentar la capacidad de puertos y tarjetas en este equipo conllevaría a incurrir en un costo considerable.

Por otro lado gracias a la tecnología VOIP y el protocolo SIP que administra esta central, este inconveniente puede ser superado. Sin embargo por tratarse de una central Siemens que posee una marca registrada, si existe un costo de licenciamiento por cada extensión Sip creada.

Actualmente el departamento de Marketing cuenta con 3 licencias Sip de la central siemens.

# **Infraestructura actual**

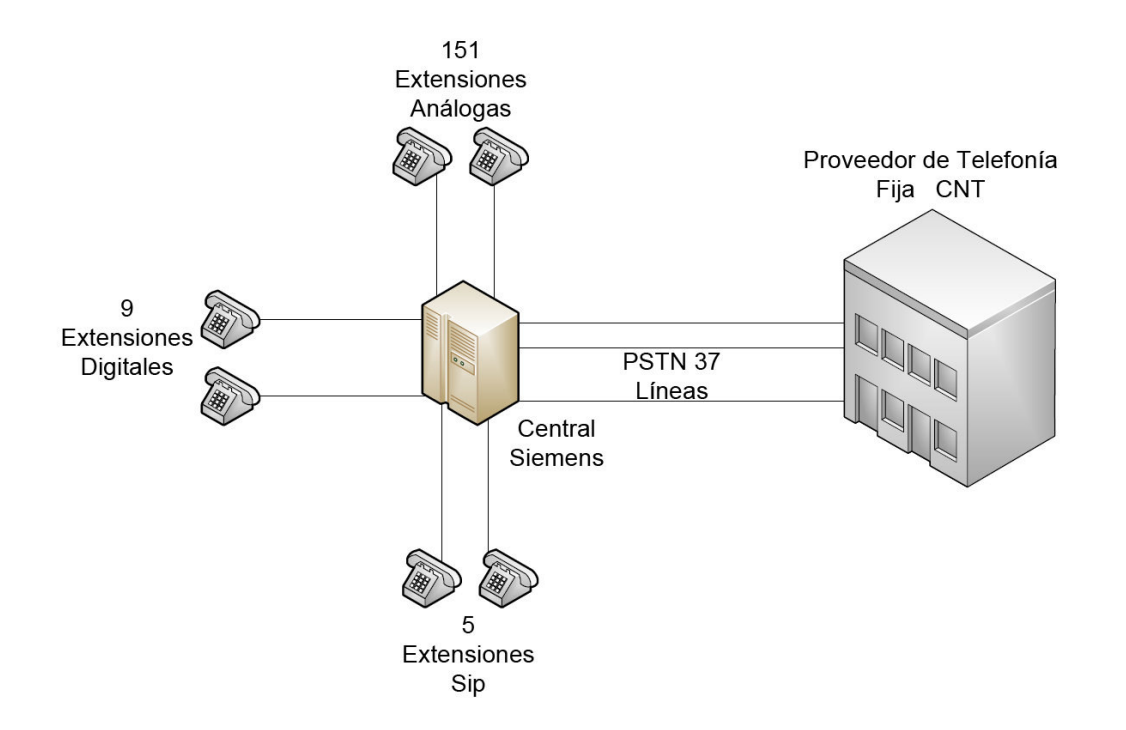

Figura 3 Infraestructura actual

Donde la capacidad actual es la siguiente:

|                 | Capacidad<br>Actual |
|-----------------|---------------------|
| Líneas          |                     |
| Análogas        | 151                 |
| Extensiones     |                     |
| Digitales       | 9                   |
| Extensiones Sip | 5                   |
| PSTN o Líneas   |                     |
| Troncales       | 37                  |

# 2.4. TOPOLOGÍA PROPUESTA

La Central del ContacTes, entraría a funcionar como una subcentral de la central Siemens, en la cual se usaran las 3 licencias adquiridas.

La creación de estas 3 extensiones sip en la central Siemens se convertirían en 3 troncales para la central del ContacTes a fin de poder alcanzar la PSTN y las extensiones locales.

Cabe recalcar que Elastix nos permite la creación de hasta 3000 extensiones sin ningún tipo de restricción o costo.

Debido a esto la central Elastix estará limitada a realizar hasta 3 llamadas simultáneas, una por cada trocal sip creada, y estas a su vez adquiriendo disponibilidad de tono o marcación de la central Siemens.

De esta manera la creación de la central Elastix daría la posibilidad de crear nuevas extensiones para el TES, sin incurrir a ningún tipo de gasto por licenciamiento.

Sin embargo el objetivo principal es crear sub extensiones para el ContactTes.

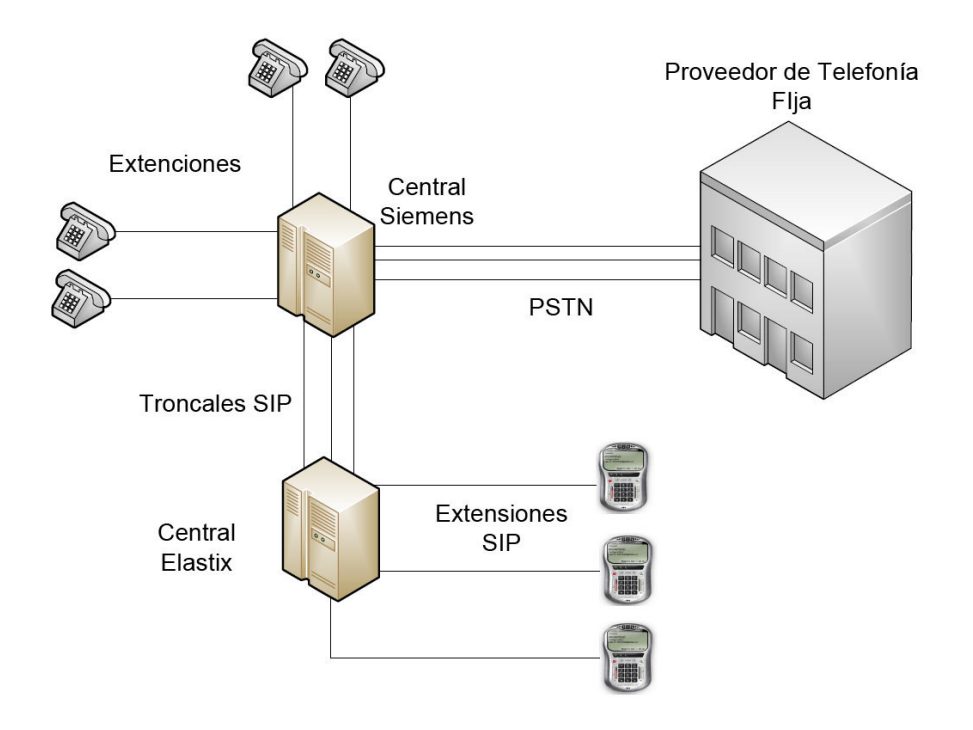

Figura 4 Infraestructura Propuesta

Como nos muestra la figura central elastix se convertiría en una sub-central la cual dependerá principalmente de los servicios de la central Siemens, la misma que operará de forma independiente con sus sub-extensiones.

# CAPÍTULO 3: MARCO TEÓRICO

#### 3.1. TELEFONIA VOZ SOBRE IP

De acuerdo a la enciclopedia libre de uso colaborativo se define como;

"Un grupo de recursos que hacen posible que la señal de voz viaje a través de Internet empleando un protocolo IP (Protocolo de Internet). Esto significa que se envía la señal de voz en forma digital, en paquetes de datos en lugar de enviarla en forma analógica a través de circuitos utilizables sólo por telefonía convencional como las redes PSTN (sigla de Public Switched Telephone Network, Red Telefónica Pública Conmutada).

En vez de disponer de un teléfono multilínea al lado del PC, la telefonía IP admite la instalación de software en su PC que hace las funciones de un "soft"-phone. El software, a diferencia del hardware telefónico, se implementa y actualiza en poco tiempo, sin interrupción de trabajo, sin coste en equipamiento y sin tener que ir puesto por puesto."

#### Referencia extraída de:

(http://es.wikipedia.org/wiki/Voz\_sobre\_Protocolo\_de\_Internet)

#### **3.1.1. Elementos**

#### • <u>El cliente</u>

El cliente establece y origina las llamadas realizadas de voz, esta información se recibe a través del micrófono del usuario (entrada de información) se codifica, se empaqueta y, de la misma forma, esta información se decodifica y reproduce a través de los altavoces o audífonos (salida de la información).

Un Cliente puede ser un usuario de Skype o un usuario de alguna empresa que venda sus servicios de telefonía sobre IP a través de equipos como ATAs (Adaptadores de teléfonos analógicos) o teléfonos IP o Softphones que es un software que permite realizar llamadas a través de una computadora conectada a Internet.

#### Referencia extraída: ibíd

#### • Los servidores

Los servidores se encargan de manejar operaciones de base de datos, realizado en un tiempo real como en uno fuera de él. Entre estas operaciones se tienen la contabilidad, la recolección, el enrutamiento, la administración y control del servicio, el registro de los usuarios, etc.

Usualmente en los servidores se instala software denominados Switches o IP-PBX (Conmutadores IP), ejemplos de switches pueden ser "Voipswitch", "Mera", "Nextone" entre otros, un IP-PBX es Asterisk uno de los más usados y de código abierto.

Referencia extraída: ibíd

## • Los gateways

Los gateways brindan un puente de comunicación entre todos los usuarios, su función principal es la de proveer interfaces con la telefonía tradicional adecuada, la cual funcionara como una plataforma para los usuarios (clientes) virtuales.

Los Gateways se utilizan para "Terminar" la llamada, es decir el cliente Origina la llamada y el Gateway Termina la llamada, eso es cuando un cliente llama a un teléfono fijo o celular, debe existir la parte que hace posible que esa llamada que viene por Internet logre conectarse con un cliente de una empresa telefónica fija o celular.

Referencia extraída: ibíd

## <u>Funcionalidad</u>

VoIP puede facilita tareas que serían más difíciles de realizar usando las redes telefónicas comunes:

- Las llamadas telefónicas locales pueden ser automáticamente enrutadas a un teléfono VoIP, sin importar dónde se esté conectado a la red. Uno podría llevar consigo un teléfono VoIP en un viaje, y en cualquier sitio conectado a Internet, se podría recibir llamadas.
- » Números telefónicos gratuitos para usar con VoIP están disponibles en Estados Unidos de América, Reino Unido y otros países con organizaciones de usuarios VoIP, actualmente CNT este en el desarrollo de un proyecto para distribuir líneas VOIP.
- Los agentes de call center usando teléfonos VoIP pueden trabajar en cualquier lugar con conexión a Internet lo suficientemente rápida.
- > Algunos paquetes de VoIP incluyen servicios extra por los que PSTN (Red Pública Telefónica Conmutada) normalmente cobra un cargo extra, o que no se encuentran disponibles en algunos países, como son las llamadas de 3 a la vez, retorno de llamada, remarcación automática, o identificación de llamada.

Referencia extraída: ibíd

## • Arquitectura de red

El propio Estándar define tres elementos fundamentales en su estructura:

- > Terminales: son los sustitutos de los actuales teléfonos. Se pueden implementar tanto en software como en hardware.
- Gatekeepers: son el centro de toda la organización VoIP, y son el sustituto para las actuales centrales.
- Gateways: se trata del enlace con la red telefónica tradicional, actuando de forma transparente para el usuario.

Con estos tres elementos, la estructura de la red VoIP podría ser la conexión de dos delegaciones de una misma empresa. La ventaja es inmediata: todas las comunicaciones entre las delegaciones son completamente gratuitas. Este mismo esquema se podría aplicar para proveedores, con el consiguiente ahorro que esto conlleva.

 Protocolos de VoIP: son los lenguajes que utilizarán los distintos dispositivos VoIP para su conexión. Esta parte es importante ya que de ella dependerá la eficacia y la complejidad de la comunicación.

Por orden de antigüedad (de más antiguo a más nuevo):

- \* H.323 Protocolo definido por la ITU-T;
- ✤ SIP Protocolo definido por la IETF;

- Megaco (También conocido como H.248) y MGCP -Protocolos de control;
- UNIStim Protocolo propiedad de Nortel(Avaya);
- Skinny Client Control Protocol Protocolo propiedad de Cisco;
- MiNet Protocolo propiedad de Mitel;
- CorNet-IP Protocolo propiedad de Siemens;
- IAX Protocolo original para la comunicación entre PBXs Asterisk (Es un estándar para los demás sistemas de comunicaciones de datos, actualmente está en su versión 2, IAX2);
- Skype Protocolo propietario peer-to-peer utilizado en la aplicación Skype;
- IAX2 Protocolo para la comunicación entre PBXs Asterisk en reemplazo de IAX;
- Jingle Protocolo abierto utilizado en tecnología XMPP;
- MGCP- Protocolo propietario de Cisco;
- weSIP- Protocolo licencia gratuita de VozTelecom.

Como hemos visto VoIP presenta una gran cantidad de ventajas, tanto para las empresas como para los usuarios comunes. La pregunta sería ¿por qué no se

ha implantado aún esta tecnología?. A continuación analizaremos los aparentes motivos, por los que VoIP aún no se ha impuesto a las telefonías convencionales.

Referencia extraída: ibíd

## • <u>Códecs</u>

La voz ha de codificarse para poder ser transmitida por la red IP. Para ello se hace uso de códecs que garanticen la codificación y compresión del audio o del video para su posterior decodificación y descompresión antes de poder generar un sonido o imagen utilizable. Según el Códec utilizado en la transmisión, se utilizará más o menos ancho de banda. La cantidad de ancho de banda utilizada suele ser directamente proporcional a la calidad de los datos transmitidos.

Entre los codecs más utilizados en VoIP están G.711, G.723.1 y el G.729 (especificados por la ITU-T).

Estos Codecs tienen los siguientes anchos de banda de codificación:

- > G.711: bit-rate de 56 o 64 Kbps.
- > G.722: bit-rate de 48, 56 o 64 Kbps.
- ▶ G.723: bit-rate de 5,3 o 6,4 Kbps.

- > G.728: bit-rate de 16 Kbps.
- > G.729: bit-rate de 8 o 13 Kbps.

Esto no quiere decir que es el ancho de banda utilizado, ya que hay que sumar el tráfico de por ejemplo el Codec G729 utiliza 31.5 Kbps de ancho de banda en su transmisión.

Referencia extraída: ibíd

## 3.1.2. Ventajas de la tecnología VOIP

La principal ventaja de este tipo de servicios es que evita los cargos altos de telefonía (principalmente de larga distancia) que son usuales de las compañías de la Red Pública Telefónica Conmutada (PSTN). Algunos ahorros en el costo son debidos a utilizar una misma red para llevar voz y datos, especialmente cuando los usuarios tienen sin utilizar toda la capacidad de una red ya existente la cual pueden usar para VoIP sin costo adicional. Las llamadas de VoIP a VoIP entre cualquier proveedor son generalmente gratis en contraste con las llamadas de VoIP a PSTN que generalmente cuestan al usuario de VoIP.

El desarrollo de codecs para VoIP (aLaw, G.729, G.723, etc.) ha permitido que la voz se codifique en paquetes de datos cada vez más pequeños. Esto deriva en que las comunicaciones de voz sobre IP requieran anchos de banda muy reducidos. Junto con el avance permanente de las conexiones ADSL en el mercado residencial, éste tipo de comunicaciones están siendo muy populares para llamadas internacionales.

Hay dos tipos de servicio de PSTN a VoIP: "Discado Entrante Directo" (Direct Inward Dialling: DID) y "Números de acceso". DID conecta a quien hace la llamada directamente con el usuario VoIP, mientras que los números de acceso requieren que este introduzca el número de extensión del usuario de VoIP. Los Números de acceso son usualmente cobrados como una llamada local para quien hizo la llamada desde la PSTN y gratis para el usuario de VoIP.

Estos precios pueden llegar a ser hasta 100 veces más económicos que los precios de un operador local.

#### 3.1.3. Desventajas de la Tecnología VOIP

<u>Calidad de la llamada.</u> Es un poco inferior a la telefónica, ya que los datos viajan en forma de paquetes, es por eso que se pueden tener algunas pérdidas de información y demora en la transmisión. El problema en si de la VoIP no es el protocolo sino la red IP, ya que esta no fue pensada para dar algún tipo de garantías. Otra desventaja es la latencia, ya que cuando el usuario está hablando y otro usuario está escuchando, no es adecuado

tener 200ms (milisegundos) de pausa en la transmisión. Cuando se va a utilizar VoIP, se debe controlar el uso de la red para garantizar una transmisión de calidad.

<u>Virus en el sistema.</u> En el caso en que un virus infecta algún equipo de un servidor VoIP, el servicio telefónico puede quedar interrumpido. También pueden verse afectados otros equipos que estén conectados al sistema. Suplantaciones de ID y engaños especializados. Si uno no está bien protegido pueden sufrir fraudes por medio de suplantación de identidad.

#### 3.2. ¿QUE ES LINUX?

De la página oficial de GNU y de diferentes referencias inmersas en el sitio web, cito.

"Linux es la denominación de un sistema operativo y el nombre de un núcleo. Es uno de los paradigmas del desarrollo de software libre (y de código abierto), donde el código fuente está disponible públicamente y cualquier persona puede libremente usarlo, modificarlo y redistribuirlo.

El término Linux estrictamente se refiere al núcleo Linux, pero es más comúnmente utilizado para describir al sistema operativo tipo Unix (de

estándar POSIX), que utiliza primordialmente filosofía y metodologías libres (también conocido como GNU/Linux) y que está formado mediante la combinación del núcleo Linux con las bibliotecas y herramientas del proyecto GNU y de muchos otros proyectos/grupos de software (libre o no). El núcleo no es parte oficial del proyecto GNU (el cual posee su propio núcleo en desarrollo, llamado Hurd), pero es distribuido bajo los términos de la licencia GPL (GNU General Public License).

También es utilizado para referirse a las distribuciones Linux, las cuales suelen contener grandes cantidades de software además del núcleo. El software que suelen incluir consta de una enorme variedad de aplicaciones, como: entornos gráficos, suites ofimáticas, servidores web, servidores de correo, servidores FTP, etcétera.

Desde su lanzamiento, Linux ha incrementado su popularidad en el mercado de servidores. Su gran flexibilidad ha permitido que sea utilizado en un rango muy amplio de sistemas de cómputo y arquitecturas: computadoras personales, supercomputadoras, dispositivos portátiles, etc.

Los sistemas Linux funcionan sobre más de 20 diferentes plataformas de hardware, entre ellas las más comunes son las de los sistemas compatibles con PC, computadoras Macintosh, procesadores PowerPC, Sparc y MIPS. El código fuente es abierto, por lo tanto, está disponible para que cualquier persona pueda estudiarlo, usarlo, modificarlo y redistribuirlo. "

*Referencias extraídas de:* http://tecnoblogy.wordpress.com/todo-sobre-linux/

http://raulretana.com/2006/04/08/%C2%BFque-es-linux/

## 3.2.1. Características

De entre los varios foros que existen en la web, y las diferentes opiniones me permito destacar el siguiente:

"En líneas generales podemos decir que se dispone de varios tipos de sistema de archivos para poder acceder a archivos en otras plataformas. Incluye un entorno gráfico X windows (Interface gráfico estandard para máquinas UNIX), que nada tiene que envidiar a los modernos y caros entornos comerciales. Está orientado al trabajo en red, con todo tipo de facilidades como correo electrónico por ejemplo. Posee cada vez más software de libre distribución, que desarrollan miles de personas a lo largo y ancho del planeta. Linux es ya el sistema operativo preferido por la mayoría de los informáticos. Un ejemplo de la popularidad que ha alcanzado el sistema y la confianza que se puede depositar en él es que incluso la NASA ha encomendado

25
misiones espaciales de control de experimentos a la seguridad y la eficacia de Linux.

- Por lo tanto, la gran popularidad de Linux incluye los siguientes puntos: Se distribuye su código fuente, lo cual permite a cualquier persona que así lo desee hacer todos los cambios necesarios para resolver problemas que se puedan presentar, así como también agregar funcionalidad. El único requisito que esto conlleva es poner los cambios realizados a disposición del público.
- Es desarrollado en forma abierta por cientos de usuarios distribuidos por todo el mundo, los cuales la red Internet como medio de comunicación y colaboración. Esto permite un rápido y eficiente ciclo de desarrollo.
- Cuenta con un amplio y robusto soporte para comunicaciones y redes, lo cual hace que sea una opción atractiva tanto para empresas como para usuarios individuales.
- Da soporte a una amplia variedad de hardware y se puede correr en una multitud de plataformas: PC's convencionales, computadoras Macintosh y Amiga, así como costosas estaciones de trabajo. "

Referencia extraída de: (http://master.blogdiario.com/)

#### 3.3. ¿Qué es ELASTIX?

De acuerdo a los desarrolladores del proyecto y la comunidad de programadores que lo respalda podemos definir el distro de Elastix como:

"Una aplicación software basada en Asterisk que posee una interfaz simple y fácil de usar. Además añade su propio conjunto de utilidades y permite la creación de módulos de terceros convirtiéndolo en un excelente paquete de software disponible para la telefonía de código abierto.

Elastix es una distribución libre de Servidor de Comunicaciones Unificadas que integra los siguientes componentes:"

Referencia extraída de :(http://forum.elastix.org/)

- > VoIP PBX
- ≻ Fax
- Mensajería Instantánea
- Correo electrónico
- Colaboración

#### 3.3.1. Principales características

Las características van mejorando dependiendo de cada versión, la comunidad de Elastix las define de la siguiente manera:

"Elastix integra varios paquetes de software, cada uno con su propio conjunto de características. Además, Elastix añade nuevas interfaces para el control y reportes no disponibles por separado, lo que lo hace un paquete más completo que otras soluciones. Algunas de las características provistas por Elastix son:

- Soporte para VIDEO. Se puede usar video llamadas con Elastix (limitado a llamadas entre extensiones, no conferencias)
- Soporte para Virtualización. Es posible correr múltiples máquinas virtuales de Elastix sobre la misma caja.
- > Interfaz Web para el usuario, realmente amigable.
- » "Fax a email" para faxes entrantes. También se pueden enviar faxes desde su escritorio a través de una impresora virtual.
- Interfaz para tarificación.
- > Configuración gráfica de parámetros de red.
- > Reportes de uso de recursos.
- > Opciones para reiniciar/apagar remotamente.
- > Informes de llamadas entrantes/salientes y uso de canales.
- Módulo de buzones de voz integrados.
- > Interfaz Web para buzones de voz.
- > Módulo de panel operador (Flash Operator Panel) integrado.
- Interfaz de ayuda embebido.

- > Servidor de mensajería instantáneo (Openfire) integrado.
- > Soporte Multi-lenguaje.
- > Servidor de correo integrado incluye soporte multi-dominio. "

Referencia extraída de: (http://www.certificacionelastix.es/)

#### **3.3.2.** Archivos más importantes de ELASTIX

Elastix está compuesto de diversos módulos agregándole un valor muy significativo a esta herramienta de colaboración, sin embargo existen ciertos archivos sin los cuales la comunicación atreves de esta sería imposible, estos son:

- Extensions.conf
- ➢ Sip.conf
- ➤ Manager.conf

#### 3.3.2.1. Extensions.Conf

Este archivo contiene el plan de marcación o "Dial Plan", el cual contiene el flujo o la manera correcta de tratar o enrutar las llamadas entrantes como salientes de la central. Aquí se configura el comportamiento como tal de la central.

El contenido de este archivo está organizado en secciones llamadas contextos, los cuales contiene información global como general a manera de procedimientos dependiendo de la necesidad.

[LLamadas-Nacionales] exten => \_9XXXXXXX,1,Dial(DAHDI/g0/\${EXTEN:1}) exten => \_9XXXXXXX,2,Hangup() [outbound-allroutes] include => outbound-allroutes-custom include => outrt-3 ; Locales include => outrt-4 ; Interno include => outrt-5 ; Nacionales include => outrt-6 ; Celulares exten => foo,1,Noop(bar)

Debido a que este archivo es muy importante se recomienda realizar cualquier tipo de edición en el archivo extensions\_custom.conf el cual es llamado desde el archivo extensión.conf como una referencia.

### 3.3.2.2. Sip.Conf

Sirve para configurar todo lo relacionado con el protocolo SIP y añadir nuevos usuarios o conectarse con proveedores SIP. Aquí hay un ejemplo básico del archivo sip.conf:

| [general]                                                                    |
|------------------------------------------------------------------------------|
| context=default                                                              |
| port=5060; Puerto UDP en el que responderá el Asterisk                       |
| bindaddr=0.0.0.0; Si queremos especificar que Asterisk esté en una IP (si un |
| equipo tiene 3 IPs por ej.) 0.0.0.0 vale para cualquiera                     |
| srvlookup=yes ; Habilita servidor DNS SRV                                    |
|                                                                              |
| [pedro]                                                                      |
| type=friend                                                                  |
| secret=welcome                                                               |
| qualify=yes ;Tiempo de latencia no superior a 2000 ms.                       |
| nat=no; El telefono no usa NAT                                               |
| host=dynamic; El dispositivo se registra con una IP variante                 |
| canreinvite=no; Asterisk por defecto trata de redirigir                      |
| context=internal; El contexto que controla todo esto                         |

El fichero sip.conf comienza con una sección [general] que contiene la configuración por defecto de todos los usuarios y "peers" (proveedores). Se puede sobrescribir los valores por defecto en las configuraciones de cada usuario o peer.

En general los servidores SIP escuchan en el puerto 5060 UDP, por tanto configuramos port=5060.

#### 3.3.2.3. Manager.Conf

Este archivo contiene las credenciales de acceso a la central y a sus diferentes módulos, es aquí donde podemos dar accesos a bases de datos como es el caso de MYSQL para acceder a la base asteriskcdrdb, la cual contiene los CDR de la central.

[mark] secret = mysecret deny=0.0.0.0/0.0.0.0 permit=209.16.236.73/255.255.255.0 permit=127.0.0.1/255.255.255.0 read = system,call,log,verbose,command,agent,user,originate write = system,call,log,verbose,command,agent,user,originate

# CAPÍTULO 4: PRESUPUESTOS

## 4. PRESUPUESTO

El costo de la implementación de los módulos del ContacTES, está divido en

los siguientes recursos:

## 4.1. RECURSO HUMANO

|                         |          | Ре    | rso | onal       |      |          |                |
|-------------------------|----------|-------|-----|------------|------|----------|----------------|
|                         | Cantidad | Meses | Cos | to por Mes | Valo | r Final  |                |
| Programadores           | 1        | 4     | \$  | 600.00     | \$   | 2,400.00 |                |
| Soporte Infraestructura | 1        | 2     | \$  | 500.00     | \$   | 1,000.00 |                |
|                         |          |       |     |            | Tota | I        | \$<br>3,400.00 |

## 4.2. RECURSO DE INFRAESTRUCTURA

| Detalle               | Cantidad | Va | lor Unitario | Val | or Final |                |
|-----------------------|----------|----|--------------|-----|----------|----------------|
| Puntos de datos       | 4        | \$ | 35.00        | \$  | 140.00   |                |
| Switch                | 1        | \$ | 400.00       | \$  | 400.00   |                |
| UPS 1KVA              | 1        | \$ | 450.00       | \$  | 450.00   |                |
| Estaciones finales PC | 4        | \$ | 650.00       | \$  | 2,600.00 |                |
| Servidor              | 1        | \$ | 700.00       | \$  | 700.00   |                |
| Diademas              | 4        | \$ | 60.00        | \$  | 240.00   |                |
| Gateway GSM           | 1        | \$ | 350.00       | \$  | 350.00   |                |
|                       |          |    |              | Sul | ototal   | \$<br>4,880.00 |
|                       |          |    |              | IVA | ١        | \$<br>585.60   |
|                       |          |    |              | Tot | al       | \$<br>5,465.60 |

### Infraestructura

#### 4.3. RECURSO DE SOFTWARE

#### Software

| Detalle               | Cantidad | Va | lor Unitario | Val | or Final |                |
|-----------------------|----------|----|--------------|-----|----------|----------------|
| Visual Studio 2008    | 1        | \$ | 1,200.00     | \$  | 1,200.00 |                |
| Elastix OS            | 1        | \$ | -            | \$  | -        |                |
| Licencias SIP Simmens | 3        | \$ | 34.00        | \$  | 102.00   |                |
| Líneas Telefónicas    | 4        | \$ | 67.20        | \$  | 268.80   |                |
| Virtual Box           | 1        | \$ | -            | \$  | -        |                |
|                       |          |    |              | Sub | ototal   | \$<br>1,570.80 |
|                       |          |    |              | IVA | ١        | \$<br>188.50   |
|                       |          |    |              | Tot | al       | \$<br>1,759.30 |

## 4.4. COSTO DE IMPLEMENTACIÓN

| Gastos Proyecto |    |          |    |           |  |  |  |
|-----------------|----|----------|----|-----------|--|--|--|
|                 |    |          |    |           |  |  |  |
| Personal        | \$ | 3,400.00 |    |           |  |  |  |
| Infraestructura | \$ | 5,465.60 |    |           |  |  |  |
| Software        | \$ | 1,759.30 |    |           |  |  |  |
| Costo Proyecto  |    |          | \$ | 10,624.90 |  |  |  |

## 4.5. RECURSOS UTILIZADOS

Este informe hace referencia al costo que implico la implementación de los

módulos adicionales al ContacTes.

| Rec                                                                                                    | urs | os Ut                 | ilizado        | S              |                          |                |
|----------------------------------------------------------------------------------------------------|-----|-----------------------|----------------|----------------|--------------------------|----------------|
| <b>Recolección de información</b><br>Transporte<br>Luz<br>Internet                                                                 |     |                       |                | \$<br>\$<br>\$ | 100,00<br>50,00<br>25,00 |                |
| <b>Desarrollo de Aplicación</b><br>Valor por hora<br>No. De horas trabajadas por día<br>Tiempo de proyecto en meses<br>No. De días | \$  | 1,50<br>3<br>12<br>20 | \$ 4,50<br>240 | \$             | 1.080,00                 |                |
| <b>Elaboración de Informe</b><br>Impresión<br>Encuadernación                                                                       |     |                       |                | \$<br>\$       | 150,00<br>24,00          |                |
| TOTAL                                                                                                    |     |                       |                |                |                          | \$<br>1.429,00 |

# **CAPÍTULO 5: CENTRAL TELEFÓNICA ELASTIX**

## 5.1. INSTALACIÓN ELASTIX

Lo primero que necesitaremos será descargar la distribución de Elastix de su sitio web, recomendando siempre descargar la versión más estable a la fecha actual, ya que esta posee las últimas actualizaciones y fixes a los diferentes bugs que pudieron hacer surgido.

El sitio oficial para la descarga es:

http://www.elastix.org/index.php/es/descargas.html

Una vez quemado nuestro ISO empieza la instalación.

 Seleccionamos instalar de manera grafica, para que la instalación sea lo más amistosa posible.

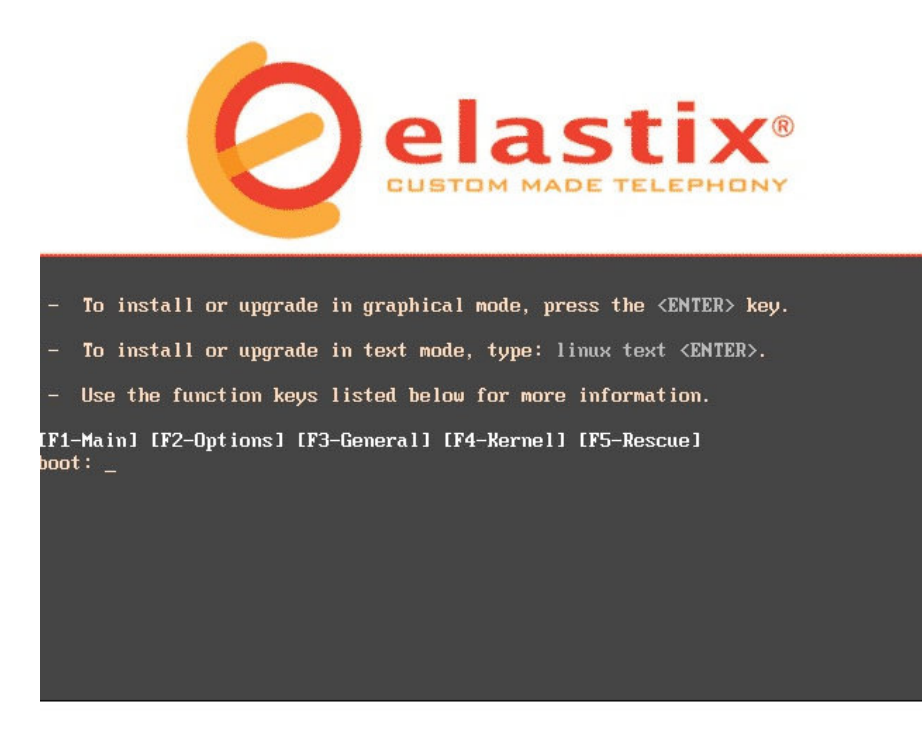

Figura 5 Booteo de Elastix

2.- Seleccionamos el idioma deseado, en nuestro caso SPANISH

| Jelcome to Elastix                                                                                   |
|----------------------------------------------------------------------------------------------------|
| Choose a Language                                                                                    |
|                                                                                                    |
| What language would you like to use                                                                  |
| during the installation process?                                                                     |
|                                                                                                    |
| Serbian Serbian                                                                                      |
| Serblan(Latin)                                                                                       |
| Slovak                                                                                               |
| Slovenian                                                                                            |
| Snan i sh                                                                                            |
| Swedish                                                                                              |
| Tami 1                                                                                               |
|                                                                                                    |
|                                                                                                    |
|                                                                                                    |
|                                                                                                    |
|                                                                                                    |
|                                                                                                    |
|                                                                                                    |
|                                                                                                    |
|                                                                                                    |
| <tab>/<alt-tab> between elements   <space> selects   <f12> next screen</f12></space></alt-tab></tab> |

Figura 6 Selección de Idioma, Proceso de instalación

3.- Seleccionamos nuestra zona horaria, esto es esencial a fin de que los

registros de llamadas (CDR) tengan concordancia.

| Welcome to Elastix                 | Time Zone Selection                                                            | _    |                         |
|------------------------------------|--------------------------------------------------------------------------------|------|-------------------------|
|                                    | What time zone are you located :<br>[] System clock uses UTC                   | in?  |                         |
|                                    | America/Montevideo<br>America/Montreal<br>America/Montserrat<br>America/Massau | i    |                         |
|                                    | America/New_York                                                               | •    |                         |
| <tab>/<alt-tab> be</alt-tab></tab> | tween elements   <space> select</space>                                        | ts I | <f12> next screen</f12> |

Figura 7 Selección de zona horario, Proceso de Instalación

4.- Luego de esto se cargaran todas las dependencias de nuestro disco de

instalación

seguro.

|                     | Dependency Check                         |  |
|---------------------|------------------------------------------|--|
| Checking dependenci | es in packages selected for installation |  |
|                     | 4.64                                     |  |
|                     |                                          |  |

Figura 8 Cargando dependencias, Proceso de Instalación

5.- Creamos una contraseña para el usuario Root y la guardamos en un lugar

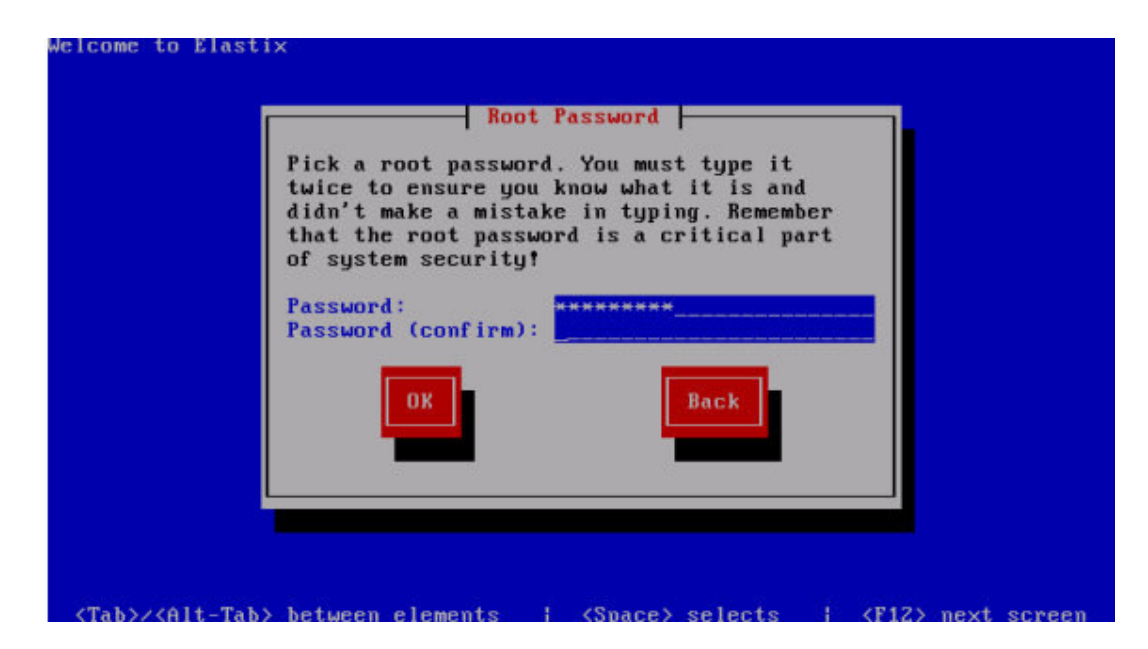

Figura 9 Creación de credenciales, Proceso de instalación

6.- Luego de esto la instalación comenzará

| Name : glibc-con<br>Size : 65078k<br>Summary: Common bi | mon-2.5-18.el5_1.<br>naries and locale | 1-1386<br>data for g | ylibc   |
|---------------------------------------------------------|----------------------------------------|----------------------|---------|
|                                                         | 100%                                   |                      |         |
|                                                         | Packages                               | Bytes                | Tim     |
| Total :                                                 | 452                                    | 1216M                | 0:29:2  |
| Remaining:                                              | 441                                    | 1209M                | 0:29:10 |
|                                                         | 82                                     |                      |         |
|                                                         |                                        |                      |         |

Figura 10 Instalación de paquetes

7.- Listo!! Nuestra central Elastix se instalo correctamente.

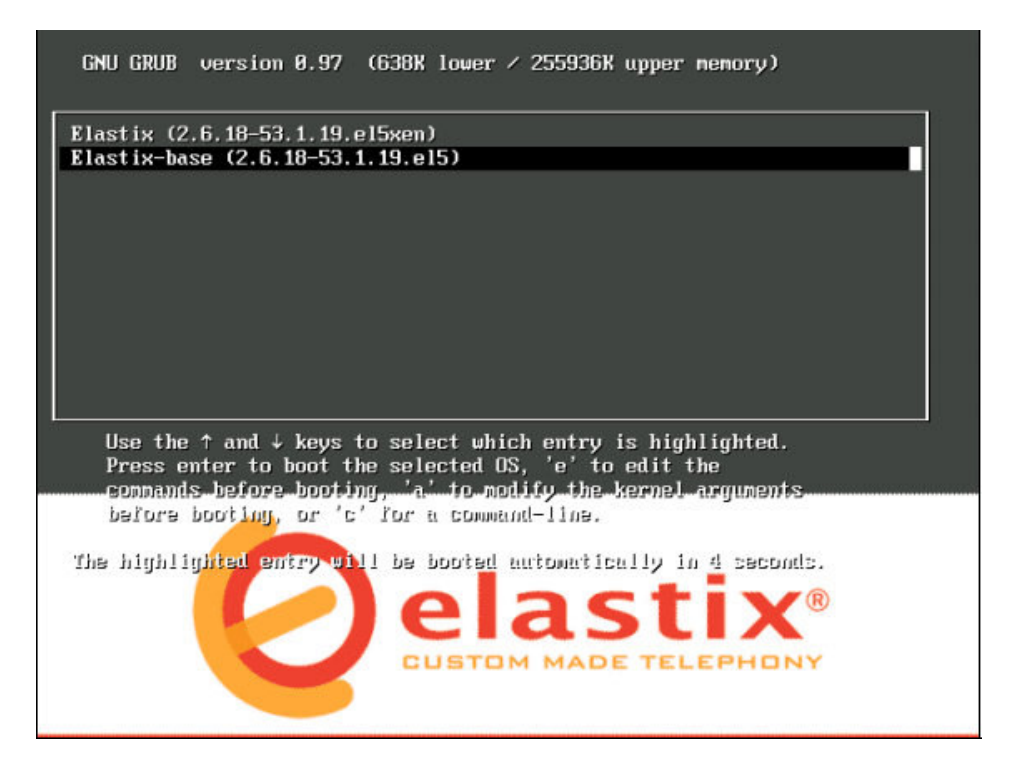

Figura 11 Inicio del sistema, selección del kernel

8.- Ingresamos con nuestra contraseña de root

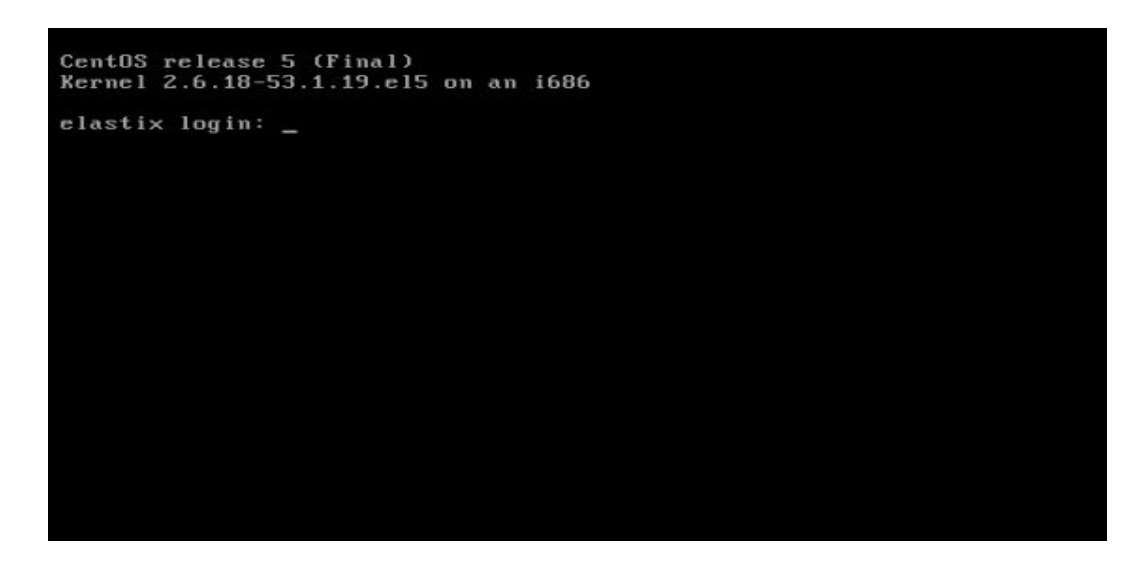

Figura 12 Ingresando al sistema

9.- Una vez logeados, lo primero que tenemos que hacer es asignarle una

dirección Ip estática, lo cual lo haremos mediante el comando a continuación.

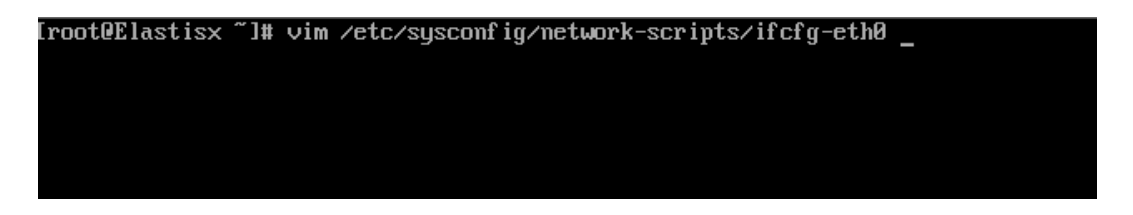

Figura 13 Edición de interfaces de red

Lo cual nos mostrará la configuración de nuestra tarjeta de red, y procederemos a ingresar la dirección de la central.

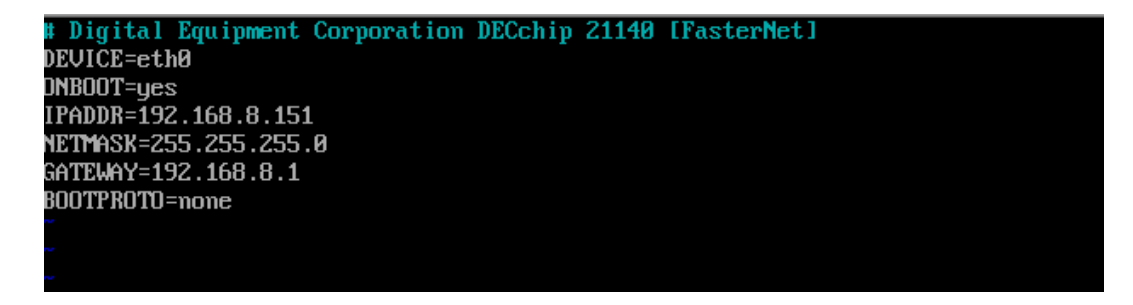

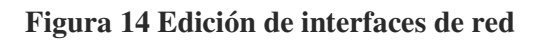

Para guardar los cambios, reiniciar el servicio de asterisk y reiniciar el servicio de red ingresamos lo siguientes comandos mediante línea de comando.

| Comando                 | Función                    |
|-------------------------|----------------------------|
| x!                      | Para guardar los           |
|                         | cambios                    |
| service network restart | Para reiniciar el servicio |
|                         | de red                     |
| Service asterisk reload | Para reiniciar el servicio |
|                         | de asterisk                |

10.- Ingresamos mediante un browser, a la dirección asignada a nuestra central e ingresamos con nuestras credenciales.

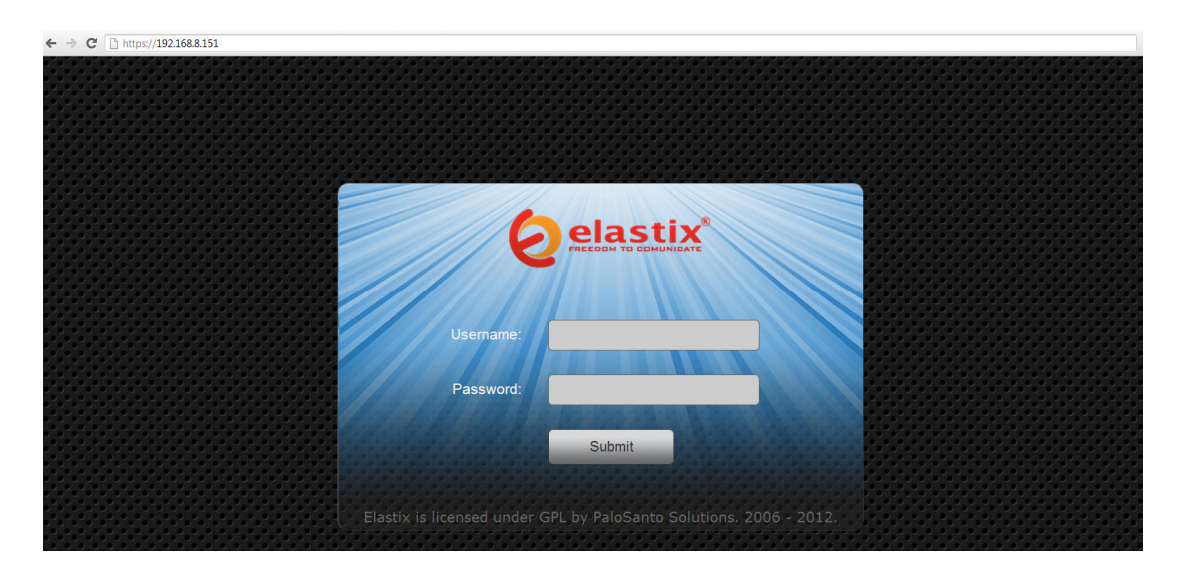

Figura 15 Página de acceso al sistema vía browser

# 5.2. INTEGRACIÓN DE CENTRAL ELASTIX CON CENTRAL SIEMENS

A fin de conectarnos a la central Siemens se requirió de la creación de 3 extensiones Sip las mismas que servirán de tronkales a nuestra central Elastix.

Dada las indicaciones se crearon las siguientes extensiones SIP en central Siemens.

- Ext 600
- Ext 601
- Ext 602

Se requirió dar permisos a estas 3 extensiones para poder realizar llamadas tanto internas como externas, estas configuraciones se realizaron propiamente en la central Siemens.

Estas extensiones creadas, se convertirán en extensiones Troncales para nuestra central Elastix , ya que es aquí por donde las llamadas tendrán la interconexión con la PSTN .

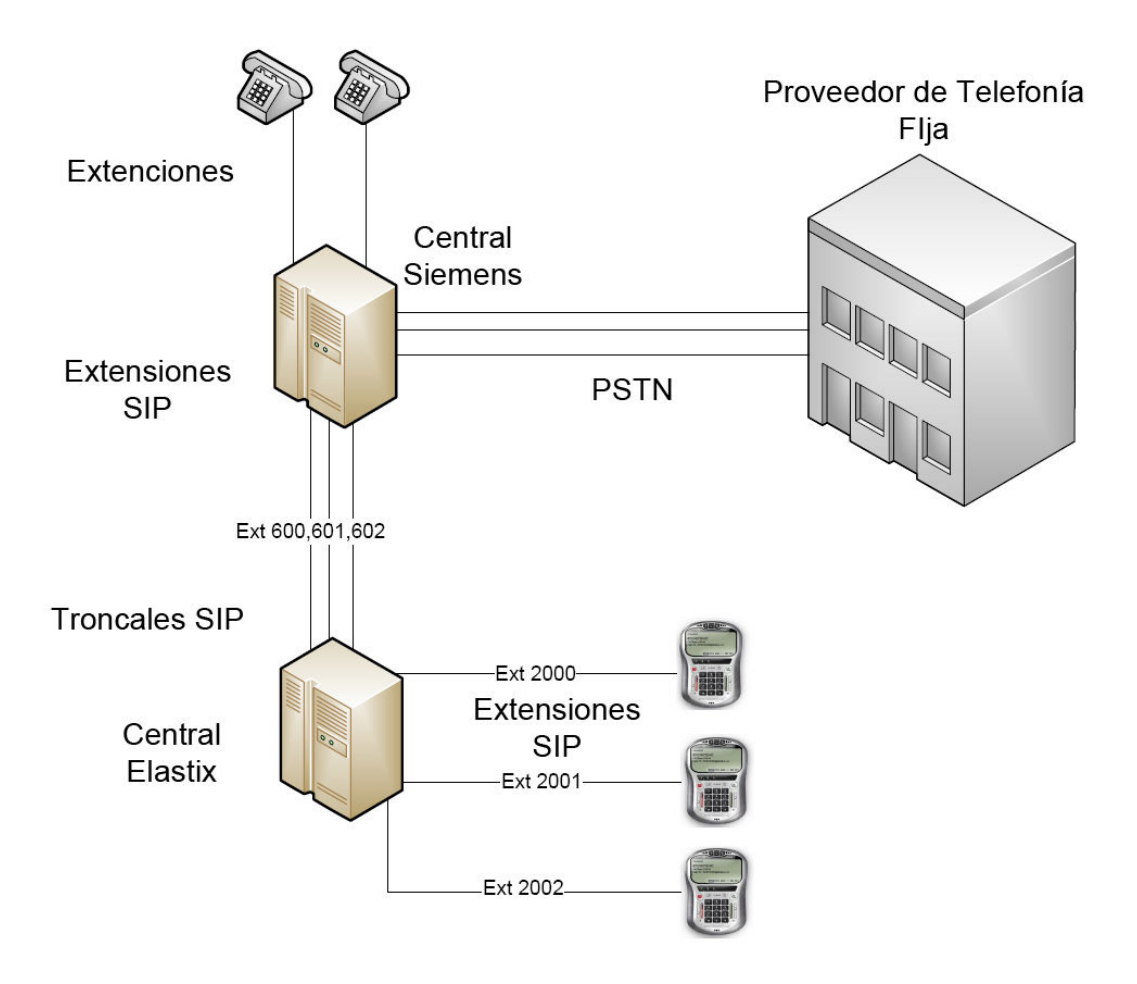

Figura 16 Integración Central ELASTIX

Las nuevas extensiones para el contact center usaran como troncales de salida las extensiones 600, 601, 602 de las cuales dependerán para poder salir a la PSTN.

Esta dependencia limita a la central Elastix, ya que solo podrá realizar 3 llamadas simultáneas ocupando cada troncal creada.

Además de esto está limitada a la recepción del tono proveniente de la central Siemens.

# 5.3. CREACIÓN DE TRONCALES SIP, CENTRAL ELASTIX

Los parámetros de conexión a la central Siemens se crean en la sección de TRUNKS, haciendo referencia a líneas Troncales, donde cada troncal será las extensiones creadas en la central Siemens.

| Extension SIP Siemens | Troncal Elastix | String de Conexión     |
|-----------------------|-----------------|------------------------|
| 600                   | Siemens600      | 600:1234@192.168.8.163 |
| 601                   | Siemens601      | 601:1234@192.168.8.163 |
| 602                   | Siemens602      | 602:1234@192.168.8.163 |

Donde,

| Dirección IP Central |               |
|----------------------|---------------|
| Eloísa               | 192.168.8.163 |
| Dirección IP Central |               |
| Siemens              | 192.168.8.151 |

### String de Conexión

| 600 | : | 1234 | @ | 192.168.8.168 |
|-----|---|------|---|---------------|
|     |   |      |   |               |

Extensión/Troncal SIP Clave de extensión Dirección ip de

central Siemens

### Creación de la Troncal

Definimos un nombre para la troncal.

Outbound Caller ID:

simens600

Se definen los parámetros de conexión

| Trunk Name:                                                    | Siemens600 |
|----------------------------------------------------------------|------------|
| PEER Details:                                                  |            |
| host=192.168.8.168<br>secret=1234<br>type=peer<br>username=600 |            |

Y lo más importante para realizar la interconexión.

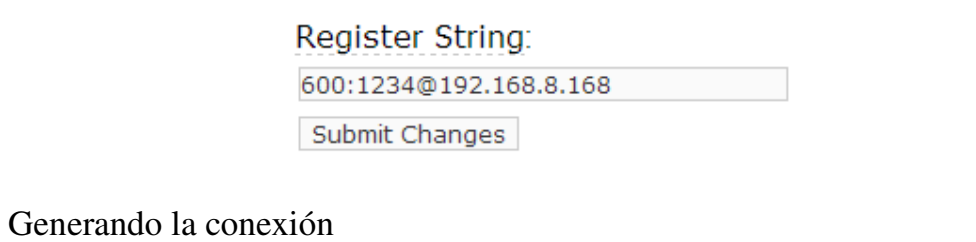

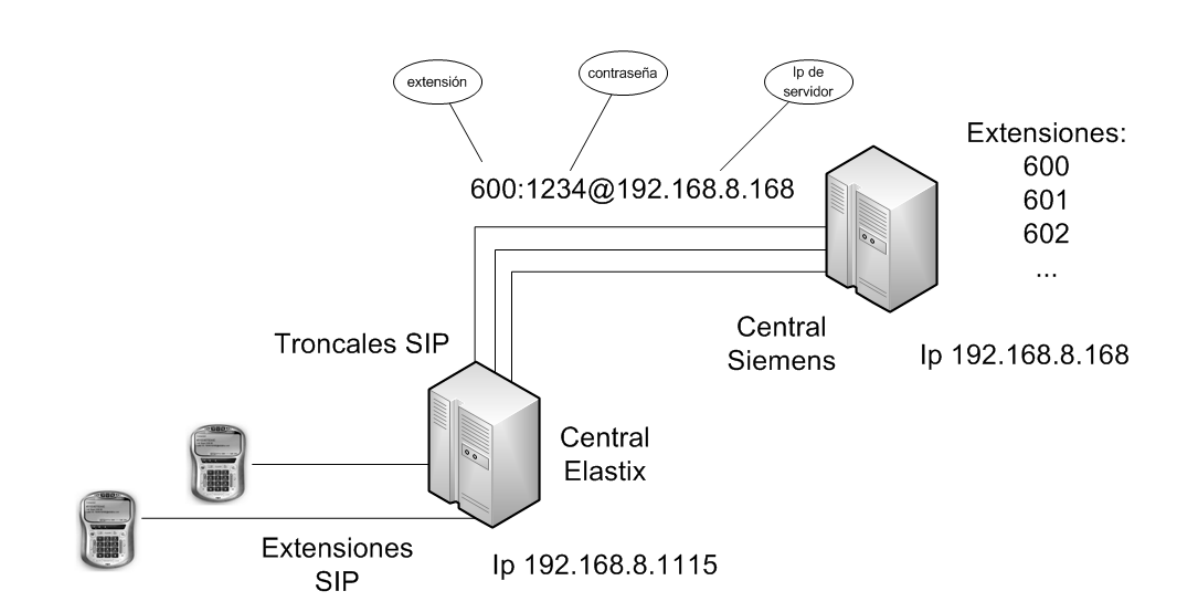

Figura 17 Creación de Troncales

#### 5.3.1. Creación De Reglas De Marcado

Se deben de definir los tipos de números a marcar ya que dependiendo a su prefijo deben ser enviadas a diferentes canales de comunicación, sin embargo como estamos realizando solo llamadas Locales, se deben de añadir los dígitos de marcación locales.

Los prefijos locales son.

| CNT      | 2XXXXXX |
|----------|---------|
| CINI     | 38XXXXX |
| Claro    | 5XXXXXX |
| Setel    | 6XXXXXX |
| Linkotel | 39XXXXX |

#### Creación en Central Elastix

Se crean las reglas de marcado para las llamadas salientes

| Dial Patterns | s that will use | this Route |            |     |
|---------------|-----------------|------------|------------|-----|
| (prepend      | ) + prefix      | [2XXXXXX   | / CallerId | 18  |
| (prepend      | ) + prefix      | [38XXXXX   | / CallerId | 18  |
| (prepend      | ) + prefix      | [5XXXXXX   | / CallerId | 18  |
| (prepend      | ) + prefix      | [6XXXXXX   | / CallerId | 1 🗑 |
| (prepend      | ) + prefix      | [39XXXXX   | / CallerId | 1 🗃 |

Figura 18 Creación de reglas de marcado

Se les asigna las Troncales de salida en un orden de prioridad, esto a fin de que si la llamada no conecta o la primera troncal este ocupada siga intentando con la siguiente en orden de prioridad.

| Trunk Sequence |                  |
|----------------|------------------|
|                | SIP/Siemnes600 💌 |
|                | SIP/Simens601    |
|                | SIP/Simens602 룾  |
| Submit Changes |                  |

## 5.3.2. CREACIÓN DE EXTENSIONES

Las extensiones se definen en el archivo sip.conf, o vía grafica en la pestaña

extensions.

Los parámetros principales son:

| User Extension | Extensión a crear                   |
|----------------|-------------------------------------|
| Display Name   | El nombre del dueño de la extensión |
| SIP Alias      | Alias para reconocer a la extensión |

#### Add SIP Extension

| Add Extension     |              |  |
|-------------------|--------------|--|
| User Extension    | 2000         |  |
| Display Name      | Gloria Gomez |  |
| CID Num Alias     |              |  |
| SIP Alias         | 2000         |  |
| Extension Options |              |  |

- -

A nivel de seguridad, cada extensión cuenta con una clave para poder registrarse a la central, por lo cual se recomienda seguir los estándares para crear credenciales seguras esto es:

Contener: Letras mayúsculas, minúsculas, números, caracteres especiales

| This device uses sip technol | ogy.     |
|------------------------------|----------|
| secret                       | P@ssw0rd |
| dtmfmode                     | rfc2833  |

Finalizado el proceso de creación veremos en la pestaña de PBX las extensiones creadas y a quien les pertenece.

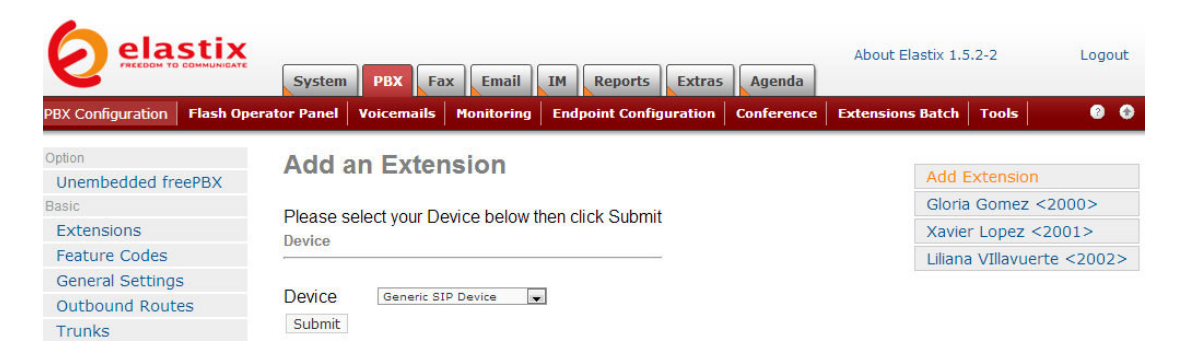

Figura 19 Creación de extensiones

# CAPÍTULO 6: DISEÑO DE MÓDULO DE CAMPAÑAS 6.1. GENERACIÓN DE LLAMADAS

Existen tres maneras eficientes de generar una llamada desde una aplicación externa, estas son:

- Usando archivos .call : archivos estructurados los mismos que ubicados en la dirección correcta generan una llamada.
- Usando el manager API.
- Usando Asterisk CLI para enviar comandos directos en la central.

Nos enfocaremos en los comandos del manager Api ya que este fue el usado.

#### 6.1.1. Manager API

La interfaz de administración de asterisk permite a programas clientes conectarse a una instancia de la central y enviar una seria de comandos para interactuar sobre cadenas basadas en los protocolos TCP/IP.

### Parámetros para generar una llamada

Para poder conectarnos al manager API lo haremos mediante una conexión telnet apuntando a la dirección ip del server y al puerto de conexión:

### Telnet 192.168.8.168:5038

Una vez dentro podemos enviar los siguientes comandos:

| Action: Login                    |                                 |  |  |
|----------------------------------|---------------------------------|--|--|
| Username: user                   | #usuario                        |  |  |
| Secret: pass                     | #clave                          |  |  |
|                                  |                                 |  |  |
| Action: Originate                |                                 |  |  |
| Channel: SIP/Siemenes600/2643203 | #Canal por el que llamaremos    |  |  |
| Context: default                 | #contexto                       |  |  |
| Exten: 2000                      | #Extensión                      |  |  |
| Priority: 1                      | #Prioridad                      |  |  |
| Callerid: Marketing              | #Un detalle para ser registrado |  |  |
|                                  |                                 |  |  |
| Action: Logoff                   | #Cerramos la conexión           |  |  |

#### 6.1.2. Call Files

Los archivos call son archivos puros que contiene información básica para generar una llamada, una vez que colocamos este archivo en el directorio de ejecución de elastix, este lo ejecutará.

Su formato es muy similar a los usados por el manager API.

El directorio de ejecución al que se debe de colocar los archivos .call es el

siguiente: /etc/var/spool/outgoing

Action: OriginateChannel: SIP/Siemenes600/2643203#Canal por el que llamaremosContext: default#contextoExten: 2000#ExtensiónPriority: 1#PrioridadCallerid: Marketing#Un detalle para ser registrado

#### 6.1.3. Softphones para generar llamadas

Podemos definir un SoftPhone como: "Una aplicación multimedia que trabaja con la tecnología VOIP (telefonía IP) dándole al usuario la posibilidad de hacer llamadas directamente desde su PC.

El softphone transforma la computadora en un teléfono multimedia, con capacidad de voz, datos e imagen. Con ellos es posible hacer llamadas hacia teléfonos convencionales a través de internet, generalmente por un pequeño importe, y también realizar llamadas "PC-PC" gratuitamente, que es el tipo más popular de llamada VOIP actualmente. "

Referencia extraída de: (http://www.informatica-hoy.com.ar/voz-ip-voip/Que-es-un-SoftPhone.php)

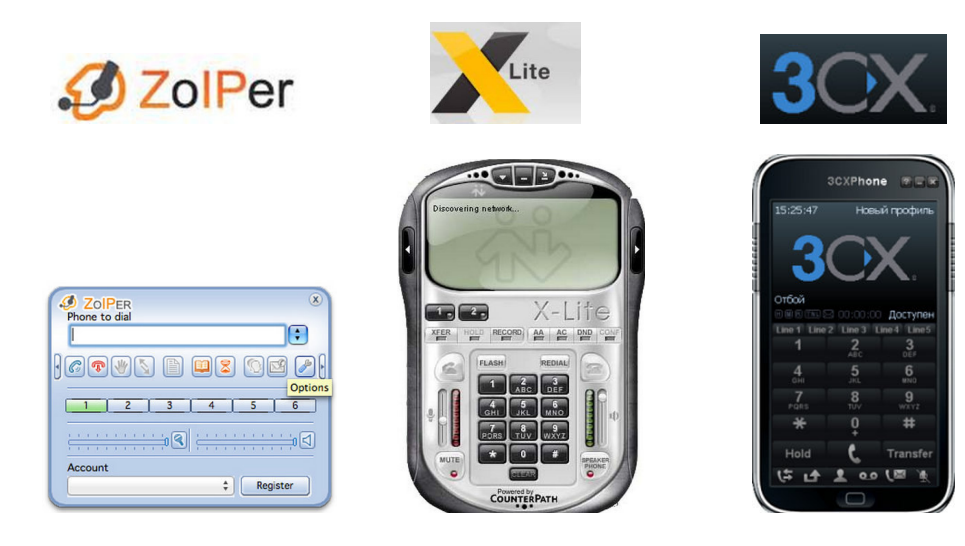

**Figura 20 Softphones libres** 

En el Sistema ContacTES, los operadores usan softphones en cada dispositivo final PC, para poder contestar la llamada y proceder con el procedimiento de registro de información.

De manera general los softphones trabajan baja la siguiente infraestructura.

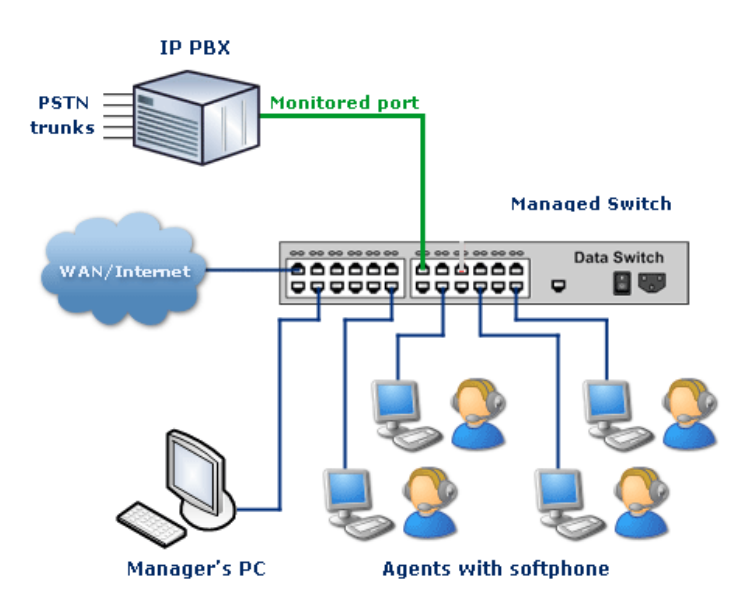

Figura 21 Diseño de usuarios Contact Center

## 6.2. MÓDULO DE CAMPAÑAS

El modulo de campanas sirve para realizar las llamadas tanto a clientes potenciales como actuales, permite darles un seguimiento y brindarles información acerca de la institución

En la página Web Eloísa existe un Menú llamado Campañas, una vez que damos clic en él se muestra la siguiente pantalla

| Crear                           | Editar        | -  | Ver                         |                |            |        |      |
|---------------------------------|---------------|----|-----------------------------|----------------|------------|--------|------|
| Ingrese el Nombre de la Campaña |               |    |                             | Buscar Limpiar |            |        |      |
|                                 | <u>Cuenta</u> | 16 | Nombre                      | Fecha Inicio   | Fecha Fin  | Estado | Tipo |
| Seleccionar                     | UIDE          | 1  | Campaña UIDE 2013           | 05/09/2013     | 10/09/2013 | A      | Р    |
| Seleccionar                     | TES           | 1  | BIMERSTRE II 2013           | 24/06/2013     | 24/06/2013 | A      | P    |
| Seleccionar                     | TES           | 2  | BIMESTRE II 2013 MASIVA     | 03/07/2013     | 05/07/2013 | A      | М    |
| Seleccionar                     | TES           | 3  | prueba                      | 19/07/2013     | 26/07/2013 | I      | Р    |
| Seleccionar                     | TES           | 4  | TES BIMESTRE 3              | 22/07/2013     | 23/07/2013 | I      | Р    |
| Seleccionar                     | TES           | 5  | Campaña bimestre 3 Completa | 22/07/2013     | 26/07/2013 | A      | Р    |
|                                 |               |    |                             |                |            |        |      |
| <                               |               |    |                             |                |            |        | >    |

Figura 22 Modulo de Campañas

El modulo campaña tiene las siguientes opciones

- Crear
- Editar
- Ver

#### 6.2.1. Crear Campaña.-

Permite crear una Campaña por Cuenta (TES, UIDE, etc.), en el cual se ingresarán los siguientes campos:

- Nombre de la Campaña: nombre descriptivo que define la campaña por Cuenta Ejemplo: Bimestre I TES
- ✓ Fecha de Inicio.- Fecha que indica el inicio de una Campaña
- ✓ Fecha Fin.- Fecha que indica la finalización de una Campaña
- ✓ Tipo.- indica si una Campaña es Personalizada o Masiva
  - Personalizada.- se configuran los operadores que participarán en la campaña y los clientes a los cuales tendrán que llamar. Ver Asignación de Campañas Personalizadas
  - Masiva.- se configuran los clientes que serán llamados por medio de la central, en donde el operador deberá dejar un mensaje pregrabado y este proceso se ejecutara en un horario establecido. Ver Asignación de Campañas Masivas
- ✓ Estado.- La campaña puede tener dos Estados: Activo e Inactivo

| leccione una              | Cuenta: Elja una Cuenta |  |
|---------------------------|-------------------------|--|
| acos Generale             | 3                       |  |
| iembre:<br>Fecha: Inicio: |                         |  |
| Fecha: Fin I              |                         |  |
| Fipo:<br>Estado:          | Masiva<br>Activo        |  |
|                           |                         |  |
|                           |                         |  |
|                           |                         |  |

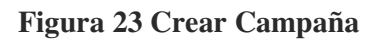

Una vez creada la campaña se guarda automáticamente en la página WEB Eloísa

| ccione una C<br>os Generales | <sub>Cuenta:</sub> (Universid: | d internacional del Ecuador         |  |
|------------------------------|--------------------------------|-------------------------------------|--|
|                              | 1                              |                                     |  |
| mbre:                        | Campaña UIDE 20                | 13                                  |  |
| tha Enicios                  | 05/09/2013                     |                                     |  |
| sha Fins                     | 10/09/2013                     |                                     |  |
| 61                           | Personalizada                  | Flates WED                          |  |
| ado:                         | Activo                         | Campaña Creada con Éxito<br>Aceptar |  |
| ardar C                      | ancelar                        |                                     |  |

Figura 24 Crear Campaña

#### 6.2.2. Asignación de Campaña Personalizada

Permite la asignación de operadores y clientes que participarán en una campaña determinada Para ello se debe ingresar los siguientes campos que se los detalla a continuación:

- ✓ Cuenta: son las entidades que administra Eloísa, una vez seleccionada aparecerán los clientes que se encuentran asignados a esa cuenta
- Campaña: muestra las campañas configuradas en la cuenta seleccionada y que sean de tipo Personalizada
- ✓ Operadores: muestra todos los usuarios que tengan rol de operador
- ✓ Filtros por: se pueden realizar filtros por Carreras, Mención, y tipo de cliente

| Oventa :                                               | Unive | Universidad Internacional del Ecuador<br>Campaña UEIE 2013 |                                       | T          |  |
|--------------------------------------------------------|-------|------------------------------------------------------------|---------------------------------------|------------|--|
| Campañas                                               | Camp  |                                                            |                                       |            |  |
|                                                        |       |                                                            |                                       |            |  |
|                                                        | Elija | los Operadore                                              |                                       |            |  |
|                                                        |       | 10                                                         | Usuario<br>Claria Camuz               | Porcentaje |  |
|                                                        | ·     | egomez                                                     | Nother Cadado                         | 30 🗸       |  |
|                                                        |       | Incolin                                                    | Varina Solie                          | 10         |  |
|                                                        |       | mnalacios                                                  | Maria Palacios                        | 30         |  |
|                                                        |       | Contact1                                                   | Contact 1                             | 50         |  |
|                                                        |       | Contact2                                                   | Contact2                              | 70         |  |
|                                                        |       | ibarrezueta                                                | Jose Barrezueta                       | 90         |  |
| Tipo Cliente:<br>Carreras:<br>Mención:<br>Procedencia: |       | Act<br>Elija<br>Elija                                      | ual<br>una Carrera<br>I a Procedencia | •          |  |
| Medio de Informacion                                   | 0     | Elija                                                      | el Medio de Información               | Ŧ          |  |
|                                                        |       |                                                            |                                       |            |  |
|                                                        |       | Mostrar                                                    |                                       |            |  |
| Seleccione los clie                                    | ntes: |                                                            |                                       |            |  |
|                                                        |       |                                                            |                                       |            |  |
|                                                        |       |                                                            |                                       |            |  |
|                                                        |       |                                                            |                                       |            |  |
|                                                        |       |                                                            |                                       |            |  |

#### Figura 25 Asignación de Campañas personalizadas

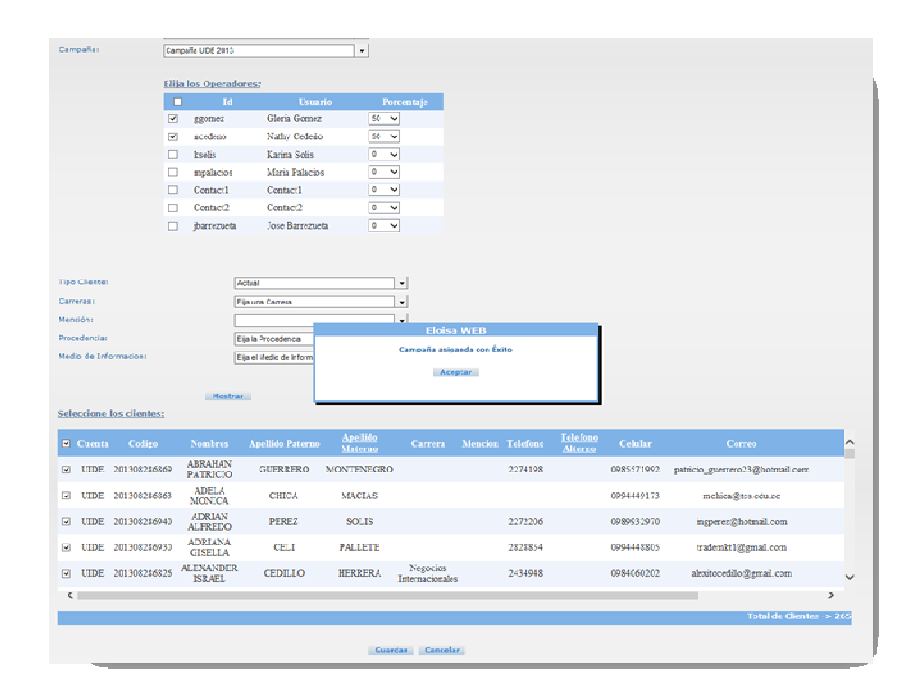

Para finalizar guardamos la asignación de la campaña personalizada

Figura 26 Asignación de Campañas personalizadas

## 6.3. CREACIÓN DE CONTEXTOS, MENSAJES PREGRABADOS

A fín de poder realizar campañas masivas con envío de notificaciones pregrabadas se sigue el siguiente flujo.

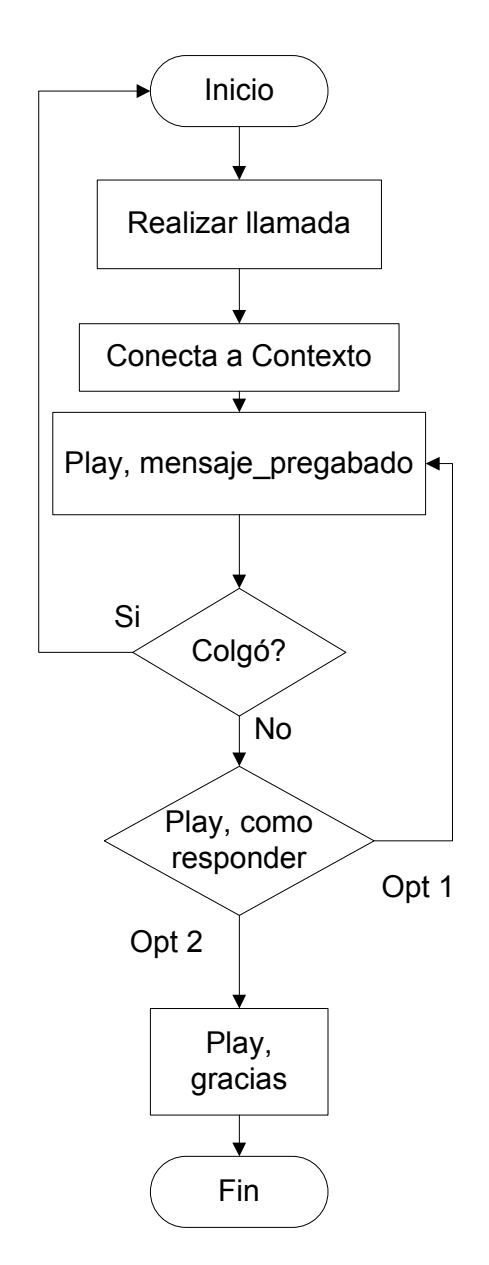

Figura 27 Flujo de mensajes pregrabados

El siguiente contexto es el principal ya que es el que administra el flujo de la información.

[mensaje\_pregrabado] exten => s,1,Set(TIMEOUT(digit)=10) exten => s,2,Set(TIMEOUT(response)=10) exten => s,3,Answer exten => s,4,Wait(5) exten => s,5,Background(outboundmsgs/mensaje) exten => s,6,Background(outboundmsgs/como\_responder) exten => s,7,waitExten(10) exten => 1,1,Goto(s,5) exten => 2,1,Goto(gracias,s,1) exten => t,1,Playback(vm-goodbye) exten => t,2,Hangup

Ahora debemos de grabar los mensajes que deseamos enviar para lo cual usaremos nuestro teléfono y marcaremos las extensiones definidas a continuación.

| Función                              | Extensión |
|--------------------------------------|-----------|
| Grabar mensaje a enviar              | 2010      |
| Grabar mensaje de agradecimiento por |           |
| su tiempo                            | 2011      |
| Grabar mensaje de opciones           | 2012      |

[grabar\_mensajes]

Mensaje a enviar

exten => 2010,1,Wait(2) exten => 2010,2,Record(outboundmsgs/mensaje:gsm) exten => 2010,3,Wait(9) exten => 2010,4,Playback(outboundmsgs/mensaje) exten => 2010,5,wait(5) exten => 2010,6,Hangup

Gracias por su atención

exten => 2011,1,Wait(2) exten => t,2,Record(outboundmsgs/gracias:gsm) exten => t,3,Wait(2) exten => t,4,Playback(outboundmsgs/gracias) exten => t,5,wait(2) exten => t,6,Hangup

Mensaje de cómo responder opciones

exten => 2012,1,Wait(2)
exten => t,2,Record(outboundmsgs/como\_responder)
exten => t,3,Wait(2)
exten => t,4,Playback(outboundmsgs/como\_responder)
exten => t,5,wait(2)
exten => t,6,Hangup

## 6.4. CREACIÓN DE CAMPAÑAS MASIVAS

Permite la asignación de clientes que participarán en una campaña determinada. Esta llamada la realiza la central telefónica automáticamente y previo a esto el operador deberá realizar una grabación del mensaje de voz que escuchará el cliente. Para ello se debe ingresar los siguientes campos que se los detalla a continuación:

- ✓ Cuenta: son las entidades que administra Eloísa, una vez seleccionada aparecerán los clientes que se encuentran asignados a esa cuenta
- Campaña: muestra las campañas configuradas en la cuenta seleccionada y que sean de tipo Masiva
- ✓ Filtros por: se pueden realizar filtros por Carreras, Mención, y tipo de cliente
| aleccione una G | Cuenta : Universidad Internacional del Ecuador |
|-----------------|------------------------------------------------|
| Datos Generales |                                                |
| Ide             | 2                                              |
| Nombre:         | Campaña UIDE 2013 Masiya                       |
| Fecha Inicio:   | 06/09/2013                                     |
| Fecha Fin:      | 07/09/2013                                     |
| Tipo:           | rister was                                     |
| Estado:         | EloIsal WEB<br>Campaña Creada con Éxito        |
|                 | Aceptar                                        |
|                 |                                                |
|                 |                                                |

Figura 28 Creación de Campañas Masivas

Una vez asignada la campaña masiva se guardará automáticamente en el sistema.

| Contac ES                              | β+ ≧σ ≮ Undite/Page X                                                        | ຍ ສ ພ<br>^          |
|----------------------------------------|------------------------------------------------------------------------------|---------------------|
| Europia Desfiles Mentenimientes        | Olimites Australia Terre Comercia Verificaciones Wasseld de Olimes           | Liliana Villafuerte |
| csuario Cdenia Perilles Mantenimientos | Carentes Opertutizado Tarea Campana Autilitariones Elistorial de Cliente     | Reportes Contactos  |
| A Inicio Opciones Salir                |                                                                              |                     |
|                                        | Asignacion Masiva                                                            |                     |
|                                        | Cuentas Tecnolicico Escífu Santo •                                           |                     |
|                                        | Tipo de Clienter Actual                                                      |                     |
|                                        | Campañai BIMESTRE I 2013 MASIVA.                                             |                     |
|                                        | Filtrar Por:                                                                 |                     |
|                                        | Carrera: Elip una Carrera -                                                  |                     |
|                                        | Herban                                                                       |                     |
|                                        | 🗵 Cuenta Codigo Nombres Apellido Paterno Apellido Materno Carrera Mencion Te |                     |
|                                        |                                                                              |                     |
|                                        | Informaticos                                                                 |                     |
|                                        | TES 20130626479 ABEL VEINTIMILLA CHOEZ Gerencia en 243                       |                     |
|                                        | TES 201306262196 ABEL VIDAL SANCAN Sistemas Informáticos                     |                     |
|                                        | C S                                                                          |                     |
|                                        | Torca de Cuences: 2592 Seleccionados 2590                                    |                     |
|                                        | Guardar Cancular                                                             |                     |
|                                        |                                                                              |                     |
|                                        |                                                                              |                     |
|                                        |                                                                              |                     |
|                                        |                                                                              |                     |
|                                        |                                                                              | ~                   |

Figura 29 Asignación de Campañas Masivas

## 6.5. GESTIÓN DE LLAMADAS (CLICK TO CALL)

Esta opción es vista únicamente por los operadores a los cuales se les haya asignado previamente una campaña.

El link del número telefónico, alza un script que se conecta con la central y crea una llamada directa, en la cual une la extensión del operador y el número a marcar.

|                                                               | ie Liamau                      | as       |                                   |              |            |                |         |                                    |                     |   |  |
|---------------------------------------------------------------|--------------------------------|----------|-----------------------------------|--------------|------------|----------------|---------|------------------------------------|---------------------|---|--|
| Criterios:                                                    |                                |          |                                   |              |            |                |         |                                    |                     |   |  |
| Cuenta:                                                       |                                |          | Tecnológico Esp                   | oiritu Santo | -          |                |         |                                    |                     |   |  |
| Campaña:                                                      |                                |          | BIMESTRE INVI                     | ERNO         |            | •              | •       |                                    |                     |   |  |
| Nombres y                                                     | Apellidos:                     |          |                                   |              |            |                |         |                                    |                     |   |  |
|                                                               |                                |          | Buscar Li                         | mpiar        | Exportar   | Actualizar     |         |                                    |                     |   |  |
|                                                               |                                |          |                                   |              |            |                |         |                                    |                     |   |  |
| XAVIER                                                        |                                |          | Social                            |              |            |                |         |                                    |                     |   |  |
| JOSELUIS                                                      | PERALTA                        | VILLACIS | Marketing                         | Publicidad   | 0926389670 | 042563289      |         | 0999582365                         | Actual              | с |  |
| JOYCE<br>ANDREA                                               | ABAD                           | CHACON   |                                   |              | 0926389695 | 2453689        | 2458574 | 0999526385                         | Actual              | с |  |
|                                                               |                                | BIVAC    | Com unicación                     |              | 0026200601 | 2020202        |         |                                    | Asher               |   |  |
| DENNISSE                                                      | ANDRADE                        | RIVAS    | Social                            |              | 0920389081 | 2828202        |         | 84900452                           | Actual              |   |  |
| KARLA<br>DENNISSE<br>KEVIN<br>ALBERTO                         | VALVERDE                       | FIALLOS  | Social                            |              | 0920389081 | 2828202        |         | 84900452<br>89356611               | Potencial           |   |  |
| KARLA<br>DENNISSE<br>KEVIN<br>ALBERTO<br>LILIBETH<br>DAYANARA | ANDRADE<br>VALVERDE<br>AGUIRRE | FIALLOS  | Social<br>Com unicación<br>Social |              | 0926389681 | <u>2894187</u> |         | <u>89356611</u><br><u>87761568</u> | Potencial<br>Actual |   |  |

Figura 30 Gestión de llamadas

Una vez seleccionado el link telefónico se alza un pop up en el cual aparecen los datos del cliente y se procede a actualizar la información.

| http://localhost:37043/Eloise | Web/Forms/Campanas/IrmRegistrarLlamada.aspx?ld=f59e854a-25d5-46ea Windows Internet Explorer | _ <b>_</b> × |
|-------------------------------|---------------------------------------------------------------------------------------------|--------------|
| Registro de L                 | lamada                                                                                      |              |
| Datos Gene                    | rales                                                                                       |              |
| Nombres y<br>Apellidos:       | KARLA DENNISSE ANDRADE RIVAS                                                                |              |
| Esta<br>Laborando?            | Trabaja<br>en: MC DONALS                                                                    |              |
| Cargo:                        | CAJERO                                                                                      |              |
| Datos de la                   | LLamada                                                                                     |              |
| Fecha de<br>Llamada:          | 20/03/2013 17:39:13                                                                         |              |
| Estado:                       | Comunique 🔹                                                                                 |              |
| Observaciones:                | Graduado                                                                                    |              |
| Otras<br>Observaciones:       | NINGUNA                                                                                     |              |
|                               | Registrar Cancelar                                                                          |              |

Figura 31 Gestión de llamadas, actualización de datos

Este proceso registra la información en la base de datos y el proceso se repite hasta haber contactado a cada cliente potencial asignado.

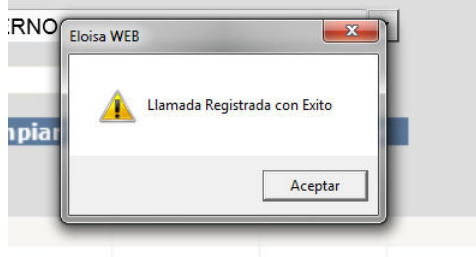

ublicidad 0926389670 042563289

Figura 32 Gestión de llamadas

## CAPÍTULO 7: DISEÑO DE MÓDULO DE REPORTES

### 7.1. MÓDULO DE REPORTES

Este módulo, ayuda al nivel administrativo a la toma de decisiones ya que es el resultado final de todas las tareas realizadas en el ContacTes junto con la central elastix.

Aquí podremos ver los resultados tanto generales como individuales según sea el criterio de filtro que estemos empleando.

Estos Filtros pueden ser :

- Por Campana
- Por Operador
- Por Observación

Siendo como eje principal el estado de comunique o no comunique, dicho valor es obtenidos de cada una de las llamadas personalizadas que se hayan realizado.

### Criterios.

| Reportes                  |                            |
|---------------------------|----------------------------|
| Elija un tipo de Reporte: | Campaña                    |
| Criterios:                |                            |
| SubTipo:                  | Por Observacion            |
| Cuenta:                   | Tecnológico Espíritu Santo |
| Año:                      | 2013                       |
| Tipo de Campaña:          | Personalizada              |
| Campaña:                  |                            |
| Operador:                 | Todos                      |
| Estado:                   | Todos los Estados          |
| Observacion:              | Todas las Observaciones    |
| Tipo de Cliente:          | Todos los Tipos            |
| Carreras:                 | Todas las Carrera          |
|                           | Visualizar                 |

Figura 33 Módulo de Reportes

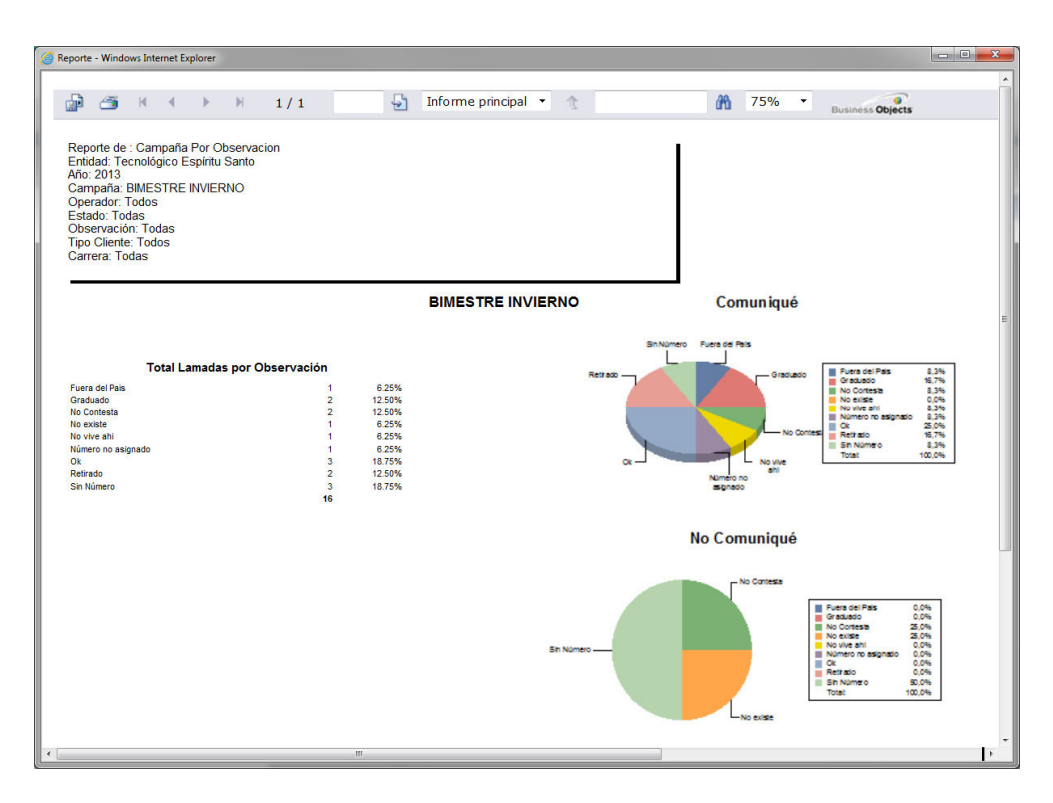

Figura 34 Reportes Estadísticos

### 7.2. MENSAJERÍA INSTANTÁNEA (IM)

La distribución de elastix instalada viene con varios módulos embebidos uno de estos es el modulo de Mensajería instantánea.

A fin de dar un extra a la aplicación se configuró el módulo y se procedió a la creación de varios usuarios, esto a fin de incorporarse más al concepto de comunicaciones unificadas.

Para esto debemos de habilitar el módulo de Instant Messaging Service en la interfaz principal de elastix.

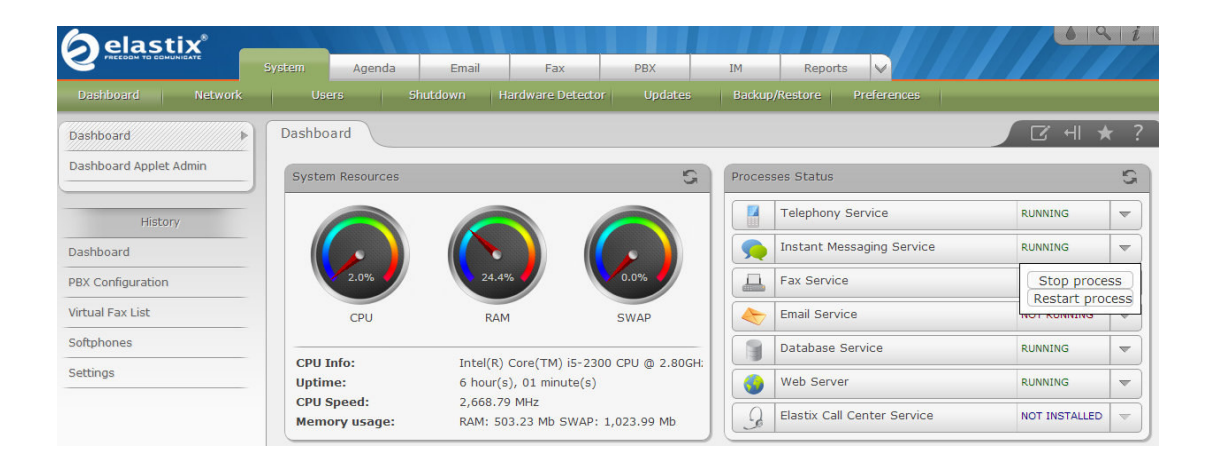

Figura 35 Servicio de Mensajería Instantánea

### 7.2.1. CLIENTE DE MENSAJERÍA INSTANTÁNEA

Sus iniciales son IM (Instant Messaging), es un tipo de servicio de comunicación que permite crear chat rooms privados con otros individuos, a fin de comunicarse vía texto en tiempo real a través de una red Lan o Wan. Existen una gran cantidad de clientes para IM, de los cuales podemos escoger a elección.

Para nuestro uso trabajaremos con el cliente de mensajería instantánea Exodus.

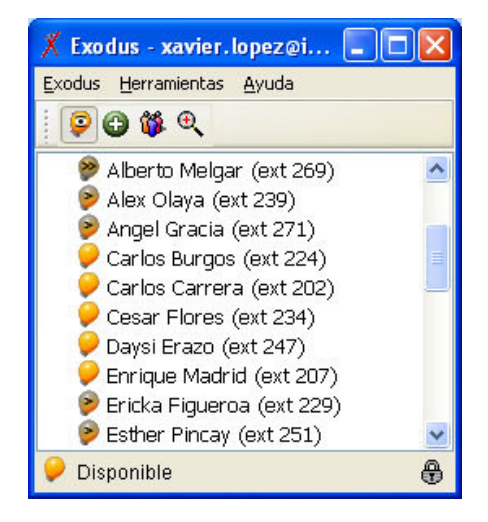

Figura 36 Mensajería Instantánea, Chat EXODUS

Previamente a esto, ingresamos a la consola principal de administración y creamos los grupos y usuarios necesarios.

### **CAPÍTULO 8 - HERRAMIENTAS UTILIZADAS**

### 8.1. ASP.NET

**ASP.NET** es un framework para aplicaciones web desarrollado y comercializado por Microsoft. Es usado por programadores para construir sitios web dinámicos, aplicaciones web y servicios web XML. Apareció en enero de 2002 con la versión 1.0 del .NET Framework, y es la tecnología sucesora de la tecnología Active Server Pages (ASP).

Cualquier persona que está familiarizada con el desarrollo de aplicaciones web sabrá que el desarrollo web no es una tarea simple. Ya que mientras que un modelo de programación para aplicaciones de uso común está muy bien establecido y soportado por un gran número de lenguajes, herramientas de desarrollo, la programación web es una mezcla de varios lenguajes de etiquetas, un gran uso de lenguajes de *script* y plataformas de servidor. Para el programador de nivel intermedio, el conocimiento y las habilidades que se necesitan para desarrollar aplicaciones web requieren de un mayor conocimiento tanto de lenguajes de programación, etiquetado y formato, como de diversas tecnologías de software relativas al desarrollo distribuido y concurrente, de las que son necesarias en el desarrollo tradicional de aplicaciones.

### CARACTERÍSTICAS

#### • Páginas

Las páginas de ASP.NET, conocidas oficialmente como "*web forms*" (formularios web), son el principal medio de construcción para el desarrollo de aplicaciones web. Los formularios web están contenidos en archivos con una extensión **ASPX**; en jerga de programación, estos archivos típicamente contienen etiquetas HTML o XHTML estático, y también etiquetas definiendo *Controles Web* que se procesan del lado del servidor y *Controles de Usuario* donde los desarrolladores colocan todo el código estático y dinámico requerido por la página web. ASP.NET sólo funciona sobre el servidor de Microsoft IIS, lo que supone una desventaja respecto a otros lenguajes del lado de servidor, ejecutables sobre otros servidores más populares como Apache. Ejemplos de esto son PHP, Perl o Python.

#### • El modelo Code-behind

Microsoft recomienda que para realizar programación dinámica se use el modelo **code-behind**, o de respaldo, que coloca el código en un archivo separado o en una etiqueta de script especialmente diseñada. Los nombres de los archivos *code-behind* están basados en el nombre del archivo ASPX tales

70

como *MiPagina.aspx.cs* o *MiPagina.aspx.vb* (esta práctica se realiza automáticamente en Microsoft Visual Studio y otros entornos de desarrollo). Cuando se usa este estilo de programación, el desarrollador escribe el código correspondiente a diferentes eventos, como la carga de la página, o el clic en un control, en vez de un recorrido lineal a través del documento.

#### • Controles de usuario

ASP.NET permite la creación de componentes reutilizables a través de la creación de Controles de Usuario (User Controls). Un control de usuario sigue la misma estructura que un formulario web, excepto que los controles derivan de la clase System.Web.UI.UserControl, y son almacenados en archivos **ASCX**.

### • Administración del estado

Las aplicaciones ASP.NET son alojadas en un servidor web y se tiene acceso a ellas mediante el protocolo sin estado HTTP, que no guarda ninguna información sobre conexiones anteriores

### • Estado de la aplicación

El estado de la aplicación (Application state) es una colección de variables definidas por el usuario que son compartidas por todas las invocaciones de una aplicación ASP.NET. Estas son establecidas e inicializadas cuando el evento Application\_OnStart se dispara en la carga de la primera instancia de las aplicaciones y están disponible hasta que la última instancia termina

#### • Estado de la sesión

El estado de la sesión (Session state) es una colección de variables definidas por el usuario, las cuales persisten durante la sesión de un usuario. Estas variables son únicas para diferentes instancias de una sesión de usuario, y son accedidas usando la colección Session. Las variables de sesión pueden ser preparadas para ser automáticamente destruidas después de un determinado tiempo de inactividad, incluso si la sesión no ha terminado.

#### • Estado de la vista

El estado de la vista (View state) se refiere al mecanismo de administración de estado a nivel de página, que es utilizado por las páginas HTML generadas por las aplicaciones ASP.NET para mantener el estado de los controles de los formularios web y los widgets. El estado de los controles es codificado y mandado al servidor en cada envío del formulario en un campo oculto conocido como \_\_VIEWSTATE. El servidor envía de regreso las variables para que cuando la página sea renderizada de nuevo, los controles volverán a

su último estado. Del lado del servidor, la aplicación puede cambiar el estado de la vista, si los resultados del procesamiento actualizan el estado de cualquier control. El estado de los controles individuales son decodificados en el servidor, y están disponibles para su uso en ASP.NET usando la colección ViewState.

#### • Motor de plantillas

ASP.NET 2.0 presentó el concepto de *página maestra* (Master Page), que permite el desarrollo de páginas basado en plantillas web. Una aplicación web puede tener una o más páginas maestras, las cuales pueden ser anidadas. Las plantillas maestras contienen controles contenedores, llamados *ContentPlaceHolders* para indicar donde irá el contenido dinámico, además de HTML y JavaScript que será compartido a través de las páginas hijas.

Las páginas hijas también usan esos controles ContentPlaceHolder, que deben ser relacionados con el ContentPlaceHolder de la página maestra que contiene a esta página hija. El resto de la página está definido por las partes compartidas de la página maestra. Todo el lenguaje de marcado y controles de servidor en la página de contenido deben ser colocadas dentro del control ContentPlaceHolder.

#### 8.2. SQL SERVER

El lenguaje de consulta estructurado o SQL (por sus siglas en inglés *structured query language*) es un lenguaje declarativo de acceso a bases de datos relacionales que permite especificar diversos tipos de operaciones en ellas. Una de sus características es el manejo del álgebra y el cálculo relacional que permiten efectuar consultas con el fin de recuperar de forma sencilla información de interés de bases de datos, así como hacer cambios en ella.

#### Características generales del SQL

El SQL es un lenguaje de acceso a bases de datos que explota la flexibilidad y potencia de los sistemas relacionales y permite así gran variedad de operaciones. También tiene las siguientes características:

- Lenguaje de definición de datos: El LDD de SQL proporciona comandos para la definición de esquemas de relación, borrado de relaciones y modificaciones de los esquemas de relación.
- Lenguaje interactivo de manipulación de datos: El LMD de SQL incluye lenguajes de consultas basado tanto en álgebra relacional como en cálculo relacional de tuplas.

- Integridad: El LDD de SQL incluye comandos para especificar las restricciones de integridad que deben cumplir los datos almacenados en la base de datos.
- **Definición de vistas**: El LDD incluye comandos para definir las vistas.
- Control de transacciones: SQL tiene comandos para especificar el comienzo y el final de una transacción.
- SQL incorporado y dinámico: Esto quiere decir que se pueden incorporar instrucciones de SQL en lenguajes de programación como: C++, C, Java, Cobol, Pascal y Fortran.
- Autorización: El LDD incluye comandos para especificar los derechos de acceso a las relaciones y a las vistas.

#### 8.3. MYSQL

Es un sistema de gestión de bases de datos relacional, multihilo y multiusuario con más de seis millones de instalaciones. MySQL es patrocinado por una empresa privada, que posee el copyright de la mayor parte del código.

MySQL es un sistema de administración de bases de datos. Una base de datos es una colección estructurada de tablas que contienen datos. Para agregar, acceder y procesar datos guardados en un computador, usted necesita un administrador como MySQL Server. Dado que los computadores son muy buenos manejando grandes cantidades de información, los administradores de bases de datos juegan un papel central en computación, como aplicaciones independientes o como parte de otras aplicaciones.

MySQL es software de fuente abierta. Fuente abierta significa que es posible para cualquier persona usarlo y modificarlo. Cualquier persona puede bajar el código fuente de MySQL y usarlo sin pagar.

MySQL es un sistema de administración relacional de bases de datos. Una base de datos relacional archiva datos en tablas separadas en vez de colocar todos los datos en un gran archivo. Esto permite velocidad y flexibilidad.

### Características

Inicialmente, MySQL carecía de elementos considerados esenciales en las bases de datos relacionales, tales como integridad referencial y transacciones. A pesar de ello, atrajo a los desarrolladores de páginas web con contenido dinámico, justamente por su simplicidad. Poco a poco los elementos de los que carecía MySQL están siendo incorporados tanto por desarrollos internos, como por desarrolladores de software libre. Entre las características disponibles en las últimas versiones se puede destacar:

- Amplio subconjunto del lenguaje SQL. Algunas extensiones son incluidas igualmente.
- Disponibilidad en gran cantidad de plataformas y sistemas.
- Posibilidad de selección de mecanismos de almacenamiento que ofrecen diferente velocidad de operación, soporte físico, capacidad, distribución geográfica, transacciones.
- Transacciones y claves foráneas.
- Conectividad segura.
- Replicación.
- Búsqueda e indexación de campos de texto.

#### CONCLUSIONES

La implementación de la central Elastix y su módulos de: llamadas masivas y click to call agilitan el proceso de los operadores en realizar su gestión aumentando lo productividad y usando más eficazmente el tiempo.

La reducción de costos en equipos finales es un factor muy importante a considerar en la implementación de este sistema ya que la creación de líneas SIP ahorraría significativamente los gastos, a diferencia de una implementación de nuevas líneas análogas a través de módulos físicos.

El buen uso de esta herramienta significaría dejar atrás un sistema manual e incorporarse al uso de herramientas de administración de datos y apuntar a un nuevo esquema de comunicaciones unificadas.

#### RECOMENDACIONES

- I. Como estrategia para el seguimiento de los estudiantes potenciales y actuales, se recomienda siempre crear dos campañas. La primera para actualizar datos y dar información y una segunda campaña masiva a fin de recordar los diferentes compromisos previamente manifestados para que haya un doble seguimiento.
- II. Se debe de escoger un horario en el que las llamadas automáticas sean bien recibidas, esto es evitando horas altas de la noche.
- III. Es importante que una vez finalizada la llamada se cierre correctamente la extensión en el softphone de lo contrario solo escuchara el mensaje *"todas las líneas están ocupadas"*.
- IV. Es importante que durante el proceso de las campañas personalizadas se actualice la información de los clientes, a fin de depurar la información y obtener mejores resultados.

### LIMITACIONES

### \* Retardo en las llamadas salientes

### Detalle

Existe un retardo en las llamadas salientes de alrededor de 4 a 7 segundos, debido a que el proceso actual que sigue la llamada realiza algunos saltos para poder alcanzar la PSTN y llegar al cliente.

Estos saltos ocurren debido a que la central del ContacTes se encuentra atrás de una central Primaria propia del TES.

El proceso es el siguiente;

- Se llama a la central del ContacTes
- La central del ContacTEs llama al operador para engancharlo con el cliente que se está llamando.
- La central del contactes llama a la central Siemens, para pedir tono de salida.
- La central Siemens llamada al usuario final y lo conecta con el operador.

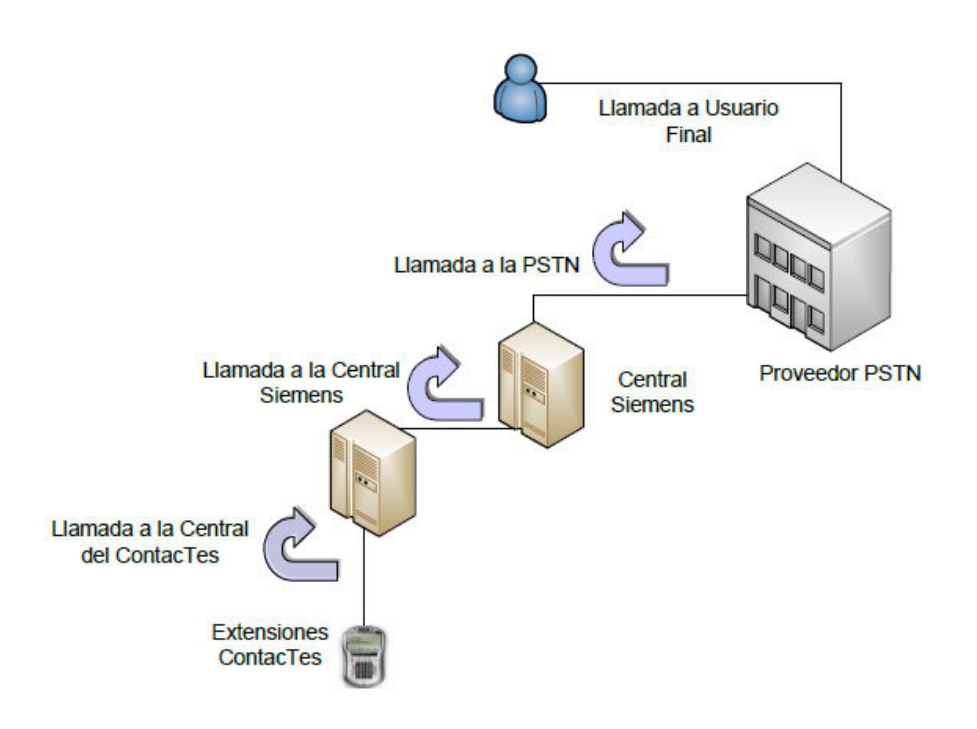

Figura 37 Saltos en las llamadas salientes

### Solución

Para remediar el retardo causado por los saltos a la central Siemens, se debería de añadir una o varias salidas directas a la PSTN desde la central del ContacTes.

Esta salida directa a la PSTN se podría realizar a través de :

- Proveedor de líneas SIP.
- Proveedor de línea convencional.

### Costo de implementación (Proforma)

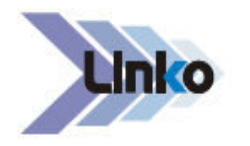

#### ANEXO 2

| COSTOS | <b>DE LINEA</b> | TELEFONICA |
|--------|-----------------|------------|
|--------|-----------------|------------|

| Inversión Inicial | Si | n Imp. | Co | on Imp. |
|-------------------|----|--------|----|---------|
| Costo de linea    | \$ | 60,00  | \$ | 67,20   |
| Total             | \$ | 60,00  | \$ | 67,20   |

| - | PR | F | CT  | 0 | S | P | ΙΔ | N | ES   |  |
|---|----|---|-----|---|---|---|----|---|------|--|
|   |    | - | ~ 1 | 9 | • | • |    |   | L.J. |  |

|          |                                     | ( )                         | a 13    | Telefon  | ia Básica | *       |         | 8.2155  | . 30    | 174     |         |
|----------|-------------------------------------|-----------------------------|---------|----------|-----------|---------|---------|---------|---------|---------|---------|
|          | Internacional                       |                             |         |          |           |         |         |         |         |         |         |
| Servicio | Minutos<br>Adicionales<br>(Locales) | Básico<br>(incluido<br>TVA) | Local   | Regional | Nacional  | Celular | IN1     | IN2     | IN3     | IN4     | IN5     |
| Básico   | 150                                 | \$ 7,48                     | \$ 0,02 | \$ 0,02  | \$ 0,04   | \$ 0,18 | \$ 0,10 | \$ 0,25 | \$ 0,35 | \$ 0,45 | \$ 0,55 |

Valores no incluyen IVA

|             | FORMAS DE PAGO:                          |
|-------------|------------------------------------------|
| ۹           | BANCO DEL PICHINCHA CTA. CTE. 3131409604 |
| ¢           | BANCO DEL PACIFICO CTA.CTE. 05549108     |
| •           | BANCO DE GUAVAQUIL CTA.CTE.0002678349    |
| ser ripagos | SERVIPAGOS                               |
| PRODUBANCO  | BANCO PRODUBANCO CTA.CTE.02006106151     |

Por medio de: Con débito a la cuenta Con transferencia Pago directo en ventanilla O en las oficinas de LINKOTEL

\*\* El pago de la línea lo puede realizar en cheque normal o en efectivo.

El detalle de llamadas puede ver en nuestra pàgina Web.www.linko.ws Cada 20 de mes se realiza el corte del servicio para facturación.

Figura 38 Proforma de líneas Sip

### \* <u>Recepción de aceptación de mensajes de voz masivos</u>

### Detalle

Los mensajes masivos, fueron diseñados para recibir una aceptación de la recepción del mensaje, sin embargo debido a que la central del ContacTes se encuentra atrás de la central del Siemens, esta no reconoce como tonos validos la opción de recepción del mensaje ni la opciones de repetir el mensaje.

Esto es debido a que la central del TES no reconoce como validos las opciones de pulsación configuradas en la central del ContacTes.

Debido a esto los mensajes masivos no están aceptando la confirmación del mensaje y por ende no se puede tabular o medir los resultados del mismo.

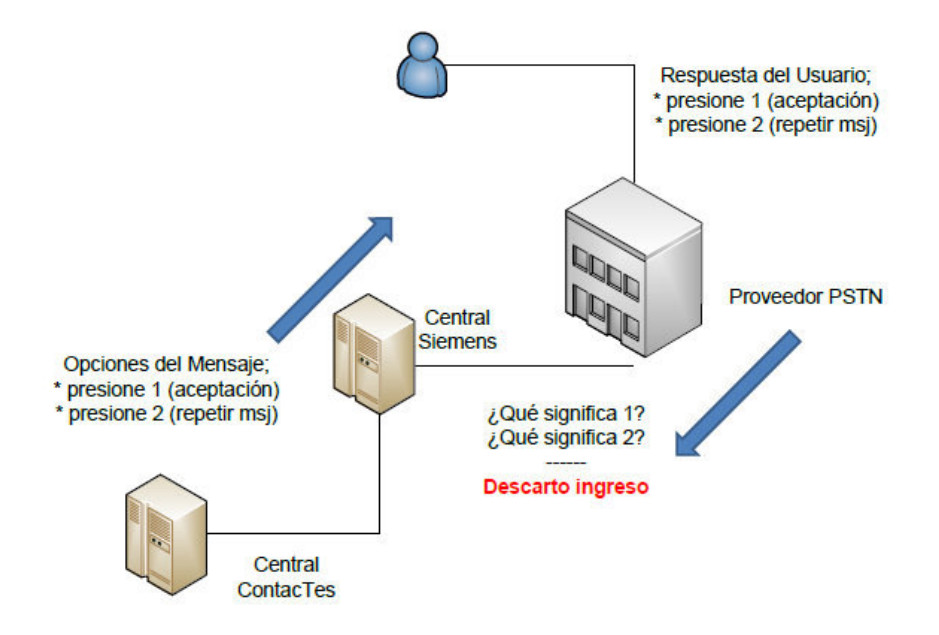

Figura 39 Opciones en llamadas masivas

### Solución

La central del ContacTes debería de conectarse directamente con el proveedor de la PSTN o un proveedor SIP que le permita aceptar las pulsaciones de aceptación.

Estas son las mismas funciones que se habilitarían para trabajar con un IVR.

### \* Llamadas a Celulares

### Detalle

En la central del ContacTes se crearon contextos y prefijos de marcación para las llamadas: locales, regionales, y celulares.

Este ultimo contexto se encuentra deshabilitado debido a que las extensiones asignadas al servidor de telefónica del ContacTes: sip 600, sip 601 y sip 602 no tienen habilitada la salida a celulares.

### Solución

Debido a políticas internas del TES, usuarios muy puntuales tienen habilitada la salida a líneas celulares.

Sin embargo se les ha asignado al Dep. de Marketing una base celular para que pueda realizar su gestión.

Lo ideal para solventar la necesidad de llamar a líneas celulares seria:

Adquirir un GATEWAY FXO/GSM con X cantidad de puertos según sea la necesidad. De esta manera se mantendría la política de usar bases celulares y se mantendría un mejor control en la cantidad de tiempo aire en cada estación.

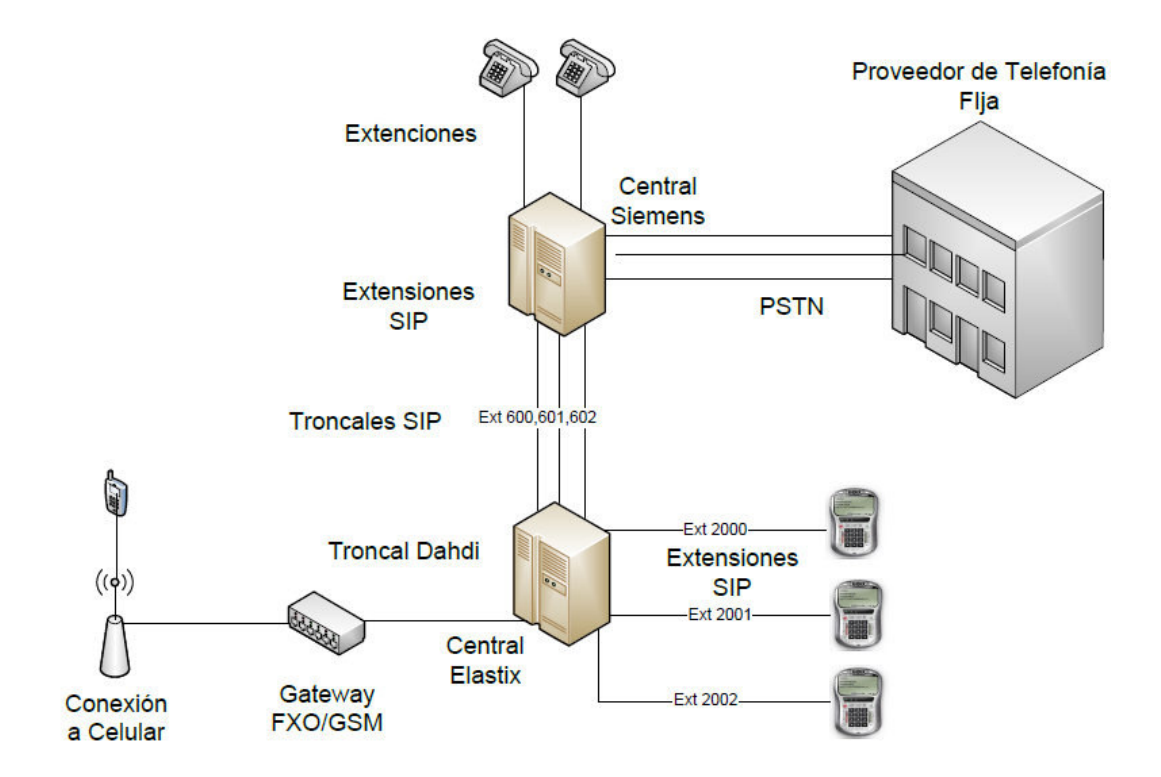

Figura 40 Arquitectura con Gateway GSM

### Costo de implementación (Proforma)

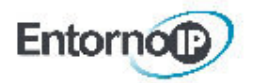

CLIENTE: ATENCION: FECHA: GC: Portrans Xavier López 7 de marzo 2013 052

#### COTIZACION GATEWAYS GSM

| Descripción                                                                                                    | CANTIDAD | Precio Unitario | Total       |
|----------------------------------------------------------------------------------------------------|----------|-----------------|-------------|
| Gateway<br>• Marca: DINSTAR<br>• Modelo: DWG2000<br>• Características: 1 puertos GSM                                                                                                    | 3        | \$ 300.00       | \$ 900.00   |
| Instalación de Gateway <ul> <li>Pre configuración de Gateway en oficina de EntornolP</li> <li>Instalación de Gateway en oficina de Portrans</li> <li>Pruebas de funcionamiento</li> <li>Tiempo aproximado: 3 horas</li> </ul> | 1        | \$ 150.00       | \$ 150.00   |
| - Hompo aproximado, o Horas                                                                                                    | 1        | Total           | \$ 1,050,00 |

#### CONDICIONES GENERALES DE OFERTA

- Precios no incluyen IVA.
- · Validez de la oferta 15 días
- 100% contra factura
- · Tiempo de entrega 5 días laborables

Atentamente,

Parrish Villalva T. Gerencia y Ventas ENTORNO IP

> Entorno IP Kennedy Norte 3era Etapa. Condominio Europa 2 oficina No.5 Teléfonos: 593 (4) 2680291/ 5026313 Guayaquil - Ecuador

#### Figura 41 Proforma Gateway GSM

### **Infraestructura Ideal**

### Detalle

A continuación se detalla la infraestructura ideal para la central del ContacTes.

- 2 Bases Celulares, una para cada proveedor.
- Salida directa a la PSTN a través de proveedor SIP o líneas convencionales.

Con esta infraestructura la productividad de la central mejoraría considerablemente, abría un mejor flujo en las marcaciones a los clientes y mejores tiempo de respuesta.

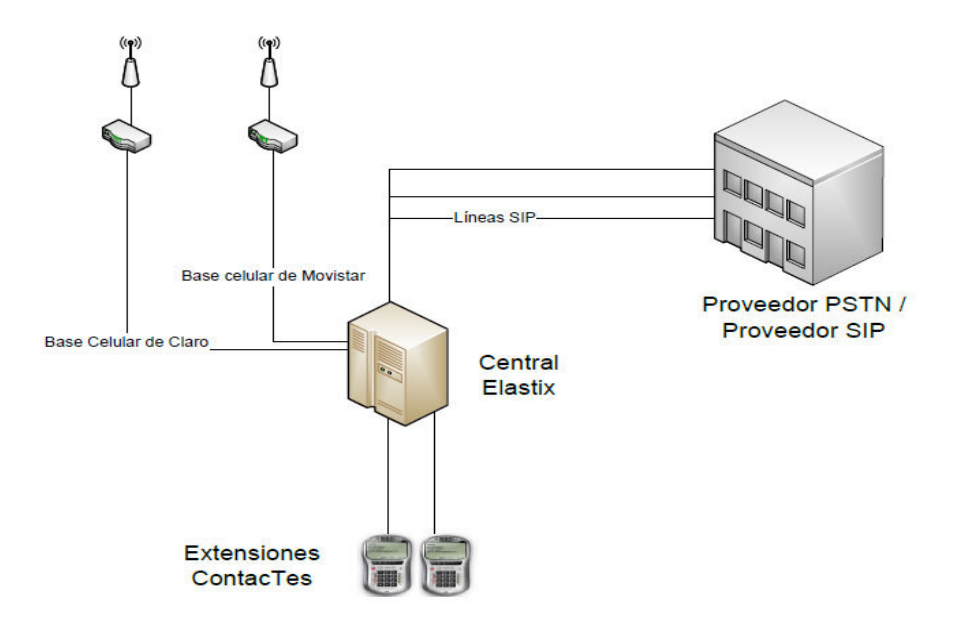

Figura 42 Topología Ideal

#### FUENTES BIBLIOGRAFICAS

- ✓ Manual, Asterisk without tears
- ✓ Manual, Elastix al Ritmo del Merengue
- ✓ Manual, Comunicaciones Unificadas, volumen 1
- ✓ Website, Elastix.org
- ✓ Website, Voip-info.org
- ✓ Website, palosanto.com/
- ✓ Website, google.com.ec
- ✓ Imagen tp://www.miarec.com/knowledge/how-record-calls-softphone
- ✓ Website,
  - http://es.wikipedia.org/wiki/Voz\_sobre\_Protocolo\_de\_Internet
- ✓ Website, http://tecnoblogy.wordpress.com/todo-sobre-linux/
- ✓ Website, http://raulretana.com/2006/04/08/%C2%BFque-es-linux/
- ✓ Website, http://master.blogdiario.com/
- ✓ Website, http://www.certificacionelastix.es/
- ✓ Website, http://forum.elastix.org/

✓ Website, http://www.informatica-hoy.com.ar/voz-ip-voip/Que-es-un-

SoftPhone.php

#### **GLOSARIO DE TERMINOS**

- **PSTN** Se define como el conjunto de elementos constituido por todos los medios de transmisión y conmutación necesarios para enlazar a voluntad dos equipos terminales mediante un circuito físico que se establece específicamente para la comunicación y que desaparece una vez que se ha completado la misma. Se trata por tanto, de una red de telecomunicaciones conmutada.
- Digital Cualquier señal o modo de transmisión que utiliza valores discretos en lugar de un espectro continuo de valores (como las señales analógicas). valores Los pueden medir voltaje. frecuencia, amplitud, ubicación, etc. En informática se suele utilizar el sistema digital de unos y ceros (sistema binario) para transmitir, procesar 0 almacenar información. Por ejemplo, el reloj del microprocesador trabaja en dos voltajes distintos, cada uno representa un uno o un cero. Con la combinación de unos y ceros se puede procesar todo tipo de información.
- **TDM**La **Tecnología TDM** (Time Division Multiplexing) está basadaen la multiplexación por división en el tiempo y consiste ensegregar muestras de cada señal en ranuras temporales que el

90

receptor puede seleccionar mediante un reloj correctamente sincronizado con el transmisor. Los multiplexores digitales combinan varias señales digitales (también llamadas señales de jerarquía inferior o señales tributarias) en una señal digital de velocidad superior.

- **CDR** Registro sobre las llamadas, estos registros son automáticamente generados y pueden ser bajados a la computadora en distintos formatos. Estos reportes contienen información como el número de llamadas realizadas, la duración de las llamadas, el origen y destino de las llamadas y el gasto de las mismas.
- **TRONCAL** Las Troncales son lo que se utiliza para llevar una ó varias llamadas a un VSP (VOICE SERVICE PROVIDER) ó a algún dispositivo que responda al número que se marcó (por ejemplo, otro Asterisk o la PSTN). Existen cinco tipos de Troncales:
  - 1. SIP (Session Initiation Protoco)
  - 2. ZAP o DAHDI (líneas analógicas)
  - 3. IAX2 (Inter Asterisk)
  - 4. Personalizada (Custom trunk)
  - 5. ENUM

91

### FORMULARIO DE RESUMEN DE TESIS

## UNIVERSIDAD INTERNACIONAL DEL ECUADOR FORMULARIO DE REGISTRO BIBLIOGRÁFICO DE TESIS

### FACULTAD DE CIENCIAS Y TECNOLOGÍAS APLICADAS

### ESCUELA DE INFORMÁTICA Y MULTIMEDIA

TITULO: INTEGRACIÓN DE MÓDULOS DE CAMPAÑAS Y

REPORTES PARA SISTEMA CONTACTES.

AUTOR: EDWIN XAVIER LÓPEZ VERA

**DIRECTOR:** ING. JAIME CHUCHUCA

ENTIDAD QUE AUSPICIO LA TESIS:

TECNOLÓGICO ESPÍRITU SANTO

FINANCIAMIENTO: SI: X NO: - PREGADO: X POSTGRADO:

FECHA DE ENTREGA DE TESIS:DÍA: 6MES:SEPTIEMBREAÑO:2013GRADOACADÉMICO OBTENIDONo. Págs: 178No. Ref. Bibliográfica: 15No. Anexos: 3No. Planos: 0

### RESUMEN

A fin de mejorar los procesos del sistema ContacTes del Departamento de Marketing del Tecnológico Espíritu Santo, se procedió al diseño y desarrollo de dos módulos que automatizan el funcionamiento del contact center de la institución.

Los módulos a desarrollar fueron los módulos de: Campañas y Reportes.

El modulo de Campañas, comprende la creación e integración de una nueva central telefónica basada en Elastix, la misma que se interconecta internamente con la actual central telefónica de la institución.

La integración permite a las nuevas extensiones internas del ContacTes tener acceso a las líneas publicas de la institución. Además se automatizó el método de marcación creando un sistema click to call directo en la aplicación.

Dicho modulo, también permite la creación, edición y asignación de los clientes actuales y potenciales en cada una de las campañas o "corridas de información" a realizarse cada bimestre.

El módulo de reportes, comprende una serie de reportes personalizados que fueron requeridos por la Ing. Sheylah Hoppe, Directora del departamento de Marketing del Tecnológico Espíritu Santo.

Entre estos reportes encontramos: Reporte por Operadores, reporte por estado, reporte por observaciones, reporte por campaña, reporte de productividad, entre otros. Todos estos reportes están basados en los diferentes estados de las llamadas realizadas.

Adicionalmente y como un extra en el proyecto se instaló y configuró un chat interno para el departamento de marketing, el mismo que puede ser implementado en toda la institución.

### PALABRAS CLAVES:

Telefonía Ip

Central Telefónica

ContacTes

Elastix

Contac Center

MATERIA PRINCIPAL:

PROGRAMACIÓN

MATERIA SECUNDARIA:

SISTEMAS OPERATIVOS

### TITLE:

# CAMPAIGNS AND REPORTS MODULE INTEGRATION FOR THE CONTACTES SYSTEM

### **ABSTRACT:**

In order to improve processes in the ContacTes System designed and created for the Marketing Department of the Tecnológico Espíritu Santo, we proceeded to the design and development of two new modules that automate the operation of the contact center operated by the institution. The developed modules are: Campaigns and Reports Modules.

The Campaigns module, includes the creation and integration of a new PBX based on Elastix, the same that interconnects internally with the current PBX of the institution.

The integration allows new internal extensions from the ContacTes access public lines from the institutional PBX. In addition, it was automated the dialing method creating a click to call system directly in the application. This module also allows creating, editing and allocation of customers and prospects in each of the campaigns or "data runs" to be held every two months. The reporting module, comprises a series of custom reports that were required by Ing. Sheylah Hoppe, Director of the Marketing Department of the Tecnológico Espíritu Santo.

Among these reports are: Report by operators, report by state, report based on observations, report per campaign, productivity reports, among others. All these reports are based on the different states of the calls.

Additionally, as an extra in the project it was installed and configured an internal chat for the marketing department, the same that can be implemented across the institution.

### **KEYS WORDS:**

| Ip Telephony |  |
|--------------|--|
| PBX          |  |
| ContacTes    |  |

Elastix

Contac Center

| FIRMAS:  |          |
|----------|----------|
| DIRECTOR | GRADUADO |

NOTAS:
# **ANEXO 1**

**Requerimientos Técnicos** 

#### Tabla de Contenido

| 1. RE | EQUERIMIENTOS TÉCNICOS                                    | 1            |
|-------|-----------------------------------------------------------|--------------|
| 1.1.  | Habilitar Protocolo Telnet En Máquinas Con Sistema Operat | tivo Windows |
| 7     | 1                                                         |              |
| 1.2.  | Instalación de Softphone                                  | 4            |
| 1.3.  | Creación de Clientes de Mensajería Instantánea            |              |
| 1.4.  | Instalación de Cliente de Mensajería Instantánea          | 12           |
| 2. TH | ROBLESHOOTING                                             | 16           |
| 2.1.  | Comandos Linux                                            |              |

# Índice de Figuras

| Figura 1 Menú inicio                                     | 2  |
|----------------------------------------------------------|----|
| Figura 2 Panel de control                                | 2  |
| Figura 3 Activar características de windows              | 3  |
| Figura 4 Activando cliente Telnet                        | 3  |
| Figura 5 Instalación de softphone Zoiper                 | 4  |
| Figura 6 Aceptación de acuerdo de licencia, Zoiper       | 5  |
| Figura 7 Ruta de instalación , Zoiper                    | 5  |
| Figura 8 Creación de acceso directo, Zoiper              |    |
| Figura 9 Creación de acceso directo, Zoiper              |    |
| Figura 10 Finalización de setup, Zoiper                  | 7  |
| Figura 11 Pantalla principal, Zoiper                     | 7  |
| Figura 12 Configuración de extensión , Zoiper            | 8  |
| Figura 13 Configuración de extensión , Zoiper            | 9  |
| Figura 14 Registro de extensión en central Elastix       | 9  |
| Figura 15 Administración de Mensajería Instantánea       |    |
| Figura 16 Creación de usuarios y grupos de IM            |    |
| Figura 17 Creación de Usuarios, IM                       | 11 |
| Figura 18 Instalación de chat , Exodus                   | 12 |
| Figura 19 Selección de componentes, Exodus               |    |
| Figura 20 Selección de ubicación de instalación , Exodus |    |
| Figura 21 Proceso de instalación, Exodus                 | 14 |
| Figura 22 Culminación de instalación , Exodus            | 14 |
| Figura 23 Configurando usuario de chat Exodus            | 15 |
| Figura 24 Exodus con clientes de chat cargados           | 15 |
| Figura 25 Ejecutando comandos de trobleshooting          | 16 |

# 1. <u>REQUERIMIENTOS TÉCNICOS</u>

Para poder habilitar la funcionalidad de click to call y poder llamar atraves de la central elastix, se requieren tener configurados y elevados las siguientes aplicaciones.

- Habilitar Cliente Telnet
- Instalar y configurar Softphone

## 1.1. Habilitar Protocolo Telnet En Máquinas Con Sistema Operativo Windows 7

Debido a que la manera de comunicar la aplicación con la central es mediante el envió de comandos desde línea de consola, se debe habilitar el cliente Telnet en el equipo host a instalar la aplicación a fin de que tenga acceso a la comunicación con la central elastix.

Para lo cual seguiremos el siguiente proceso a fin de habilitar este servicio, ya que en las últimas versiones del Sistema operativo Windows 7 esta opción esta por defecto deshabilitada.

• Nos dirigimos a: Inicio, panel de control

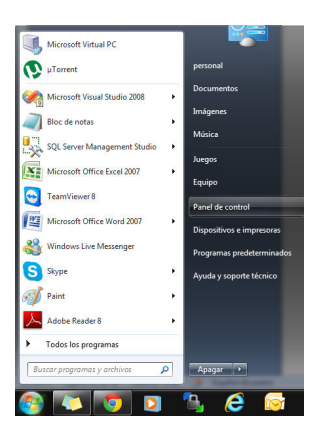

Figura 1 Menú inicio

• Seleccionamos, añadir o quitar programas

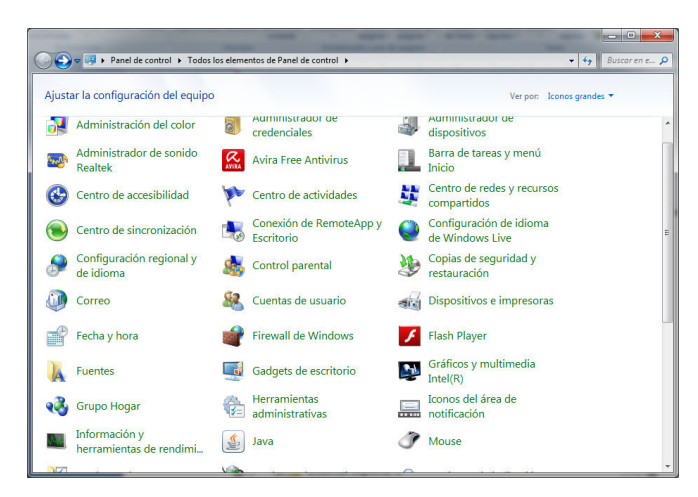

Figura 2 Panel de control

• Seleccionamos la opción Activar o desactivar las características de Windows.

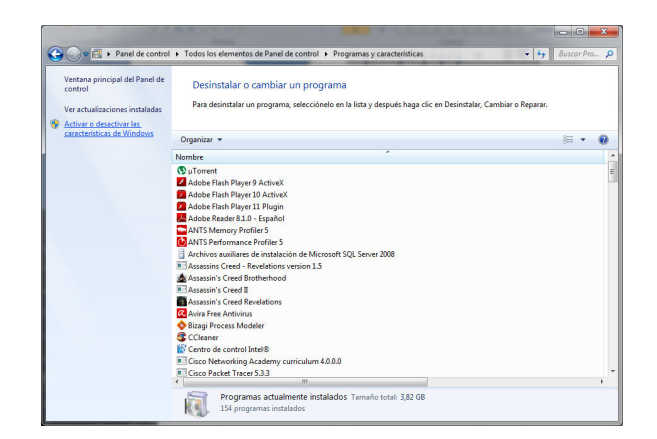

Figura 3 Activar características de windows

• Luego de unos segundos se cargarán los componentes y características

de Windows, y marcamos la opción Cliente Telnet.

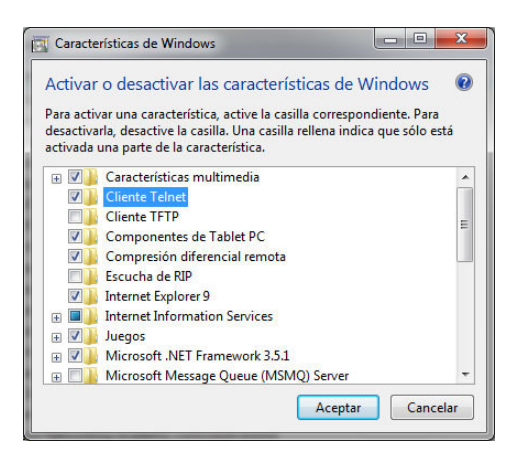

Figura 4 Activando cliente Telnet

• Una vez hecho esto, se instalará el cliente Telnet en el equipo.

#### 1.2. Instalación de Softphone

A fin de poder ejecutar las llamadas desde la aplicación, necesitamos tener instalado y configurado en cada uno de las PC usuarios un softphone que nos permita interactuar con la central.

Debido a su facilidad de uso, implementaremos el Softphone ZOIPER, el cual se puede descargar de su sitio oficial. <u>http://www.zoiper.com/</u>.

#### Instalación.

> Una vez descargada la aplicación procedemos a ejecutarlo

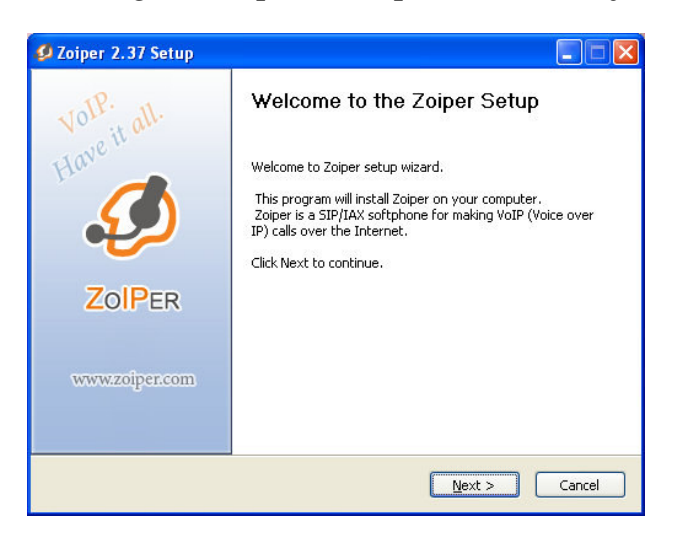

Figura 5 Instalación de softphone Zoiper

> Aceptamos la licencia, presionando siguiente

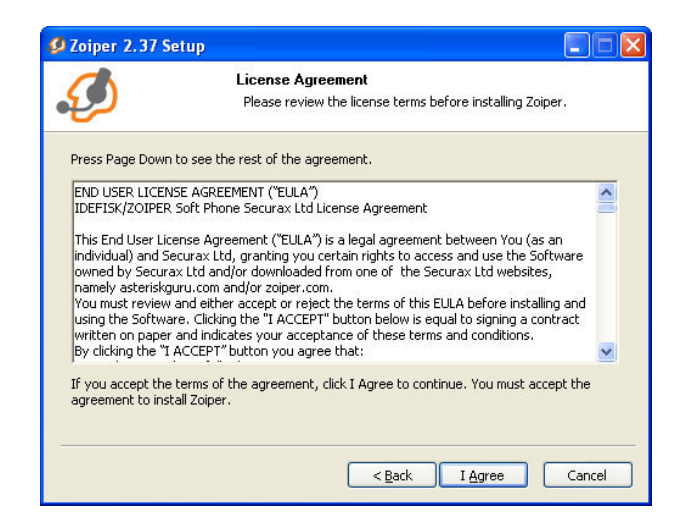

Figura 6 Aceptación de acuerdo de licencia, Zoiper

> Seleccionamos la ruta donde queremos instalar la aplicación, o

dejamos que por defecto se instale en el disco C:

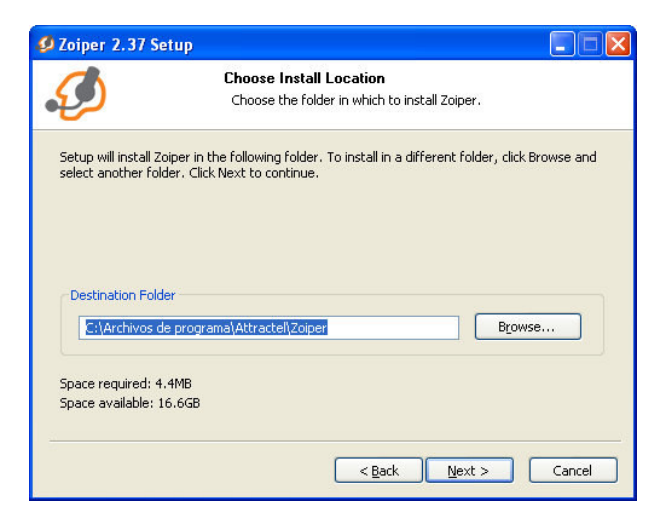

Figura 7 Ruta de instalación, Zoiper

> Se escoge por defecto la carpeta de start up del menú inicio.

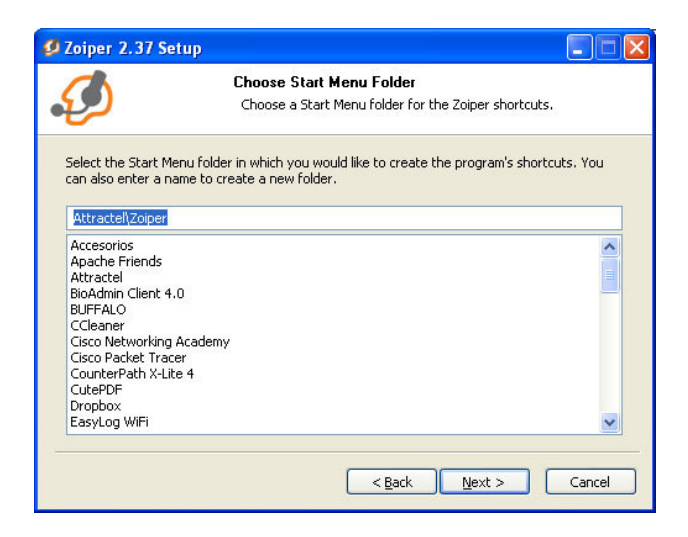

Figura 8 Creación de acceso directo, Zoiper

Confirmamos los componentes a instalar , y aceptamos la instalación.

| 💋 Zoiper 2.37 Setup                                               |                                                              |                                                                                   |
|-------------------------------------------------------------------|--------------------------------------------------------------|-----------------------------------------------------------------------------------|
| ۵                                                                 | Choose Components<br>Choose which features of Zoiper yo      | ou want to install.                                                               |
| Check the components you w<br>install. Click Install to start the | ant to install and uncheck the comp<br>e installation.       | onents you don't want to                                                          |
| Select components to install:                                     | Zolper     Add Desktop Shortcut     Add Quick Launch Shortcu | Description<br>Position your mouse<br>over a component to<br>see its description. |
| Space required: 4.4MB                                             | <                                                            | Install Cancel                                                                    |

Figura 9 Creación de acceso directo, Zoiper

> Finalizada la instalación nos aparecerá el siguiente recuadro.

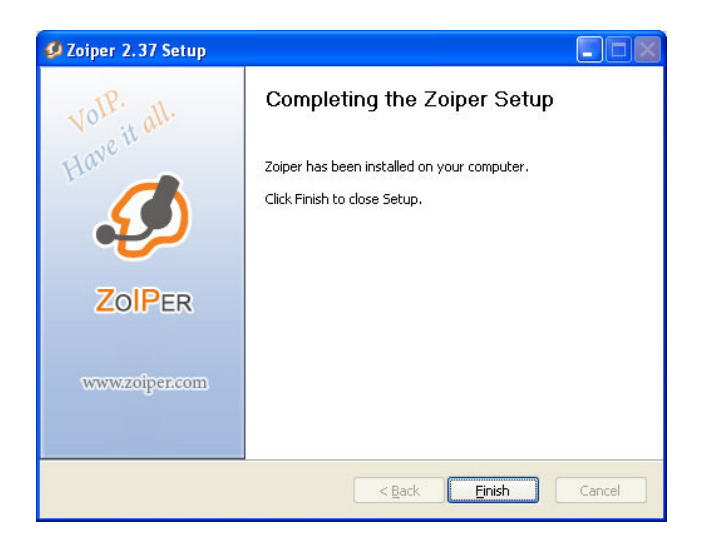

Figura 10 Finalización de setup, Zoiper

> Una vez instalada, la aplicación se alzará automáticamente y nos dirigiremos a la sección de la configuración, la cual está representada por un icono en forma de herramienta.

|               |               |       |      |          | ×  |
|---------------|---------------|-------|------|----------|----|
| Phone to dial |               |       |      |          |    |
|               |               |       |      |          | -  |
|               |               |       | 2 🙎  |          |    |
|               |               |       | 22   | 12       |    |
| 1 2           | 3             | 4     | 5    |          |    |
|               | <u>'</u> -i @ | 1.1.1 |      | 1010 I I | বি |
|               | , y 💽 I       | 1.1.1 | 1111 | 1.1.1.1  |    |
| Account       |               |       |      |          |    |
|               |               |       |      | cegiste  |    |

Figura 11 Pantalla principal, Zoiper

 Procedemos a crear la cuenta del usuario, nos dirigimos a SIP accounts y le damos un nombre a la nueva cuenta.

| Add new SIP account                                                                                                    | △ Account name    | Registered   | Lisername | Domain |
|----------------------------------------------------------------------------------------------------|-------------------|--------------|-----------|--------|
| Add new IAX accounts<br>Add new IAX account<br>Audio options<br>Audio devices<br>Audio codecs<br>General options<br>Call events |                   |              |           |        |
| J Fax                                                                                                    | Ø ZOIPER Add new  | SIP account  |           | ×      |
|                                                                                                    |                   |              |           |        |
|                                                                                                    | Name<br>OK Cancel | Gloria Gomez |           |        |
|                                                                                                    | Name              | Gloria Gomez |           |        |

Figura 12 Configuración de extensión, Zoiper

- > Ingresamos los parámetros del usuario con el cual se registra en la central, estos son:
  - Domain = ip del server elastix o el FQND
  - Username = es la extensión
  - Password = credencial de la cuenta
  - Caller id name= nombre con el cual se registra en el visor de la extensión interna a llamar.

| Domain : 192.168.8.168       |
|------------------------------|
| Username : 2000              |
|                              |
| Password : ****              |
| aller ID Name : Gloria Gomez |
|                              |
|                              |
| lle                          |

Figura 13 Configuración de extensión, Zoiper

 Finalizada la configuración, debemos confirmar que el status del account sea <u>REGISTER</u>.

| JOIPER 🛞                                 |
|------------------------------------------|
| Phone to dial                            |
| ·                                        |
| 674500 🖹 🗎 🛇 🖉 🥒                         |
|                                          |
| 1 2 3 4 5 6                              |
|                                          |
|                                          |
|                                          |
| Gioria Gomez (Registering) (SIP + Cancel |

Figura 14 Registro de extensión en central Elastix

#### 1.3. Creación de Clientes de Mensajería Instantánea

En la consola de administración, procedemos a crear los grupos y usuarios necesarios en nuestra organización.

• Ingresamos a la consola de administración, digitando la siguiente dirección.

#### https://192.168.8.115:9091

| ervidor Usuarios/Gru          | pos Sesiones Conferencias Plugins Asterisk-IM Fastpath                                                                      |
|-------------------------------|----------------------------------------------------------------------------------------------------|
| dministración del Servid      | for   Configuración del Servidor   Servicios de Multimedios   Administración de Clientes   Estadísticas                     |
| lmacenamiento 🕴 Tele          | efonía                                                                                                    |
| Configuración del<br>Servidor | Configuración del Servidor                                                                                                  |
| Propiedades del Sistema       |                                                                                                    |
| dioma y Tiempo                |                                                                                                    |
| Slustering                    | Información de Actualización                                                                                                |
| Caches del Sistema            | Openfire 3.8.1 esta disponible. Haga clic <u>aquí</u> para descargarlo o lea el <u>loq de cambios</u> para más información. |
|                               |                                                                                                    |

#### Figura 15 Administración de Mensajería Instantánea

 Ingresamos a la pestaña Usuarios y Grupos, luego de lo cual procedemos a crear los grupos o usuarios necesarios.

 Openfire 36.4

 Ingressed como admin - Salitz

 Servidor
 Usuarios/Grupos

 Sesiones
 Conferencias

 Plugins
 Asterisk-IM

 Fastpath
 Import & Export

 Lista de Grupos
 Eista de Grupos

 Crear Nuevo Grupo
 Lista de Grupos: 12

 Buscar por Nombre:
 Nombre

 Nombre
 Miembros

Figura 16 Creación de usuarios y grupos de IM

• Ingresamos la información necesaria que se nos es requerida para la generación del nuevo cliente.

| Servidor Usuari                                 | os/Grupos | Sesiones                          | Conferencias                            | Plugins       | Asterisk-IM       | Fastpath      |  |  |
|-------------------------------------------------|-----------|-----------------------------------|-----------------------------------------|---------------|-------------------|---------------|--|--|
| Usuarios Grup                                   | s   Impor | t & Export                        |                                         |               |                   |               |  |  |
| Lista de Usuarios<br><b>Crear Nuevo Usuario</b> |           | Crear Us                          | uario                                   |               |                   |               |  |  |
| Buscar Usuario<br>MotD Properties               |           | Use el form                       | ulario siguiente par                    | a crear un nu | evo usuario.      |               |  |  |
| Registration Propertie                          | s         | Crear Nue                         | vo Usuario                              |               |                   |               |  |  |
| Advanced User Searc                             | n         | Usuario:<br>Nombre:<br>Email:     | *                                       |               |                   | <b>]</b><br>] |  |  |
|                                                 |           | Contrase<br>Confirma<br>Is Admini | ina: *<br>ir Contraseña: *<br>istrator? | (Grants adm   | in access to Oper | fire)         |  |  |

Figura 17 Creación de Usuarios, IM

### 1.4. Instalación de Cliente de Mensajería Instantánea

Debido al fácil manejo e instalación, recomendamos trabajar con el cliente de mensajería instantánea Exodus.

#### Instalación.

Podemos descargar el cliente Exodus en la siguiente dirección web.

http://www.softpedia.com/dyn-postdownload.php?p=3368&t=0&i=1

Una vez descargado procederemos a su instalación.

• Aceptamos el acuerdo de licencia

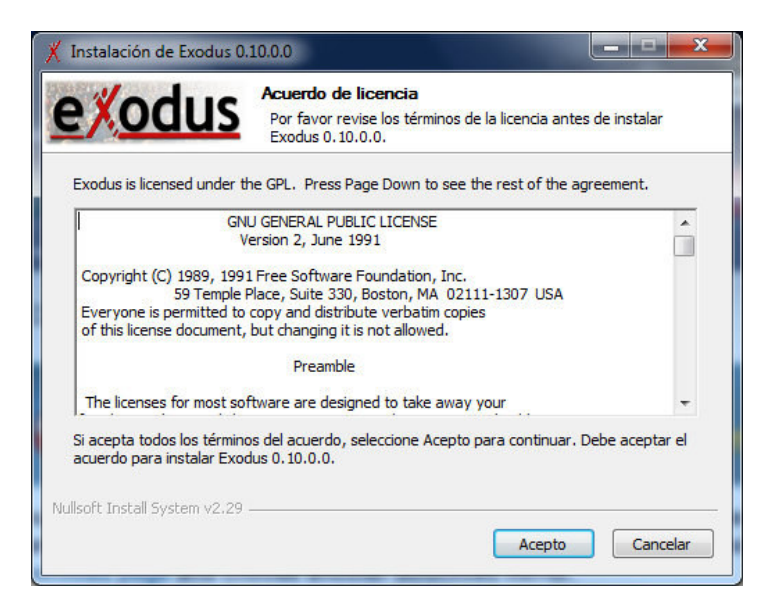

Figura 18 Instalación de chat, Exodus

• Dejamos que se instale la aplicación principal y los shortcuts al menú

de inicio y al escritorio.

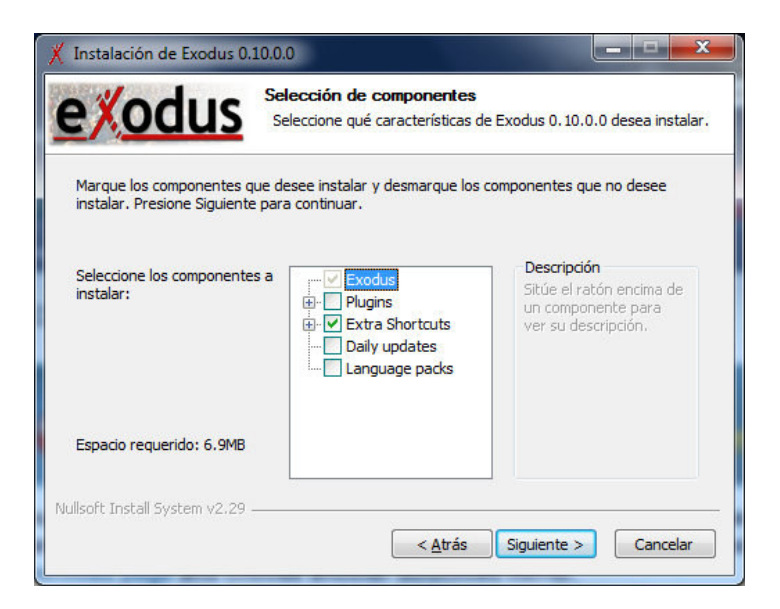

Figura 19 Selección de componentes, Exodus

• Seleccionamos la ubicación de instalación, o por defecto se instalará en

la ruta c:/programfiles/exodus

| Noduc                                                                                                    | Elegir lugar de instalación                                                                                                    |
|----------------------------------------------------------------------------------------------------|----------------------------------------------------------------------------------------------------|
| <u>Enouus</u>                                                                                                    | Elija el directorio para instalar Exodus 0.10.0.0.                                                                                             |
| El programa de instalació<br>en un directorio diferente<br>para continuar.                                                             | n instalará Exodus 0.10.0.0 en el siguiente directorio. Para instalar<br>e, presione Examinar y seleccione otro directorio. Presione Siguiente |
|                                                                                                    |                                                                                                    |
| Directorio de Destino                                                                                                    |                                                                                                    |
| Directorio de Destino                                                                                                    | Examinar                                                                                                    |
| Directorio de Destino                                                                                                    | odus                                                                                                    |
| Directorio de Destino<br>Ct\Program Files\Exx<br>Espacio requerido: 6.9MI                                                              | odus                                                                                                    |
| Directorio de Destino<br>C:\Program Files\Exx<br>Espacio requerido: 6.9MI<br>Espacio disponible: 42.90                                 | idus Examinar                                                                                                    |
| Directorio de Destino<br>Ci (Program Files) Exe<br>Espacio requerido: 6.9MB<br>Espacio disponible: 42.90                               | idus Examinar                                                                                                    |
| Directorio de Destino<br>Ct\Program Files\Exc<br>Espacio requerido: 6.9MI<br>Espacio disponible: 42.9C<br>Illsoft Install System v2.23 | Scus<br>Examinar<br>3<br>3B                                                                                                    |

Figura 20 Selección de ubicación de instalación, Exodus

• Presionamos siguiente y se procederá con la instalación.

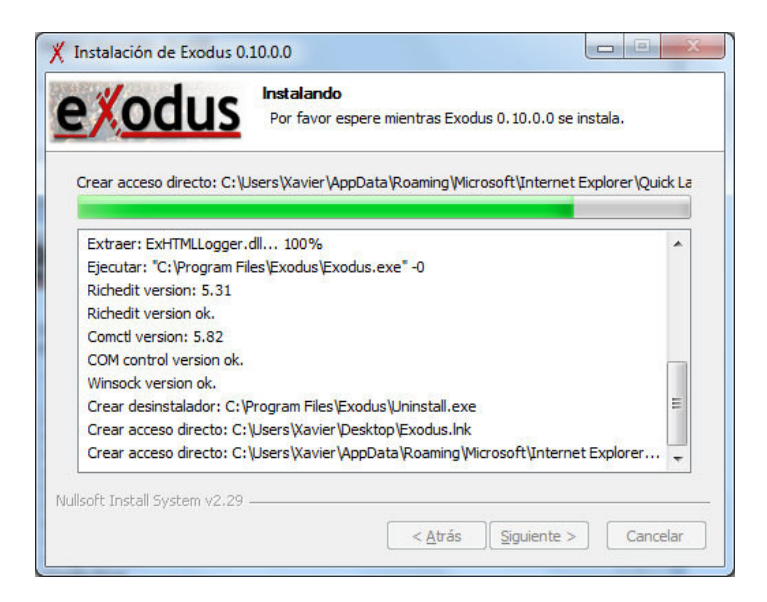

Figura 21 Proceso de instalación, Exodus

 Una vez finalizada la instalación nos saldrá el siguiente mensaje, y marcaremos ejecutar exodus, para poder proceder a la configuración de la cuenta.

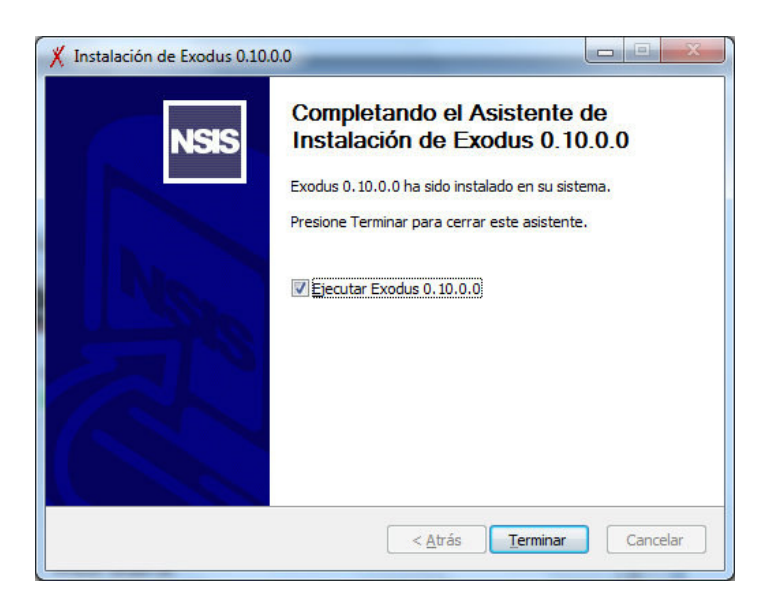

Figura 22 Culminación de instalación, Exodus

• Como paso siguiente ingresamos los datos de cada cliente creado y guardamos los cambios.

| 🕺 Det   | alles de P | erfil p                                                                 | or defe        | cto 📃 🗖 🔀     |  |  |  |
|---------|------------|-------------------------------------------------------------------------|----------------|---------------|--|--|--|
| Perfil  | Conexión   | SSL                                                                     | Proxy          | Consulta HTTP |  |  |  |
| Usuario | ):         | xavier.lopez                                                            |                |               |  |  |  |
|         |            | Usuario<br>cuenta:                                                      | ) deseado<br>s | ) para nuevas |  |  |  |
| Servido | or:        | 192.16                                                                  | 8.8.168        | ~             |  |  |  |
|         |            | Descar                                                                  | qar lista o    | de servidores |  |  |  |
| Recurs  | :o:        | Exodu                                                                   | s              | ~             |  |  |  |
| Contra  | seña:      | *****                                                                   |                |               |  |  |  |
|         |            | <ul> <li>✓ Guardar contraseña</li> <li>☐ Es una cuenta nueva</li> </ul> |                |               |  |  |  |
|         |            |                                                                         | Ок             | Cancelar      |  |  |  |

Figura 23 Configurando usuario de chat Exodus

 Veremos los demás usuarios registrados y podremos iniciar conversación a nuestro gusto.

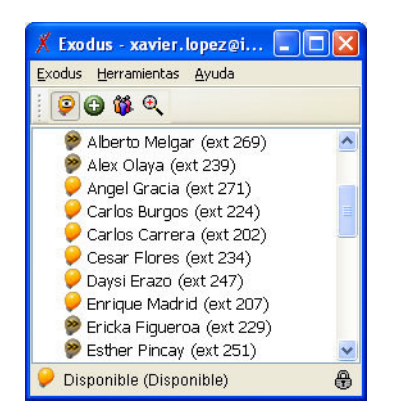

Figura 24 Exodus con clientes de chat cargados

#### 2. TROBLESHOOTING

A continuación se detallan como solucionar algunos de los errores que podrían presentarse.

#### ✤ Caso 1: Canales abiertos

Lo primero que debemos revisar es el estado del canal /conexión, para esto debemos ingresar a la consola del PBX y dentro de la consola seleccionar la opción tools.

Ejecutar el siguiente comando:

#### core show channels verbose

esto mostrará todos los canales activos.

| 🙋 Elastix        |                          | × () 192.168.40.251/ext                                                                                                    | tensiones 🛛 🔨 Cacti                                                                                                    | ×                             | 🌱 Openfire Consola de Adi                                                                 | ninistr 🛛 😽 Google                                                                              | • × <b>D</b>                                                                                                    |                                                                                                    | - 0 ×                                                                                                    |
|------------------|--------------------------|----------------------------------------------------------------------------------------------------|----------------------------------------------------------------------------------------------------|-------------------------------|-------------------------------------------------------------------------------------------|-------------------------------------------------------------------------------------------------|----------------------------------------------------------------------------------------------------|----------------------------------------------------------------------------------------------------|----------------------------------------------------------------------------------------------------|
| ← → C            |                          | 192.168.40.248/index.php                                                                                                    | ?menu=tools                                                                                                    |                               |                                                                                           |                                                                                                 |                                                                                                    |                                                                                                    | 公 ~                                                                                                    |
| PBX Config       | elast<br>receden to comm | Sistema P<br>sh Operator Panel Voio                                                                                                    | BX Fax Email IM<br>cemails Monitoring Er                                                                                                    | Reports E                     | xtras Agenda<br>tion Conference                                                           | Extensions Bate                                                                                 | Acerca de Elastix 1.6-12                                                                                                    | 2                                                                                                    | Cerrar Sesión                                                                                                    |
| Asterisk-<br>Cli | 📄 Ast                    | erisk-Cli                                                                                                    |                                                                                                    |                               |                                                                                           |                                                                                                 |                                                                                                    |                                                                                                    |                                                                                                    |
| File<br>Editor   | Comando                  | Lore show channels veri<br>Ejecutar<br>Channel<br>DAHD/1/1-1<br>STP/224-06C72390<br>STP/272-06240500<br>STP/272-06240500<br>STP/272-06145500<br>DAHD/28-1<br>STP/272-06145500<br>DAHD/28-1<br>STP/291-06145500<br>DAHD/8-1<br>STP/901-06090700<br>10 active channels<br>5 active calls | Context<br>from-saptel<br>administrativo<br>macro-dial<br>macro-dialout-trunk<br>from-saptel<br>macro-dialout-trunk<br>from-saptel<br>macro-dialout-trunk | Extension<br>5<br>5<br>5<br>5 | Prio State<br>1 Up<br>7 Up<br>19 Up<br>19 Up<br>19 Up<br>19 Up<br>19 Up<br>19 Up<br>19 Up | Application<br>AppDial<br>AppDial<br>Dial<br>Dial<br>Dial<br>AppDial<br>Dial<br>AppDial<br>Dial | Data<br>(Outgoing Line)<br>(Outgoing Line)<br>SIF/224]301t=TWW<br>DAMD1/q4/2810326]3001t=TWW<br>DAMD1/q4/28103736749[300]t=T<br>(Outgoing Line)<br>DAMD1/q3/0012154460193]30<br>(Outgoing Line)<br>DAMD1/q3/0012154460193]30 | CallerID<br>2183026<br>224<br>272<br>211<br>093736749<br>274<br>001215446015<br>902<br>001215446015<br>901 | Duration 1<br>00:00:23<br>00:00:27<br>00:00:27<br>00:00:23<br>00:01:28<br>00:01:08<br>(3 00:09:49<br>00:09:45<br>00:09:51<br>(3 00:13:27 |
| <                |                          | ev - Good 🔭 Deweloads                                                                                                    | Ranel de rootrol                                                                                                    | III                           | Sa Amman o cai                                                                            | 28 Microsoft SOI                                                                                | Concenters - B 🕅 Deceme                                                                                                    | abat. FS                                                                                                   | >                                                                                                    |

Figura 25 Ejecutando comandos de trobleshooting

Si la duración tiene un valor muy elevado, esto quiere decir que la extensión no ha sido cerrada correctamente y se debe de cerrar de manera manual, para esto usaremos el siguiente comando:

Soft hangup

<u>Sintaxis</u>

Soft hagup + Canal Ej soft hangup SIP/211-c821d530

Para verificar que la conexión haya sido correctamente cerrada, ejecutar de nuevo el comando *core show channels verbose* para verificar el estado de la línea.

#### ✤ <u>Caso 2</u>: Extensiones recién creadas no pueden hacer llamadas

Lo que se hace en este caso es volver a cargar la configuración de elastix, y esta se vuelve a cargar con las últimas actualizaciones.

Para esto usaremos el siguiente comando:

• asterisk -rx "module reload"

✤ Caso3 : Se recibe el mensaje "Todas las líneas están ocupadas"

Este mensaje nos indica que:

- Todas las líneas salientes están ocupadas
- Las líneas salientes estas colgadas

En el primer caso mediante el comando <u>core show channels verbose</u> del cual ya hemos hablado podemos ver el status real de la llamada y cerciorarnos que no esté colgada.

Si la línea está colgada, lo que haremos será ingresar al modulo principal de asterisk y reiniciaremos el demonio de este.

Y lo haremos de la siguiente manera

- Nos logeamos mediante algún cliente ssh a la central elastix
- Ingresamos al modulo principal de asterisk con el comando: <u>Asterisk –rvv</u>
- Luego de esto reiniciamos el modulo / demonio con el siguiente comando.

dahdi restart o module dahdi restart

## 2.1. <u>Comandos Linux</u>

Elastix está montado sobre un sistema operativo CENTOS, por lo cual se vuelve indispensable conocer los comandos más básicos para poder llevar una correcta administración en el caso de algún trobleshooting.

| Sintexis  |                                | Explicación                                                                                                    |
|-----------|--------------------------------|----------------------------------------------------------------------------------------------------|
| cd        | nombre_directorio              | Permite ingresar en un nombre<br>del directorio especifico                                                                      |
| Ср        | nombre_archivo<br>nueva_ruta   | Permite copiar un archivo<br>específico a una nueva ruta del<br>sistema.                                                        |
| mkdir     | nombre_directorio              | Permite crear un directorio en el sistema.                                                                                      |
| mkdir –p  | nombre_directorio              | Permite crear un directorio oculto en el sistema.                                                                               |
| Date      |                                | Permite conocer la hora y fecha actual del sistema.                                                                             |
| touch     | Archivo                        | Permite crear un archivo vacío<br>en el sistema GNU/Linux.                                                                      |
| mv        | nombre_archivo<br>nueva_ruta   | Permite cortar el archivo hacia<br>una nueve ruta del sistema                                                                   |
| rm -Rf    | nombre_archivo  <br>directorio | Permite borrar de forma forzada<br>y recursiva un archivo o<br>directorio especifico                                            |
| Hostname  |                                | Permite conocer información del equipo anfitrión.                                                                               |
| comando & |                                | Permite ejecutar un comando en segundo plano.                                                                                   |
| Chkconfig |                                | Permite conocer información<br>sobre los niveles de ejecución de<br>los "scripts" ubicados en el<br>directorio /etc/rc.d/init.d |

| service                     |                                     |
|-----------------------------|-------------------------------------|
| servicioldemonio            | Permite iniciar, detener, reiniciar |
| start   stop   restart      | o recargar un servicio activo en    |
| l reload                    | el servidor GNU/Linux               |
| C                           | Permite conocer el espacio libre    |
| tree –m                     | en memoria del sistema.             |
| 1 1                         | Permite conocer el tamaño de un     |
| du –h                       | archivo o directorio especifico     |
| 10 1                        | Permite conocer el espacio en       |
| df –h                       | disco disponible.                   |
| Halt                        | Permite apagar el sistema           |
|                             | Permite apagar el sistema a la      |
|                             | hora que se indique. Sólo           |
| shutdown -h Hora            | recordar si tú sistema se           |
|                             | encuentra en horario militar, es    |
|                             | decir, 1:00 PM = 13:00, etc.        |
| Reboot                      | Permite reiniciar el sistema        |
| find / nome                 | Permite buscar un archivo           |
| nnd / -name                 | especifico desde la raíz del        |
| archivo                     | sistema GNU/Linux.                  |
|                             | Permite montar una unidad de        |
| mount -t vfat               | tipo USB SATA como primario         |
| /dev/sdb1                   | esclavo en el directorio de         |
| /media/usbdisk              | nombre usbdisk con sistema de       |
|                             | archivos vfat.                      |
|                             | Permite desmontar una unidad        |
| umount tyfat                | de tipo                             |
| uniount -t viat             | USB SATA como primario              |
| /ucv/sub1<br>/madia/ushdiak | esclavo en el directorio de         |
| /Ineula/usbulsk             | nombreusbdisk con sistema de        |
|                             | archivos vfat.                      |
| rpm -Uvh                    | Permite actualizar un paquete       |
| nombre_paquete              | específico.                         |
| rpm -ivh                    | Permite instalar un paquete         |
| nombre_paquete;             | específico.                         |
| 1100000 0                   | Permite conocer la versión          |
| unanic –a                   | actual del kernel linux.            |
|                             | Permite conocer a detalle los       |
| man comando                 | parámetros de cada comando en       |
|                             | GNU/Linux.                          |
| ls –lh                      | Permite listar los ficheros de      |

|                     | forma paginada.                   |
|---------------------|-----------------------------------|
| 10 10               | Permite listar propiedades y      |
| is –ia              | atributos                         |
| 1a d */             | Permite listar directorios        |
| IS -d *7            | solamente                         |
| ln -s               |                                   |
| ruta_del_directorio | Permite crear un enlace           |
| nuevo_enlace        | simbólico                         |
| stat forabiyo       | Permite mostrar el estado del     |
| stat -1 archivo     | sistema del archivo.              |
| tar -cxvf           | Permite empaquetar y              |
| archivo.tar.tgz     | comprimir un archivo.             |
| tar -zxvf           | Permite desempaquetar y           |
| archivo.tar.tgz     | descomprimir un archivo           |
|                     | Permite ajustar el reloj de forma |
| ntpd                | gradual la sincronización con     |
|                     | servidores NTP                    |
| su   su -           | Permite cambiar de usuario en el  |
| 5u + 5u -           | sistema GNU/Linux                 |
|                     | Permite cambiar la contraseña a   |
|                     | un usuario específico, sino se    |
| nasswd usuario      | define al usuario asignaría nueva |
|                     | contraseña al usuario root del    |
|                     | sistema, para este último caso    |
|                     | debe poseer privilegios de root.  |
| adduser usuario     | Permite crear un nuevo usuario    |
|                     | en el sistema GNU/Linux           |
| addaroup grupo      | Permite crear un nuevo grupo en   |
|                     | el sistema GNU/Linux.             |
| adduser usuario     | Permite agregar un usuario        |
| grupo               | existente a un grupo existente.   |
|                     | Permite borrar un usuario         |
| deluser usuario     | existente del sistema             |
|                     | GNU/Linux                         |
| deluser usuario     | Permite borrar un usuario         |
| grupo               | existente de un grupo específico. |
|                     | Permite eliminar un grupo         |
| delgroup grupo      | existente del sistema             |
|                     | GNU/Linux                         |
| tail -f             | Permite ver las bitácoras del     |
| /var/log/messages   | sistema GNU/Linux.                |

| fdisk –l                                    | Permite mostrar las particiones del sistema GNU/Linux.                                                                                      |
|---------------------------------------------|----------------------------------------------------------------------------------------------------|
| Lsmod                                       | Permite mostrar los módulos<br>cargados en el sistema<br>GNU/Linux.                                                                         |
| Lspci                                       | Permite mostrar los dispositivos<br>conectados a la tarjeta madre<br>mediante bus PCI                                                       |
| make o makeall                              | Compilar el programa                                                                                                    |
| make install                                | Instalar el programa                                                                                                    |
| ping                                        | Permite conocer si un host esta activo en la red.                                                                                           |
| ifconfig eth0 up  <br>down                  | Permite activar (up) o bajar<br>(down) la tarjeta de red eth0 del<br>sistema                                                                |
| route add default<br>gateway<br>direcion_IP | Permite establecer la pasarela por defecto del servidor.                                                                                    |
| kill<br>nombre_proceso                      | Permite detener (matar) un proceso en el sistema.                                                                                           |
| tarceroute                                  |                                                                                                    |
| direction_IP o<br>dominio                   | desde un equipo a otro.                                                                                                    |
| netstat -atu   grep<br>número_Puerto        | Permite conocer las conexiones<br>activas en TCP y UDP de un<br>puerto específico                                                           |
| Iptraf                                      | Permite monitorizar el trafico de red.                                                                                                    |
| Nmap                                        | Permite escanear puertos de un<br>dominio o dirección IP, debe<br>tener el consentimiento del<br>administrador del servidor o<br>servidores |
| telnet                                      | Permite conocer si un puerto                                                                                                    |
| Direccion_IP                                | especifico se encuentra abierto o                                                                                                    |
| puerto                                      | en escucha.                                                                                                    |
| talk usuario                                | Establece comunicación entre un usuario del sistema GNU/Linux.                                                                              |
| Tcpdump                                     | Permite mostrar el contenido del tráfico de red.                                                                                            |

# ANEXO 2

**Manual Técnico** 

# Tabla de Contenido

| 1. Dis | seño | •••••••••••••••••••••••••••••••••••••••  | 4  |
|--------|------|------------------------------------------|----|
| 1.1.   | Ba   | se de Datos                              | 4  |
| 1.2.   | Mo   | odelo Entidad Relación                   | 5  |
| 1.3.   | Dic  | ccionario de Datos                       | 6  |
| 1.3    | .1.  | Estándares de las Tablas                 | 6  |
| 1.3    | .2.  | Tablas                                   | 6  |
| 1.3    | .3.  | Estándares de Procedimientos Almacenados | 11 |
| 1.3    | .4.  | Procedimientos Almacenados               | 11 |
| 1.4.   | Dia  | agrama de clases                         | 14 |
| 2. Des | sarr | ollo de Aplicación WEB                   | 15 |
| 2.1.   | Est  | tándares                                 | 15 |
| 2.2.   | Dis  | seño                                     | 17 |

# Índice de Figuras

| Figura 1. Diagrama Entidad Relación                           | 5  |
|---------------------------------------------------------------|----|
| Figura 2. Diagrama de Clases                                  | 14 |
| Figura 3. Estructura de Controles                             | 17 |
| Figura 4. Estructura de Formularios                           | 18 |
| Figura 5. Estructura de Reportes                              | 18 |
| Figura 6. Estructura de Imágenes                              | 19 |
| Figura 7. Estructura de Librerías                             | 19 |
| Figura 8. Estructura de Master Page y CSS                     | 20 |
| Figura 9. Diseño de Pagina Maestra                            | 21 |
| Figura 10. Diseño de Formulario Principal                     | 21 |
| Figura 11. Diseño de Formulario de Campañas                   | 22 |
| Figura 12. Diseño de Formulario de Asignación de Campañas     | 23 |
| Figura 13. Diseño de Formulario de Llamadas                   | 23 |
| Figura 14. Diseño de Formulario de Reportes por Campaña       | 24 |
| Figura 15. Diseño de Formulario de Reportes por Operador      | 25 |
| Figura 16. Diseño de Reporte de Campaña por Estado            | 25 |
| Figura 17. Diseño de Reporte de Campaña por Observación       | 26 |
| Figura 18. Diseño de Reporte de Campaña por Operador          | 26 |
| Figura 19. Diseño de Reporte de Operador por día              | 27 |
| Figura 20. Diseño de Reporte de Cantidades de Llamada por día | 27 |

# Manual Técnico de ContacTES

# 1. Diseño

### **1.1.Base de Datos**

La base de datos de denomina Eloisa.

#### 1.2. Modelo Entidad Relación

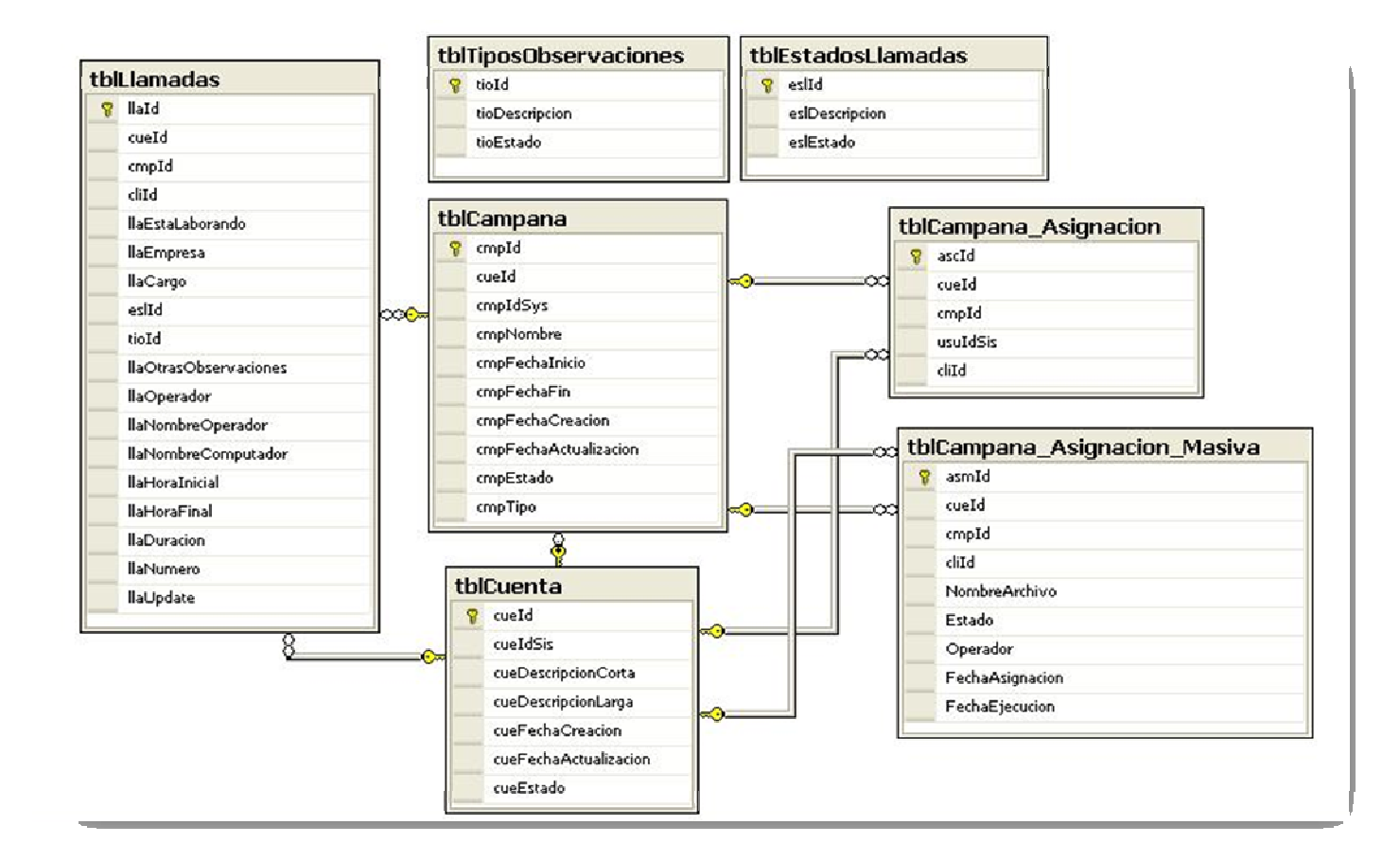

Figura 1. Diagrama Entidad Relación

## **1.3.Diccionario de Datos**

# 1.3.1. Estándares de las Tablas

| Tablas Maestras o Relacionales |    |                                                  |  |
|--------------------------------|----|--------------------------------------------------|--|
| Prefijo                        | de | Tbl                                              |  |
| tabla                          |    |                                                  |  |
| Nombre                         | de | Describe el contenido de información que se      |  |
| tabla                          |    | almacenara o la Entidad a la que hace referencia |  |
| Ejemplo                        |    | tblCampana                                       |  |

# **1.3.2.** Tablas

• La definición de las siguientes tablas se encuentra en la Base de Datos Eloisa.

| Nombre de la Tabla         | tblCuenta           |                                 |
|----------------------------|---------------------|---------------------------------|
| Prefijo de Columnas        | Cue                 |                                 |
| Descripcion                | Muestra las Cuentas | que maneja el Dpto. de          |
|                            | Marketing. Ejemplo  | : TES, UIDE, etc.               |
| Tipo de Tabla              | Maestra             |                                 |
| <b>Tablas Relacionadas</b> | Ninguna             |                                 |
| Columna                    | Tipo de Dato        | Descripción                     |
| cueId                      | Uniqueidentifier    | Id de la Cuenta                 |
| cueIdSis                   | Bigint              | Secuencial de Cuenta, no es     |
|                            |                     | identity                        |
| cueDescripcionCorta        | nvarchar(10)        | Descripción Corta de la Cuenta  |
| cueDescripcionLarg         | nvarchar(100)       | Descripción Larga de la Cuenta  |
| a                          |                     |                                 |
| cueFechaCreacion           | Datetime            | Fecha de Creación de la Cuenta  |
| cueFechaActualizaci        | Datetime            | Fecha de Actualización de la    |
| on                         |                     | Cuenta                          |
| cueEstado                  | nchar(1)            | Estado de la Cuenta, pueden ser |
|                            |                     | A = Activo o I = Inactivo       |

| Nombre de la Tabla           | tblCampana       |                            |
|------------------------------|------------------|----------------------------|
| Prefijo de Columnas          | cmp              |                            |
| Descripcion                  | Muestra las Cam  | pañas                      |
| Tipo de Tabla                | Maestra          |                            |
| <b>Tablas Relacionadas</b>   | tblCuenta        |                            |
| Columna                      | Tipo de Dato     | Descripcion                |
| cmpId                        | uniqueidentifier | Id de la Campaña           |
| cueId                        | uniqueidentifier | Id de la Cuenta a la que   |
|                              |                  | pertence la Campaña        |
| cmpIdSys                     | bigint           | Secuencia de la Campaña    |
| cmpNombre                    | nvarchar(250)    | Nombre de la Campaña       |
| cmpFechaInicio               | datetime         | Fecha de Inicio de la      |
|                              |                  | Campaña                    |
| cmpFechaFin                  | datetime         | Fecha de Fin de la Campaña |
| cmpFechaCreacion             | datetime         | Fecha de Creacion de la    |
|                              |                  | Campaña                    |
| <b>cmpFechaActualizacion</b> | datetime         | Fecha de Actualizacion de  |
|                              |                  | la Campaña                 |
| cmpEstado                    | nchar(1)         | Estado de la Campaña       |
| cmpTipo                      | nchar(1)         | Tipo de la Campaña. Puede  |
|                              |                  | ser M=Masiva o             |
|                              |                  | P=Personalizada            |

| Nombre de la  | tblCampaña_Asignacion             |                                    |
|---------------|-----------------------------------|------------------------------------|
| Tabla         |                                   |                                    |
| Prefijo de    | -                                 |                                    |
| Columnas      |                                   |                                    |
| Descripcion   | Muestra los Clientes              | y Operadores asignados a la        |
|               | Campaña Personalizada             |                                    |
| Tipo de Tabla | Relacional                        |                                    |
| Tablas        | tblCuenta, tblCampaña, tblUsuario |                                    |
| Relacionadas  |                                   |                                    |
| Columna       | Tipo de Dato                      | Descripcion                        |
| ascId         | uniqueidentifier                  | Id de Asignación                   |
| cueId         | uniqueidentifier                  | Id de la cuenta a la que pertenece |
|               |                                   | la Campaña                         |
| cmpId         | uniqueidentifier                  | Id de Campaña                      |
| usuIdSis      | nvarchar(25)                      | Id del Operador                    |

| • | cliId uniqueidentifier Id del Cliente |  |
|---|---------------------------------------|--|
|---|---------------------------------------|--|

| Nombre de la<br>Tabla | tblTiposObservacio   | ones                                 |  |
|-----------------------|----------------------|--------------------------------------|--|
| Prefijo de            | Tio                  |                                      |  |
| Columnas              |                      |                                      |  |
| Descripcion           | Muestra los Tipos de | observaciones que puede tener una    |  |
|                       | llamada. Ejemplo: N  | o Contesta, Equivocado               |  |
| Tipo de               | Maestra              |                                      |  |
| Tabla                 |                      |                                      |  |
| Tablas                | Ninguna              |                                      |  |
| Relacionadas          |                      |                                      |  |
| Columna               | Tipo de Dato         | Descripción                          |  |
| tioId                 | Bigint               | Id de Tipo de observación            |  |
| tioDescripcion        | nvarchar(100)        | Descripción de Tipo de observación   |  |
| tioEstado             | Bit                  | Estado de Tipo de observación, puede |  |
|                       |                      | ser $1 = Activa o 0 = Inactiva$      |  |

| Nombre de la<br>Tabla | tblCampaña_Asignacion_Masiva                       |                                       |  |
|-----------------------|----------------------------------------------------|---------------------------------------|--|
| Prefijo de            | -                                                  |                                       |  |
| Columnas              |                                                    |                                       |  |
| Descripcion           | Muestra los Clientes asigandos a la Campaña Masiva |                                       |  |
| Tipo de Tabla         | Relacional                                         |                                       |  |
| Tablas                | tblCuenta, tblCampaña, tblUsuario                  |                                       |  |
| Relacionadas          |                                                    |                                       |  |
| Columna               | Tipo de Dato                                       | Descripcion                           |  |
| asmId                 | uniqueidentifier                                   | Id de Asignacion                      |  |
| cueId                 | uniqueidentifier                                   | Id de la Cuenta                       |  |
| cmpId                 | uniqueidentifier                                   | Id de Campaña                         |  |
| cliId                 | uniqueidentifier                                   | Id del Cliente                        |  |
| NombreArchivo         | nvarchar(100)                                      | Nombre del archivo que contiene       |  |
|                       |                                                    | el script para realizar la llamada en |  |
|                       |                                                    | la central                            |  |
| Estado                | nchar(1)                                           | Estado, indica si se ejecuto el       |  |
|                       |                                                    | archivo. Los estado pueden ser        |  |

|                 |          | A=pendiente por ejecutar,<br>P=archivo ejecutado, N= no se ha<br>procesado |
|-----------------|----------|----------------------------------------------------------------------------|
| FechaAsignacion | datetime | Fecha de Asignacion                                                        |
| FechaEjecucion  | datetime | Fecha de Ejecucion                                                         |

| Nombre de la<br>Tabla | tblEstadosLlamadas                  |                                                              |  |
|-----------------------|-------------------------------------|--------------------------------------------------------------|--|
| Prefijo de            | esl                                 |                                                              |  |
| Columnas              |                                     |                                                              |  |
| Descripción           | Muestra los Estados de las Llamadas |                                                              |  |
| Tipo de Tabla         | Maestra                             |                                                              |  |
| Tablas                | Ninguna                             |                                                              |  |
| Relacionadas          |                                     |                                                              |  |
| Columna               | Tipo de Dato                        | Descripción                                                  |  |
| eslId                 | nvarchar(2)                         | Id de Estado de Llamada                                      |  |
| eslDescripcion        | nvarchar(25)                        | Descripción del Estado de la llamada                         |  |
| eslEstado             | bit                                 | Estado de la Llamada, puede<br>ser 1 = Activa o 0 = Inactiva |  |

| Nombre de la Tabla         | tblLlamadas                             |                                  |  |
|----------------------------|-----------------------------------------|----------------------------------|--|
| Prefijo de Columnas        | lla                                     |                                  |  |
| Descripción                | Muestra las llamadas realizadas por los |                                  |  |
|                            | Operadores a los Clientes               |                                  |  |
| Tipo de Tabla              | Relacional                              |                                  |  |
| <b>Tablas Relacionadas</b> | tblCuenta, tblClientes, tblCampaña      |                                  |  |
| Columna                    | Tipo de Dato                            | Descripción                      |  |
| llaId                      | uniqueidentifier                        | Id de llamada                    |  |
| cueId                      | uniqueidentifier                        | Id de la cuenta a la que         |  |
|                            |                                         | pertenece la Llamada             |  |
| cmpId                      | uniqueidentifier                        | Id de la Campaña                 |  |
| cliId                      | uniqueidentifier                        | Id del Cliente al cual se        |  |
|                            |                                         | está llamando                    |  |
| llaEstaLaborando           | bit                                     | Cliente está laborando,          |  |
|                            |                                         | puede ser $1 = \text{Si o } 0 =$ |  |
|                            |                                         | No                               |  |

| llaEmpresa            | nvarchar(50)  | Nombre de la Empresa<br>donde Esta laborando el<br>Cliente         |
|-----------------------|---------------|--------------------------------------------------------------------|
| llaCargo              | nvarchar(50)  | Cargo que desempeña el<br>Cliente                                  |
| eslId                 | nvarchar(2)   | Id del Estado de la<br>Llamada                                     |
| tioId                 | Bigint        | Id del Tipo de<br>Observación, según lo<br>que responda el Cliente |
| llaOtrasObservaciones | nvarchar(450) | Otras observaciones<br>indicadas por el Cliente                    |
| llaOperador           | nvarchar(25)  | Id del Operador que realiza la llamada                             |
| llaNombreOperador     | nvarchar(150) | Nombre del Operador<br>que realiza la llamada                      |
| llaNombreComputador   | nvarchar(50)  | Nombre del Computador<br>donde se está realizando<br>la llamada    |
| llaHoraInicial        | datetime      | Hora Inicial de la<br>llamada                                      |
| llaHoraFinal          | datetime      | Hora Final de la llamada                                           |
| llaDuracion           | datetime      | Duración de la llamada                                             |
| llaNumero             | nvarchar(12)  | Numero al que se está<br>llamando                                  |
| llaUpdate             | Int           | Numero de cambios<br>realizados en el registro                     |
| Procedimientos Almacenados |                                                         |        |
|----------------------------|---------------------------------------------------------|--------|
| Prefijo del                | usp(procedimiento almacenado de usuario)                |        |
| Procedimiento              |                                                         |        |
| Tipo de Acción             | Añadir                                                  | Add    |
|                            | Actualizar                                              | Update |
|                            | Obtener                                                 | Get    |
|                            | Eliminar                                                | Delete |
|                            | Verificar                                               | Check  |
|                            | Buscar                                                  | Search |
| Nombre de                  | e Describe el contenido de información que se ejecutará |        |
| procedimiento              | o la entidad a la que hace referencia                   |        |
| Ejemplo:                   | uspAddCampana                                           |        |

# 1.3.3. Estándares de Procedimientos Almacenados

### **1.3.4.** Procedimientos Almacenados

| Procedimientos de la Entidad Tipo de Observaciones |                                        |
|----------------------------------------------------|----------------------------------------|
| Nombre del Procedimiento                           | Descripción                            |
| uspGetAllTipoObservaciones                         | Obtiene todos los tipos de observación |
| uspGetActivesTipoObservaciones                     | Obtiene todos los tipos de observación |
|                                                    | activos                                |

| Procedimientos de la Entidad Estado de llamadas |                                 |
|-------------------------------------------------|---------------------------------|
| Nombre del Procedimiento                        | Descripción                     |
| uspGetEstadosLlamadas                           | Obtiene los Estados de Llamadas |

| Procedimientos de la Entidad Campañas                                                  |                                                                                            |
|----------------------------------------------------------------------------------------|--------------------------------------------------------------------------------------------|
| Nombre del Procedimiento                                                               | Descripción                                                                                |
| uspCheckExistCampana                                                                   | Verifica si existe una campaña por<br>el Id y la cuenta                                    |
| uspGetCampanaById                                                                      | Obtiene los datos de la campaña<br>por el Id                                               |
| uspGetCampanaByCuenta                                                                  | Obtiene las campañas por la<br>cuenta , campañas que se<br>encuentran activas              |
| uspGetCampanaByCuentaAndTipo                                                           | Obtiene las campañas por la<br>cuenta y el usuario , campañas que<br>se encuentran activas |
| uspGetCampanasByCuentaAndUsuario                                                       | Obtiene todas las campañas<br>asignadas por la cuenta y el<br>usuario                      |
| uspAddCampana                                                                          | Agregar una nueva campaña                                                                  |
| uspUpdateCampana                                                                       | Actualiza una campaña por el Id                                                            |
| uspGetIdSisCampana                                                                     | Obtiene el Id de la Campaña                                                                |
| uspGetAllCampana                                                                       | Obtiene todas las campañas                                                                 |
| uspSearchCampanaByCritery                                                              | Busca las campañas por el nombre de la campaña                                             |
| uspGetAnioCampania                                                                     | Obtiene los años de las campañas                                                           |
| uspGet Campana By Cuenta And Tipo And Anio                                             | Obtiene todas las campañas<br>asignadas por la cuenta, usuario y<br>Año                    |
| uspAddCampana_Asignacion                                                               | Agrega a la campañas los usuarios y clientes                                               |
| uspGetCampañaAsignacionByUser                                                          | Obtiene las campañas asignadas por Usuario                                                 |
| uspGetCampañaAsignacionByCritery                                                       | Obtiene las campañas asignadas por Usuario, cuenta y criterio                              |
| uspGetCampañasByUser                                                                   | Obtiene todas la campañas por usuario y criterio                                           |
| uspAddAsignarCampanaMasiva                                                             | Agrega a la campaña los clientes                                                           |
| uspGetCampañaAsignacionMasivasByCmpId                                                  | Obtiene las campañas masivas asignadas por Id de campaña                                   |
| uspGetCampañaAsignacionByCriteryAllObtiene las llamadas que de<br>realizar un operador |                                                                                            |
| uspGetClientesByOperador                                                               | Obtiene los clientes asignados por                                                         |

|                              | Operador                           |
|------------------------------|------------------------------------|
| uspUpdateEstadoCampanaMasiva | Actualiza el estado de la campañas |
|                              | masivas                            |

| Procedimientos de la Entidad Llamadas |                                                    |
|---------------------------------------|----------------------------------------------------|
| Nombre del Procedimiento              | Descripción                                        |
| uspAddLlamada                         | Agrega una nueva llamadas                          |
| uspGetLlamadasByCritery               | Obtiene las llamadas realizadas por la cuenta y el |
|                                       | id de la campaña                                   |
| uspGetLlamadasByCritery3              | Obtiene las llamadas realizadas por la cuenta,     |
|                                       | usuario, id de la campaña                          |
| uspCheckExistLlamada                  | Verifica si existe una llamada                     |
| uspUpdateLlamada                      | Actualiza la llamada                               |
| uspGetLlamadasByCritery3              | Obtiene la cantidad de llamadas que ha realizado   |
|                                       | un operador por estado                             |

| Procedimientos de Reportes   |                                               |
|------------------------------|-----------------------------------------------|
| Nombre del Procedimiento     | Descripción                                   |
| uspGetCampaniaByObservacion  | Obtiene el reporte de Campañas por Tipo de    |
|                              | Observación                                   |
| uspGetCampaniaByOperador     | Obtiene el reporte de Campañas por Operador   |
| uspGetCampaniaByEstado       | Obtiene el reporte de Campañas por Estado     |
| uspGetReportByOperadorFechas | Obtiene el reporte de Campañas por Operador y |
|                              | Fecha                                         |

#### 1.4.Diagrama de clases

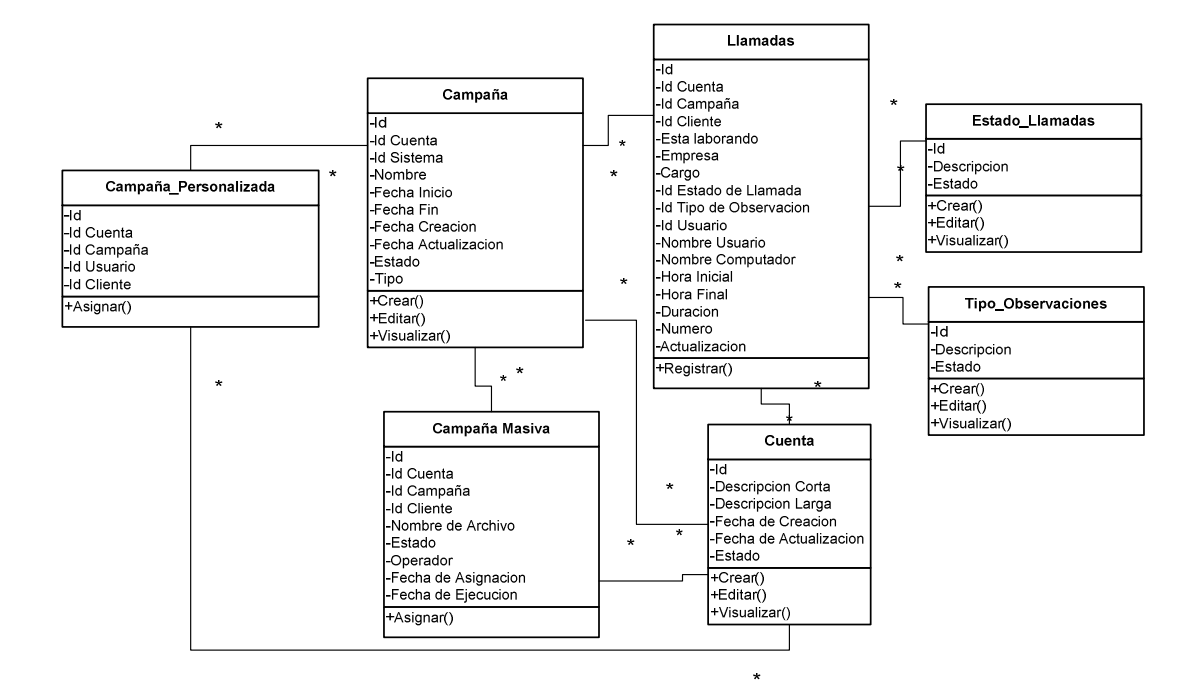

Figura 2. Diagrama de Clases

#### 2. Desarrollo de Aplicación WEB

#### 2.1.Estándares

• Formularios

Para la creación de formularios se utilizó la siguiente nomenclatura

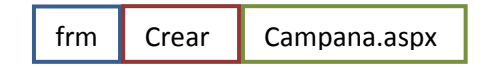

| Frm     | Identificador de formulario      |
|---------|----------------------------------|
| Accion  | Identifica el tipo Accion que se |
|         | a realizar                       |
| Entidad | Nombre de la Entidad             |

• Clases

Para la creación de clases se utilizó la siguiente nomenclatura

cls Campana.cls

| Cls     | Identificador de clase |
|---------|------------------------|
| Entidad | Nombre de la Entidad   |

• Controles

Para la creación de Controles se utilizó la siguiente nomenclatura

wuc Crear Campana. ascx

| wuc     | Identificador de control         |
|---------|----------------------------------|
| Accion  | Identifica el tipo Accion que se |
|         | a realizar                       |
| Entidad | Nombre de la Entidad             |

• Reportes

Para la creación de Reportes se utilizó la siguiente nomenclatura

rpt GestionEstado.rpt

| Rpt    | Identificador de reporte |
|--------|--------------------------|
| Nombre | Nombre del Reporte       |

• Librerías de Clases

Para la creación de Librerías se utilizó la siguiente nomenclatura LIBRERÍA. CAMPANA.dll

| ELO     | Prefijo de Eloisa       |
|---------|-------------------------|
| Тіро    | Indica el tipo Librería |
| Entidad | Nombre de la Entidad    |

#### 2.2.Diseño

- Estructura
  - Controles.- Dentro de la carpeta de controles se crearon subcarpetas para definir la entidades que intervienen en el sitio

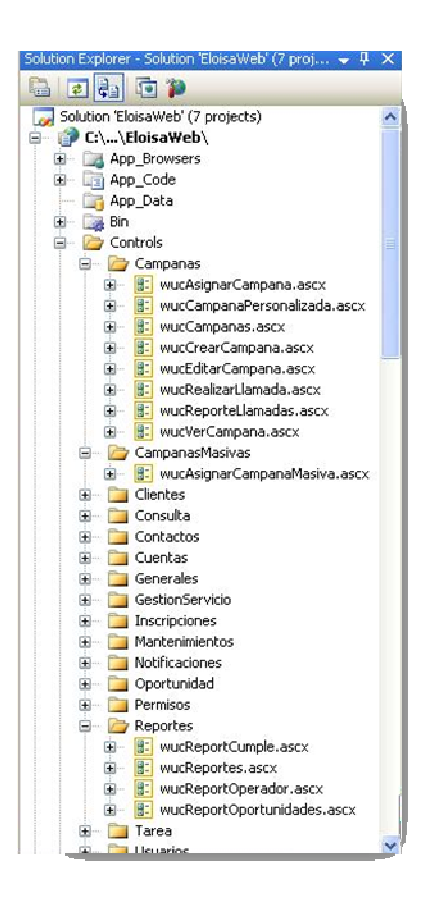

Figura 3. Estructura de Controles

 ✓ Formularios.- Dentro de la carpeta formularios se crearon subcarpetas para definir las entidades

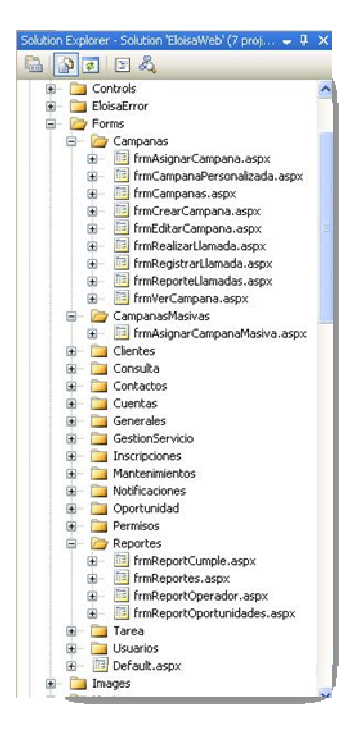

Figura 4. Estructura de Formularios

Reportes

 $\checkmark$ 

 $\checkmark$ 

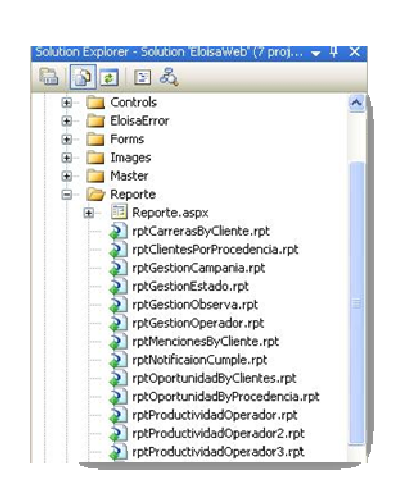

Figura 5. Estructura de Reportes

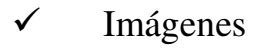

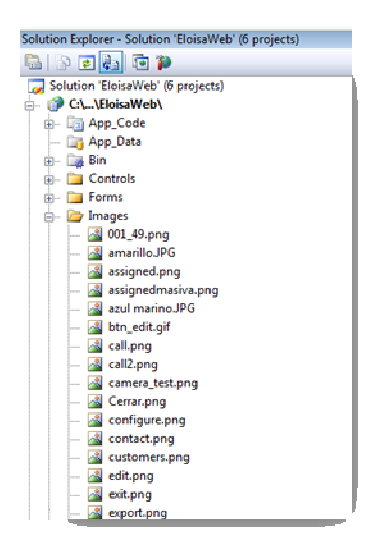

Figura 6. Estructura de Imágenes

 Librería de Clases.- para la creación de librerías se utilizo la siguiente estructura creando subcarpetas para definir las entidades de dicha librería

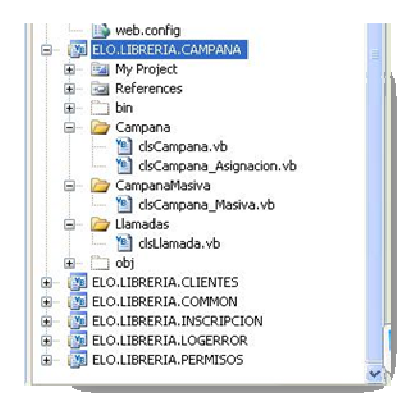

Figura 7. Estructura de Librerías

## ✓ Master Page y CSS

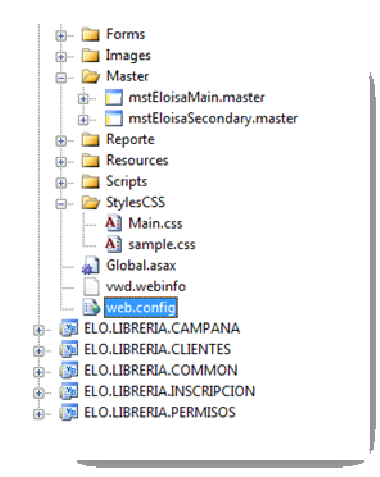

Figura 8. Estructura de Master Page y CSS

- Diseño de Formulario
  - ✓ Master Page

Aquí se cargan las opciones a las cuales el usuario tiene acceso y también se muestran las actividades que tiene pendientes

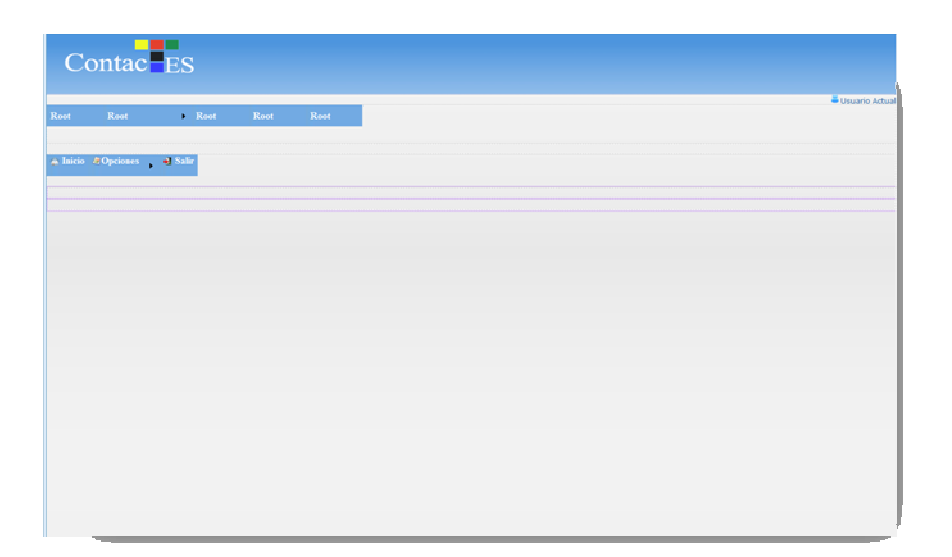

# Figura 9. Diseño de Pagina Maestra

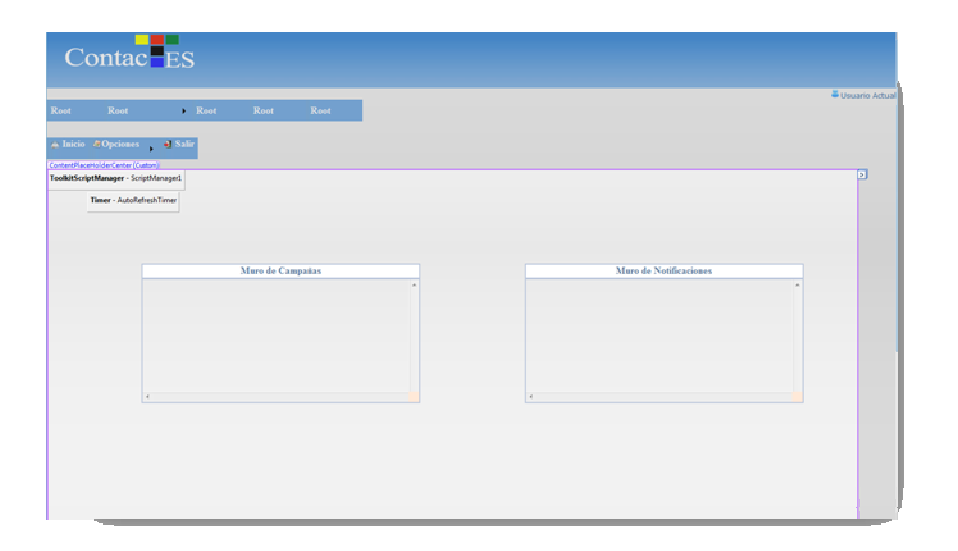

Figura 10. Diseño de Formulario Principal

✓ Formulario Principal de cada modulo

Todos los módulos poseen la misma estructura como ejemplo se tomó el formulario de Clientes

| Contro        | ls/CampCampanas.ascx <mark>′′ dsutils.v</mark> | b 🎽 Controls/Generasena.ascx.vb 🎽 StylesCSS/Main. | css 🌾 Controls/Generontrasena.ascx |                |
|---------------|------------------------------------------------|---------------------------------------------------|------------------------------------|----------------|
| [lblNa        | amePage]                                       |                                                   |                                    |                |
|               |                                                |                                                   |                                    |                |
| Root          | Root 🕨 Root Root                               | Root                                              |                                    |                |
|               |                                                |                                                   |                                    |                |
| Ingrese       | el Nombre de la Campaña                        |                                                   | Buscar Limpiar                     |                |
|               |                                                |                                                   |                                    |                |
|               |                                                | <u>Column0</u>                                    | <u>Column l</u>                    | <u>Column2</u> |
| <u>Select</u> | abc                                            | abc                                               | abc                                |                |
| <u>Select</u> | abc                                            | abc                                               | abc                                |                |
| <u>Select</u> | abc                                            | abc                                               | abc                                |                |
| <u>Select</u> | abc                                            | abc                                               | abc                                |                |
| <u>Select</u> | abc                                            | abc                                               | abc                                |                |
|               |                                                |                                                   |                                    |                |
|               |                                                |                                                   |                                    |                |
|               |                                                |                                                   |                                    |                |
|               |                                                |                                                   |                                    |                |
|               |                                                |                                                   |                                    |                |
|               |                                                |                                                   |                                    |                |
| <             |                                                |                                                   |                                    |                |

Figura 11. Diseño de Formulario de Campañas

✓ Formularios de Mantenimiento

Los formularios de mantenimiento permiten Crear, Editar y Ver, como ejemplo se tomó el formulario de creación de Clientes

Cada formulario de mantenimiento contiene controles de validaciones y los botones de guardar y cancelar

|                     |          | -         |           |                           |          |  |
|---------------------|----------|-----------|-----------|---------------------------|----------|--|
| ienta:              | <br>     |           |           | Debe elegir una Cuenta    |          |  |
| ampaña:             | 1        |           |           | Debe elegir una           | Campaña  |  |
| lija los Or         | orad     | orec:     |           |                           |          |  |
| ij <u>u ios o</u> j | Г        | Id        | Usuario   | Porcentaje                | <u>^</u> |  |
|                     |          | Databound | Databound | 0 💌                       |          |  |
|                     |          | Databound | Databound | 0 -                       |          |  |
|                     |          | Databound | Databound | 0 💌                       |          |  |
|                     |          | Databound | Databound | 0 -                       |          |  |
|                     |          | Databound | Databound | 0 👤                       |          |  |
| trar Por:           | <u> </u> |           |           |                           |          |  |
| o Cliente:          |          |           | <b>.</b>  | ebe elegir un Tipo de Cli | nte      |  |
| irreras:            | [        |           | -         |                           |          |  |
| anción:             | <b></b>  |           | <b>_</b>  |                           |          |  |
| ocedencia:          |          |           | •         |                           |          |  |
| edio de             |          |           | <b>T</b>  |                           |          |  |

Figura 12. Diseño de Formulario de Asignación de Campañas

| IblNamePage]         Criterios:         Cuenta: <ul> <li>Campaña:</li> <li>Nombres y Apellidos:</li> <li>Ver Ilamadas</li> <li>Ver Todas las Ilamadas</li> <li>Limpiar</li> <li>Exportar</li> </ul> Nombres y Apellido:         Ver Ilamadas       Ver Todas las Ilamadas         Limpiar       Exportar         Nombres y Apellido       Carrera         Mencion       Telefono_Alterno       Celular       Estado       Observacion       Otras Observaciones         Databound       Databound       Datab                                                                                                    | Controls/Ca | mparLlam            | ada.ascx 📉          | Controls/Cam | pCampanas. | ascx / dsU | tils.vb 🍸 Con | trols/Gene. | rasena.ascx | vb Sty   | esCS5/Main.css |                                     |
|----------------------------------------------------------------------------------------------------|-------------|---------------------|---------------------|--------------|------------|------------|---------------|-------------|-------------|----------|----------------|-------------------------------------|
| Oriterios:         Cuenta: <ul> <li>Campaña:</li> <li>Ver Ilamadas</li> <li>Ver Todas las Ilamadas</li> <li>Limpiar</li> <li>Exportar</li> </ul> Nombres y Apellidos: <ul> <li>Ver Ilamadas</li> <li>Ver Todas las Ilamadas</li> <li>Limpiar</li> <li>Exportar</li> </ul> Nombres y Apellido       Apellido       Carrera       Mencion       Telefono       Alterno       Celular       Estado       Observacion       Otras Observaciones         Databound       Databound                                                                                                    | IblName     | Page]               |                     |              |            |            |               |             |             |          |                |                                     |
| Cuenta:<br>Campaña:<br>Nombres y Apellidos:<br>Ver Ilamadas<br>Ver Todas las Ilamadas<br>Ver Todas las Ilamadas<br>Limpiar<br>Exportar<br>Ver Ilamadas<br>Ver Todas las Ilamadas<br>Limpiar<br>Exportar<br>Ver Ilamadas<br>Ver Todas las Ilamadas<br>Limpiar<br>Exportar<br>Exportar<br>Exportar<br>Observaciones<br>Otras<br>Observaciones<br>Otras<br>Observaciones<br>Databound Databound Databound Databound Databound Databound<br>Databound Databound Databound Databound Databound Databound<br>Databound Databound Databound Databound Databound Databound<br>Databound Databound Databound Databound Databound Databound<br>Databound Databound Databound Databound Databound Databound<br>Databound Databound Databound Databound Databound Databound<br>Databound Databound Databound Databound Databound Databound<br>Databound Databound Databound Databound Databound<br>Databound Databound Databound Databound Databound Databound<br>Databound Databound Databound Databound Databound Databound<br>Databound Databound Databound Databound Databound Databound<br>Databound Databound Databound Databound Databound Databound<br>Databound Databound Databound Databound Databound Databound Databound<br>Databound Databound Databoun | Criterios:  |                     |                     |              |            |            |               |             |             |          |                |                                     |
| Campaña:           Campaña:         Ver Ilamados         Ver Todas las llamadas         Limpiar         Exportar           Nombres y Apellidos:         Ver Ilamados         Ver Todas las llamadas         Limpiar         Exportar           Nombres         Apellido<br>Paterno         Apellido<br>Materno         Carrera         Mencion         Telefono_Alterno         Celular         Estado         Observacion<br>Observaciones           Databound         Databound         Datab                                                                                                    | Cuenta:     |                     |                     |              |            | -          | ]             |             |             |          |                |                                     |
| Nombres y Apellidos:         Ver Ilamadas         Ver Todas las Ilamadas         Limpiar         Exportar           Nombres         Apellido<br>Paterno         Apellido<br>Materno         Carrera         Mencion         Telefono         Alterno         Celular         Estado         Observacion         Otras<br>Observaciones           Databound         Databound         Datab                                                                                                    | Campaña:    |                     |                     |              |            |            |               | •           |             |          |                |                                     |
| Ver Ilamadas         Ver Todas las Ilamadas         Limpiar         Exportar           Nombres         Apellido<br>Paterno         Apellido<br>Materno         Carrera         Mencion         Telefono         Telefono_Alterno         Celular         Estado         Observacion         Otras<br>Observaciones           Databound         Databound         Databou                                                                                                    | Nombres y   | Apellidos:          |                     |              |            |            |               | Busca       | r           |          |                |                                     |
| Ver Ilamadas         Ver Todas las Ilamadas         Limpiar         Exportar           Nombres         Apellido<br>Paterno         Apellido<br>Materno         Carrera         Mencion         Telefono         Alterno         Celular         Estado         Observacion         Otras<br>Observaciones           Databound         Databound                                                                                                    |             |                     |                     |              |            |            |               |             |             |          |                |                                     |
| Apellido<br>Paterono         Apellido<br>Materono         Carrera<br>Carrera         Mencion         Telefono         Telefono_Alterno         Celular         Estado         Observacion         Otras<br>Observaciones           Databound         Databound                                                                                                    |             |                     |                     | Ver          | llamadas   | Ver        | Todas las     | llamadas    | Limpia      | ar Ex    | ortar          |                                     |
| Databound         Databound         Databound <thdatabound< th=""> <thdatabound< th=""> <thd< th=""><th>Nombres</th><th>Apellido<br/>Paterno</th><th>Apellido<br/>Materno</th><th>Carrera</th><th>Mencion</th><th>Telefono</th><th>Telefono_</th><th>Alterno</th><th>Celular</th><th>Estado</th><th>Observacio</th><th>Otras<br/><sup>n</sup> Observaciones</th></thd<></thdatabound<></thdatabound<>                                                                                                    | Nombres     | Apellido<br>Paterno | Apellido<br>Materno | Carrera      | Mencion    | Telefono   | Telefono_     | Alterno     | Celular     | Estado   | Observacio     | Otras<br><sup>n</sup> Observaciones |
| Databound         Databound         Databound <thdatabound< th=""> <thdatabound< th=""> <thd< td=""><td>Databound</td><td>Databound</td><td>Databound</td><td>Databound</td><td>Databound</td><td>Databound</td><td>Databound</td><td></td><td>Databound</td><td>Databour</td><td>d Databound</td><td>Databound</td></thd<></thdatabound<></thdatabound<>                                                                                                    | Databound   | Databound           | Databound           | Databound    | Databound  | Databound  | Databound     |             | Databound   | Databour | d Databound    | Databound                           |
| Databound Databound Databo                                                                         | Databound   | Databound           | Databound           | Databound    | Databound  | Databound  | Databound     |             | Databound   | Databour | d Databound    | Databound                           |
| Databound Databound Databo                                                                         | Databound   | Databound           | Databound           | Databound    | Databound  | Databound  | Databound     |             | Databound   | Databour | d Databound    | Databound                           |
| Databound Databound Databound Databound <u>Databound</u> <u>Databound</u> <u>Databound</u> Databound Databound Databound                                                                                                    | Databound   | Databound           | Databound           | Databound    | Databound  | Databound  | Databound     |             | Databound   | Databour | d Databound    | Databound                           |
|                                                                                                    | Databound   | Databound           | Databound           | Databound    | Databound  | Databound  | Databound     |             | Databound   | Databour | d Databound    | Databound                           |
|                                                                                                    |             |                     |                     |              |            |            |               |             |             |          |                |                                     |
|                                                                                                    |             |                     |                     |              |            |            |               |             |             |          |                |                                     |
|                                                                                                    |             |                     |                     |              |            |            |               |             |             |          |                |                                     |
|                                                                                                    |             |                     |                     |              |            |            |               |             |             |          |                |                                     |
|                                                                                                    |             |                     |                     |              |            |            |               |             |             |          |                |                                     |
|                                                                                                    |             |                     |                     |              |            |            |               |             |             |          |                |                                     |
|                                                                                                    | <           |                     |                     |              |            |            |               |             |             |          |                |                                     |

Figura 13. Diseño de Formulario de Llamadas

✓ Formulario de Reportes

Para la creación de reportes se utiliza la herramienta de Crystal Report y como ejemplo se ha tomado el formulario de Reportes de cumpleaños y Oportunidades

| asp:UpdatePanel#UpdateP  | mel4       |  |
|--------------------------|------------|--|
| - Criterios: ———         |            |  |
| SubTipo:                 | •          |  |
| Cuenta:                  | *          |  |
| Año:                     | *          |  |
| Tipo de Campaña:         | <b>•</b>   |  |
| Campaña:                 | <b>T</b>   |  |
| Operador:                | <b>_</b>   |  |
| Estado:                  | <b>_</b>   |  |
| Observacion:             | · ·        |  |
| Tipo de Cliente:         | ·          |  |
| Carreras:                | <b>•</b>   |  |
|                          | Visualizar |  |
| <u>.</u>                 |            |  |
|                          |            |  |
|                          |            |  |
|                          |            |  |
| HiddenField - hidControl |            |  |
| L                        |            |  |

Figura 14. Diseño de Formulario de Reportes por Campaña

| ntrols/ReportOperador.ascx Controls/Reporo | dReportes.ascx 🖌 Controls/CamprCampana.ascx 🍸 Controls/Campartlamada.ascx |
|--------------------------------------------|---------------------------------------------------------------------------|
| [lblNamePage]                              |                                                                           |
| Elija un tipo de Reporte:                  | <b>*</b>                                                                  |
| Criterios:                                 |                                                                           |
|                                            | MultiView1                                                                |
|                                            | View1                                                                     |
| Cuenta:                                    | · ·                                                                       |
| Año:                                       | <b>·</b>                                                                  |
| Campaña:                                   | *                                                                         |
| Operador:                                  | · .                                                                       |
|                                            |                                                                           |
|                                            | Visualizar                                                                |
|                                            |                                                                           |
|                                            |                                                                           |
|                                            | View2                                                                     |
| Cuenta:                                    | × .                                                                       |
| Año:                                       | · ·                                                                       |
| Campaña:                                   | · ·                                                                       |
| Desde:                                     |                                                                           |
| Hasta:                                     |                                                                           |
|                                            |                                                                           |
|                                            | <u>YISUAIIZAF</u>                                                         |
|                                            |                                                                           |

Figura 15. Diseño de Formulario de Reportes por Operador

- ✓ Vista de Reportes
- Reporte de Campaña por Estado

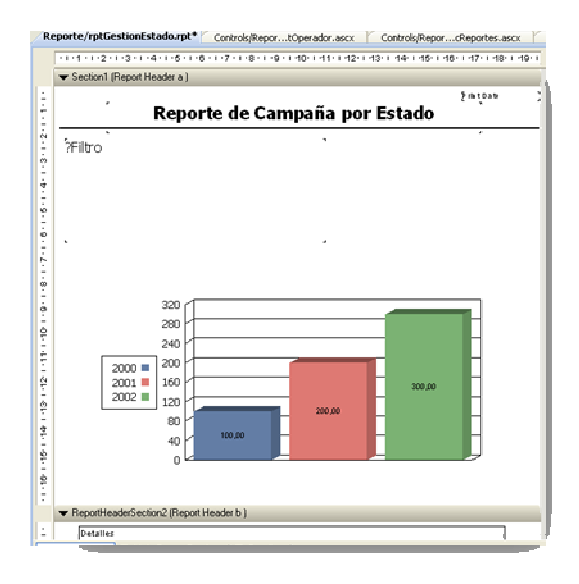

Figura 16. Diseño de Reporte de Campaña por Estado

• Reporte de Campañas por Observación

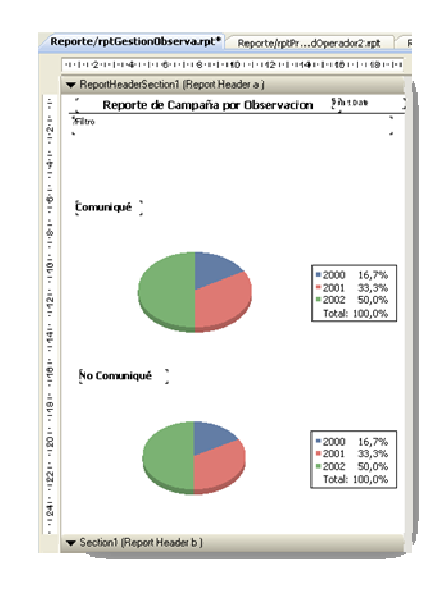

Figura 17. Diseño de Reporte de Campaña por Observación

• Reporte de Campaña por Operador

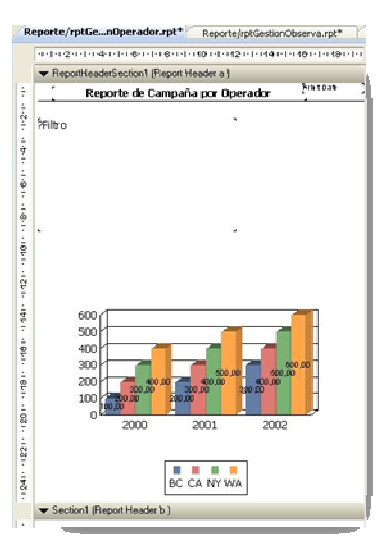

Figura 18. Diseño de Reporte de Campaña por Operador

• Reporte de Operador por día

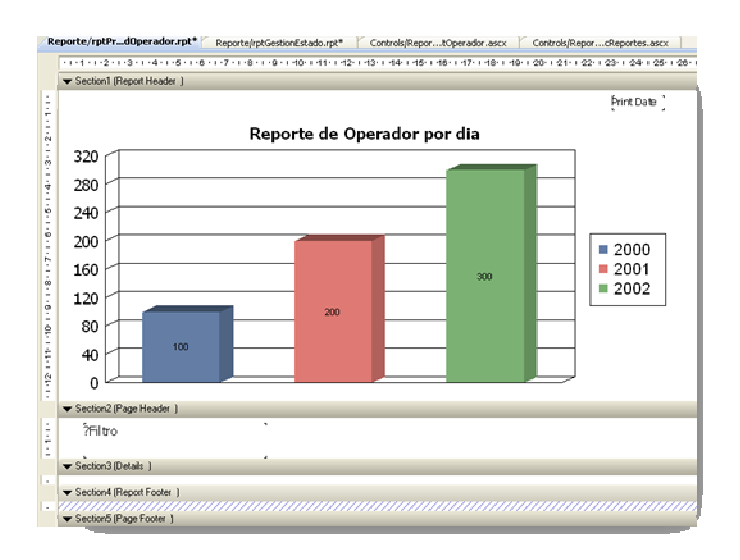

Figura 19. Diseño de Reporte de Operador por día

• Reporte de Cantidad de llamadas por día

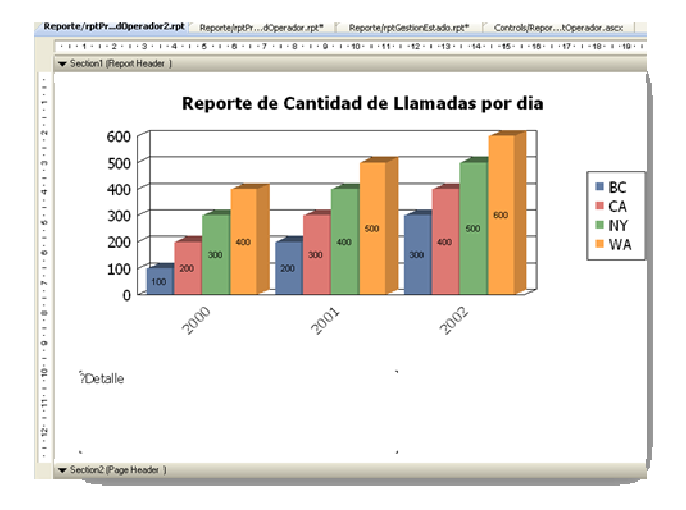

Figura 20. Diseño de Reporte de Cantidades de Llamada por día

# ANEXO 3

Manual de Usuario

#### Tabla de Contenido

| 1. Campañas                              | 5  |
|------------------------------------------|----|
| 1.1. Crear Campaña                       | 5  |
| 1.2. Editar Campaña                      | 8  |
| <b>1.3.</b> Ver Campaña                  | 9  |
| 2. Asignación de Campañas Personalizadas | 11 |
| 3. Asignación de Campañas Masivas        | 15 |
| 4. Gestión de Llamadas                   | 20 |
| 5. Ver asignaciones                      | 26 |
| 6. Reportes Generales                    |    |
| 6.1. Reporte por Estado                  |    |
| 6.2. Reporte por Operador                |    |
| 6.3. Reporte por Tipo de Observación     | 36 |

# Índice de Figuras

| Figura 1. Pantalla principal de Campañas5                                   |
|-----------------------------------------------------------------------------|
| Figura 2. Opción de creación de Campaña6                                    |
| Figura 3. Datos de creación de Campañas6                                    |
| Figura 4. Creación de campañas, datos completos7                            |
| Figura 5. Pantalla de edición de Campañas8                                  |
| Figura 6. Opción de edición de campañas8                                    |
| Figura 7. Pantalla de edición9                                              |
| Figura 8. Opción, Ver campañas9                                             |
| Figura 9. Opción, Ver Campañas 10                                           |
| Figura 10. Pantalla, Ver Campaña 10                                         |
| Figura 11. Selección de Asignación Personalizada 11                         |
| Figura 12. Pantalla de Asignación personalizada12                           |
| Figura 13. Pantalla de Asignación personalizada con consulta de clientes 12 |
| Figura 14. Pantalla de selección de operadores 13                           |
| Figura 15. Asignación personalizada, Filtro por Carrera 13                  |
| Figura 16. Asignación personalizada, Filtro por Mención14                   |
| Figura 17. Asignación personalizada, Filtro por Tipo de Cliente 14          |
| Figura 18. Pantalla de Asignación personalizada con filtros15               |
| Figura 19. Selección de Asignación masiva 16                                |
| Figura 20. Opciones a llenar, asignación masiva 16                          |
| Figura 21. Selección de Entidad para filtro masivo 17                       |
| Figura 22. Selección de filtros para la asignación masiva 17                |
| Figura 24. Asignación masiva, Filtro por Carrera 18                         |
| Figura 25. Asignación masiva, Filtro por mención 18                         |
| Figura 26. Asignación masiva, Filtro por Tipo de Cliente 19                 |
| Figura 27. Asignación masiva, completa 19                                   |
| Figura 28. Opción Gestión de Llamadas 20                                    |
| Figura 29. Pantalla inicial , Gestión de llamadas 20                        |

| Figura 30. Gestión de llamadas, selección de cuenta 2          | 1 |
|----------------------------------------------------------------|---|
| Figura 31. Gestión de llamadas, selección de campaña 2         | 1 |
| Figura 31 Gestión de llamadas, busqueda 2                      | 2 |
| Figura 32. Gestión de llamadas, resultado de consulta 2        | 2 |
| Figura 33. Gestión de llamadas, Registro de llamada 2          | 3 |
| Figura 34. Gestión de llamadas, actualización de estado 24     | 4 |
| Figura 35 Gestión de llamadas, actualización de observación 24 | 4 |
| Figura 36. Gestión de llamadas, finalización de llamada 2      | 5 |
| Figura 37. Gestión de llamadas, actualización de estado 2      | 5 |
| Figura 38 Opción, Ver asignaciones 2                           | 6 |
| Figura 39. Pantalla, Ver Asignaciones 2                        | 7 |
| Figura 40. Ver Asignaciones, selección de cuenta 2             | 7 |
| Figura 41. Ver Asignaciones, selección de campaña 2            | 8 |
| Figura 42. Ver Asignaciones, por operador 2                    | 8 |
| Figura 43. Ver Asignaciones, visualización principal 2         | 9 |
| Figura 44. Ver Asignaciones, visualización general 2           | 9 |
| Figura 45. Ver Asignaciones, gráfico por operador              | 0 |
| Figura 46. Ver Asignaciones, gráfico por operadores 3          | 0 |
| Figura 47. Ver Asignaciones, exportación individual 3          | 1 |
| Figura 48. Ver Asignaciones, exportación a Excel 3             | 1 |
| Figura 49. Opción de Reportes 3                                | 2 |
| Figura 50. Reportes, selección de filtros                      | 3 |
| Figura 52. Reporte, por estado gráfico 34                      | 4 |
| Figura 53. Reporte, por operador 3                             | 5 |
| Figura 54. Reporte, por operador gráfico 3                     | 5 |
| Figura 55. Reporte, por Observación 3                          | 6 |
| Figura 56. Reporte, por observación gráfico 3                  | 7 |

#### 1. Campañas

Las campañas son el seguimiento que se les da a los clientes actuales y potenciales por medio de las llamadas realizadas por los operadores. Estas campañas se las crea por Cuenta (TES, UIDE, etc.)

| ~ ~         |        |    |                    |                    |                    |        |     |
|-------------|--------|----|--------------------|--------------------|--------------------|--------|-----|
| Campana     |        |    |                    | Buscar Limpiar     |                    |        |     |
| *****       | Cuenta | Id | Nombre Nombre      | Fecha Inicio       | Fecha Fin          | Estado | Tip |
| Seleccionar | UIDE   | 1  | TRIMESTE II        | 01/04/2013 0:00:00 | 29/06/2013 0:00:00 | A      | P   |
| Seleccionar | TES    | 1  | BIMESTRE INVIERNO  | 01/01/2013 0:00:00 | 31/03/2013 0:00:00 | A      | Р   |
| Seleccionar | TES    | 2  | BIMESTRE I MASIVA  | 01/04/2013 0:00:00 | 30/06/2013 0:00:00 | A      | м   |
| Seleccionar | TES    | 3  | BIMESTRE II        | 01/07/2013 0:00:00 | 30/09/2013 0:00:00 | A      | Р   |
| Seleccionar | TES    | 4  | BIMESTRE III       | 01/10/2013 0:00:00 | 31/12/2013 0:00:00 | A      | P   |
| Seleccionar | TES    | 5  | BIMESTRE II MASIVA | 23/03/2013 0:00:00 | 30/03/2013 0:00:00 | A      | м   |

Figura 1. Pantalla principal de Campañas

El Menú Campaña posee las siguientes opciones de mantenimiento:

- Crear
- Editar
- Ver

#### 1.1.Crear Campaña

Permite crear una campaña

• para crear una campaña damos clic en el submenú Editar

| Campaña |        |     |  |
|---------|--------|-----|--|
| Crear   | Editar | Ver |  |

Figura 2. Opción de creación de Campaña

• A continuación aparece la siguiente página

| [d:           |        |  |  |
|---------------|--------|--|--|
| Nombre:       |        |  |  |
| Fecha Inicio: |        |  |  |
| Fecha Fin:    |        |  |  |
| Tipo:         | Masiva |  |  |
| Estado:       | Activo |  |  |
|               |        |  |  |
|               |        |  |  |

Figura 3. Datos de creación de Campañas.

- Luego se debe seleccionar la Cuenta a la que pertenece la Campaña. Esto es importante para que puede aparecer un Id de la Campaña
- Después se ingresan los demás datos como Nombre , Fecha de Inicio de la Campaña , Fecha Fin, tipo de Campaña y el Estado

| Crear Campa                       | ійа<br>                              |
|-----------------------------------|--------------------------------------|
| Seleccione una<br>Datos Generales | Cuenta: Tecnológico Espíritu Santo 💽 |
| Id:                               | 6                                    |
| Nombre:                           | Bimestre Regular I                   |
| Fecha Inicio:                     | 28/03/2013                           |
| Fecha Fin:                        | 31/03/2013                           |
| Tipo:                             | Masiva                               |
| Estado:                           | Activo                               |
|                                   |                                      |
|                                   |                                      |
|                                   |                                      |
| -                                 |                                      |
| Guardar Ca                        | ncelar                               |

Figura 4. Creación de campañas, datos completos.

 Finalmente presionamos el botón Guardar y nos re direccionará a la pantalla principal de Campañas

<u>Recordar</u>: El tipo de campaña puede ser Masiva o Personalizada.

Masiva.- Este tipo de campaña realiza las llamadas automáticamente dejando un mensaje de voz al cliente

Personalizada.- Este tipo de campaña permite realizar las llamadas por medio de los operadores del Contact Center.

#### 1.2. Editar Campaña

• Permite editar una campaña, para editar una campaña debemos seleccionar el registro que vamos a editar.

|             | Cuenta | Id | Nombre            | Fecha Inicio       | Fecha Fin          | Estado | Tip |
|-------------|--------|----|-------------------|--------------------|--------------------|--------|-----|
| Seleccionar | UIDE   | 1  | TRIMESTE II       | 01/04/2013 0:00:00 | 29/06/2013 0:00:00 | A      | р   |
| Seleccionar | TES    | 1  | BIMESTRE INVIERNO | 01/01/2013 0:00:00 | 31/03/2013 0:00:00 | A      | Р   |
| Seleccionar | TES    | 2  | BIMESTRE I MASIVA | 01/04/2013 0:00:00 | 30/06/2013 0:00:00 | A      | М   |

Figura 5. Pantalla de edición de Campañas

• Luego de esto damos clic en el submenú Editar

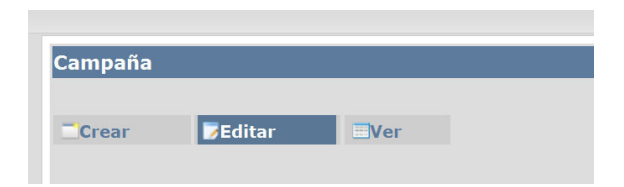

Figura 6. Opción de edición de campañas.

- A continuación aparecerá la página con los datos de la campaña que serán editados
- Una vez editada la Campaña seleccionada damos clic en el botón Editar y nos re direccionara a la página principal de Campañas.

| Editar Camp     | aña<br>Cuenta: Tecnológico Espíritu Santo |
|-----------------|-------------------------------------------|
| Datos Generales |                                           |
| Id:             | 1                                         |
| Nombre:         | BIMESTRE INVIERNO                         |
| Fecha Inicio:   | 01/01/2013                                |
| Fecha Fin:      | 31/03/2013                                |
| Тіро:           | Personalizada                             |
| Estado:         | Activo                                    |
|                 |                                           |
| Editar Ca       | ncelar                                    |

Figura 7. Pantalla de edición.

## 1.3.Ver Campaña

• Permite ver una campaña, para ver una campaña debemos seleccionar el registro que vamos a visualizar.

|             | Cuenta |   | Nombre            | Fecha Inicio       | Fecha Fin          | Estado | Tip |
|-------------|--------|---|-------------------|--------------------|--------------------|--------|-----|
| Seleccionar | UIDE   | 1 | TRIMESTE II       | 01/04/2013 0:00:00 | 29/06/2013 0:00:00 | A      | P   |
| Seleccionar | TES    | 1 | BIMESTRE INVIERNO | 01/01/2013 0:00:00 | 31/03/2013 0:00:00 | A      | Р   |
| Seleccionar | TES    | 2 | BIMESTRE I MASIVA | 01/04/2013 0:00:00 | 30/06/2013 0:00:00 | A      | м   |

Figura 8. Opción, Ver campañas

• Luego de esto damos clic en el submenú Ver

| Campaña |        |     |  |
|---------|--------|-----|--|
| Crear   | Editar | Ver |  |

Figura 9. Opción, Ver Campañas

- A continuación aparecerá la página con los datos de la campaña
- Finalmente damos clic en Cerrar

| Datos Generales |                   |
|-----------------|-------------------|
| Id:             | 1                 |
| Nombre:         | BIMESTRE INVIERNO |
| Fecha Inicio:   | 01/01/2013        |
| Fecha Fin:      | 31/03/2013        |
| Tipo:           | Personalizada     |
| Estado:         | Activo            |
|                 |                   |
|                 |                   |
|                 |                   |
|                 |                   |
|                 |                   |

Figura 10. Pantalla, Ver Campaña

#### 2. Asignación de Campañas Personalizadas

Permite asignar campañas personalizadas, en el cual intervienen los operadores con los clientes a los que se van a llamar en esa campaña. Para realizar la asignación se deben realizar los siguientes pasos:

 En el menú campaña se debe seleccionar la opción asignar campaña personalizada.

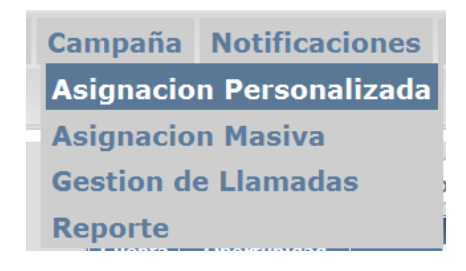

Figura 11. Selección de Asignación Personalizada.

• A continuación aparecerá la página en donde se configurara la asignación y se mostraran los operadores.

| a: El | ja una Cue              | nta                              |                | • |   |
|-------|-------------------------|----------------------------------|----------------|---|---|
| a:    |                         |                                  |                |   | • |
|       |                         |                                  |                |   |   |
|       | Id                      | Usuario                          | usuEstado      |   |   |
|       | I Id<br>] nathy         | Usuario<br>Nathy                 | usuEstado<br>A |   |   |
|       | I Id<br>nathy<br>ksolis | Usuario<br>Nathy<br>Karina Solis | A<br>A         | - |   |

Figura 12. Pantalla de Asignación personalizada.

 Luego se debe escoger la Cuenta y automáticamente aparecerá las campañas asignadas a esa Cuenta y los Clientes de la misma, cabe recalcar que las campañas que se muestran son las de tipo personalizada.

| uenta:      | Tec   | nológico | Espíritu Sant | to                | •                   |                     |              |         |          |                     |          |            |
|-------------|-------|----------|---------------|-------------------|---------------------|---------------------|--------------|---------|----------|---------------------|----------|------------|
| ampaña:     | BIM   | ESTRE    | INVIERNO      |                   |                     | •                   |              |         |          |                     |          |            |
| lija los Op | era   | dores:   |               |                   |                     |                     |              |         |          |                     |          |            |
|             |       |          |               |                   |                     |                     |              |         |          |                     |          |            |
|             |       | Id       | Usuario       | usuEstade         |                     |                     |              |         |          |                     |          |            |
|             |       | nathy    | Nathy         | A                 | _                   |                     |              |         |          |                     |          |            |
|             |       | KSOIIS   | Rarina Sols   | A                 |                     |                     |              |         |          |                     |          |            |
|             |       | operez   |               | 2 10              |                     |                     |              |         |          |                     |          |            |
|             |       |          |               |                   |                     |                     |              |         |          |                     |          |            |
|             | 4     |          |               |                   |                     |                     | - E          |         |          |                     |          |            |
| iltrar Por  |       |          |               |                   |                     |                     |              |         |          |                     |          |            |
|             |       |          |               |                   |                     |                     |              |         |          |                     |          |            |
| arreras:    | Elija | una Ca   | rrera         |                   | -                   |                     |              |         |          |                     |          |            |
| ención:     |       |          |               |                   | -                   |                     |              |         |          |                     |          |            |
| po Cliente: | Elija | el Tipo  |               |                   | •                   |                     |              |         |          |                     |          |            |
|             |       |          |               |                   |                     |                     |              |         |          |                     |          |            |
|             |       | Cuenta   | Codigo        | Nombres           | Apellido<br>Paterno | Apellido<br>Materno | Carrera      | Mencion | Telefono | Telefono<br>Alterno | Celular  |            |
|             |       | TES      | 2013031430    | ALDO JOSE         | PERDOMO             | VELEZ               |              |         | 2646131  |                     | 81320275 |            |
|             |       | TES      | 2013031418    | ALEX<br>GUILLERMO | CABALLERO           | TORRES              |              |         | 2242710  |                     |          |            |
|             |       | TES      | 2013031411    | AMANDA            | AMPUÑO              | GUIM                | Comunicación |         | 2515514  | 2320333<br>FXT      | 98424686 |            |
|             |       | TES      | 2013031420    | ANDREA            | ROCAFUERTE          | CASTRO              | boca         |         | 2827529  | EXT.                | 87454038 |            |
|             |       | TES      | 2013031938    | ANDRES            | HERRERA             | SARMIENTO           |              |         | 2546985  |                     |          |            |
|             |       | TES      | 2013031937    | BORIS             | SANCAN              | LAPO                |              |         | 2563298  |                     |          |            |
|             |       | TES      | 2013031419    | CARLA             | LEMOS               | CAMPOS              |              |         | 2641129  |                     | 69569694 |            |
|             |       |          |               |                   |                     |                     |              |         |          |                     | 1        | <u>+</u> - |
|             |       |          |               |                   |                     |                     |              |         |          |                     |          |            |
|             |       |          |               |                   |                     |                     |              |         |          |                     |          |            |
|             |       |          |               |                   |                     |                     |              |         |          |                     |          |            |
|             | Gu    | ardar    | Cancela       | 2                 |                     |                     |              |         |          |                     |          |            |

Figura 13. Pantalla de Asignación personalizada con consulta de clientes.

Después se deberán seleccionar los operadores que participaran en esa campaña.

| Cuenta:     | Tecn        | ológico E             | spiritu Santo                    |                      | • |   |
|-------------|-------------|-----------------------|----------------------------------|----------------------|---|---|
| Campaña:    | BIME        | ESTRE IN              | IVIERNO                          |                      |   | - |
| Linja ius c | n du        | 101651                |                                  |                      |   |   |
|             |             |                       |                                  |                      |   |   |
|             |             |                       |                                  |                      |   |   |
|             |             | Id                    | Usuario                          | usuEstado            | 1 |   |
|             | 2           | Id<br>nathy           | Usuario<br>Nathy                 | usuEstado<br>A       |   |   |
|             | 2<br>2<br>2 | Id<br>nathy<br>ksolis | Usuario<br>Nathy<br>Karina Solis | usuEstado<br>A.<br>A |   |   |

Figura 14. Pantalla de selección de operadores

 Una vez seleccionado los operadores el usuario podrá filtrar los clientes por los siguientes criterios: Carrera, Mención y Tipo de Cliente. Las carreras se muestran de acuerdo a la cuenta seleccionada y la mención de acuerdo a la carrera seleccionada.

| arres day. | Elija | una Ca                                         | arrera           |                 |        |     |                     |              |         |           |                     |          |
|------------|-------|------------------------------------------------|------------------|-----------------|--------|-----|---------------------|--------------|---------|-----------|---------------------|----------|
| nción:     | Elija | una Ca                                         | rrera            |                 |        |     |                     |              |         |           |                     |          |
| _          | Gest  | tión en A                                      | Artes Culinaria: | s y Repostería  | 3      |     |                     |              |         |           |                     |          |
| o Cliente: | Com   | unicaci                                        | ón Social        |                 |        |     |                     |              |         |           |                     |          |
|            | Mari  |                                                |                  |                 |        |     |                     |              |         |           |                     | -        |
|            | Gest  | tión Em                                        | presarial        |                 |        |     | Apellido<br>Materno | Carrera      | Mencion | Telefono  | Telefono<br>Alterno | Celular  |
|            | Turis | mo                                             |                  |                 |        | 5   | VELEZ               |              |         | 2646131   |                     | 81320275 |
|            | Siste | emas In                                        | formáticos       |                 |        | 20  | TORRES              |              |         | 2242710   |                     |          |
|            | Prue  | Prueba de Carrera<br>Diseño Gráfico Multimedia |                  |                 |        | -   | TOTALD              | Comunicación |         | EL IL/ IO | 2220222             |          |
|            | Dise  |                                                |                  |                 |        |     | GUIM                | Social       |         | 2515514   | EXT                 | 98424686 |
|            | Neg   | ocios In                                       | ternacionales    |                 |        | RTE | CASTRO              |              |         | 2827529   |                     | 87454038 |
|            | Gere  | incia en                                       | Ventas           |                 |        |     | CARDINE TO .        |              |         | 2546005   | -                   | -        |
|            | Tribu | itación                                        |                  |                 |        |     | SARMIENTO           |              |         | 2040980   |                     |          |
|            |       | TES                                            | 2013031937       | BORIS           | SANCAN |     | LAPO                |              |         | 2563298   |                     |          |
|            |       | TES                                            | 2013031419       | CARLA<br>ANDREA | LEMOS  |     | CAMPOS              |              |         | 2641129   |                     | 69569694 |
|            | -     | -                                              |                  |                 |        |     | la                  |              |         |           |                     | ······   |

Figura 15. Asignación personalizada, Filtro por Carrera

|     | SISU                 | emas ir                | normaticos    |        |      | <u> </u> |                          |                            |          |                     |            |                    |
|-----|----------------------|------------------------|---------------|--------|------|----------|--------------------------|----------------------------|----------|---------------------|------------|--------------------|
|     | Elija                | la Mer                 | nción         |        |      |          |                          |                            |          |                     |            |                    |
| te: | Elija                | la Meno                | tión          |        |      |          |                          |                            |          |                     |            |                    |
|     | Inter<br>Plan<br>Red | net<br>ificaciór<br>es | n Informática |        |      | ellido   | Carrera                  | Mencion                    | Telefono | Telefono<br>Alterno | Celular    | Correo             |
| 1   | Anal                 | sis de t               | Sistemas      |        |      | arez     | Sistemas<br>Informáticos | Analisis<br>de<br>Sistemas | 2565241  | 2563212             | 0999508356 | notificaciones@elo |
|     | 2                    | TES                    | 201303144     | CARLOS | VERA |          | Sistemas<br>Informáticos | Analisis<br>de<br>Sistemas |          | 042563278           |            |                    |
|     |                      |                        |               |        |      |          |                          |                            |          |                     |            |                    |

Figura 16. Asignación personalizada, Filtro por Mención

| Ana   | lisís de | Sistemas    |                   | -          | -      |                          |                            |          |           |            |                    |
|-------|----------|-------------|-------------------|------------|--------|--------------------------|----------------------------|----------|-----------|------------|--------------------|
|       |          | Chartennida |                   | E.         | 3      |                          |                            |          |           |            |                    |
| Elija | el Tipo  |             |                   |            | -      |                          |                            |          |           |            |                    |
| Actu  | al       |             |                   |            | ellido | Carriera                 | Mencion                    | Telefono | Telefono  | Cabelar    | Correct            |
| Pote  | ncial    |             |                   |            | terno  |                          | Analisis                   | - Idilo  | Alterno   |            |                    |
|       | TES      | 2013031935  | Carlos            | Manosalvas | Suarez | Informáticos             | de<br>Sistemas             | 2565241  | 2563212   | 0999508356 | notificaciones@elo |
|       | TES      | 201303144   | CARLOS<br>EMANUEL | VERA       |        | Sistemas<br>Informáticos | Analisis<br>de<br>Sistemas |          | 042563278 |            |                    |
|       |          |             |                   |            |        |                          |                            |          |           |            |                    |
|       |          |             |                   |            |        |                          |                            |          |           | 4          |                    |

Figura 17. Asignación personalizada, Filtro por Tipo de Cliente

 Finalmente seleccionamos los clientes filtrados y damos clic en el botón Guardar y nos re direccionara a la página de Ver Asignaciones Realizadas

| Ter      | nológico  | Espíritu Sant | to      | [                   | •                   |                          |                            |          |                     |            |                     |
|----------|-----------|---------------|---------|---------------------|---------------------|--------------------------|----------------------------|----------|---------------------|------------|---------------------|
| iña: Bl  | IESTRE    | INVIERNO      |         |                     |                     | -                        |                            |          |                     |            |                     |
| os Opera | dores     |               |         |                     |                     |                          |                            |          |                     |            |                     |
|          |           |               |         |                     |                     |                          |                            |          |                     |            |                     |
|          | Id        | Usuario       | usuEs   | tado                |                     |                          |                            |          |                     |            |                     |
| V        | nathy     | Nathy         | A       |                     |                     |                          |                            |          |                     |            |                     |
|          | ksolis    | Karina Solis  | A       |                     |                     |                          |                            |          |                     |            |                     |
| V        | dperea    | Diana Pere    | z A     |                     |                     |                          |                            |          |                     |            |                     |
|          |           |               |         |                     |                     |                          |                            |          |                     |            |                     |
|          |           |               |         |                     |                     |                          |                            |          |                     |            |                     |
|          |           |               |         |                     |                     |                          |                            |          |                     |            |                     |
| Por:     |           |               |         |                     |                     |                          |                            |          |                     |            |                     |
| is: Sis  | temas In  | formáticos    |         |                     | •                   |                          |                            |          |                     |            |                     |
| n: An    | alisís de | Sistemas      |         |                     | •                   |                          |                            |          |                     |            |                     |
| ente: =: |           |               |         |                     | _                   |                          |                            |          |                     |            |                     |
| Elli     | a er ripo |               |         |                     | · .                 |                          |                            |          |                     |            |                     |
|          | Cuenta    | Codigo        | Nombres | Apellido<br>Paterno | Apellido<br>Materno | Carrera                  | Mencior                    | Telefono | Telefono<br>Alterno | Celular    | Correo              |
|          | TES       | 2013031935    | Carlos  | Manosalvas          | Suarez              | Sistemas<br>Informáticos | Analisis<br>de<br>Sistemas | 2565241  | 2563212             | 0999508356 | notificaciones@eloa |
| v        | TES       | 201303144     | CARLOS  | VERA                |                     | Sistemas<br>Informáticos | Analsis<br>de<br>Sistema   |          | 042563278           |            |                     |
| -        |           |               |         |                     |                     |                          |                            |          |                     |            |                     |
|          |           |               |         |                     |                     |                          |                            |          |                     |            |                     |
|          |           |               |         |                     |                     |                          |                            |          |                     |            |                     |
|          |           |               |         |                     |                     |                          |                            |          |                     |            |                     |
|          |           |               |         |                     |                     |                          |                            |          |                     |            |                     |
|          |           |               |         |                     |                     |                          |                            |          |                     | 1          | P.                  |
|          |           |               |         |                     |                     |                          |                            |          |                     |            |                     |
| ×        |           |               |         |                     |                     |                          |                            |          |                     |            |                     |
|          |           |               |         |                     |                     |                          |                            |          |                     |            |                     |

Figura 18. Pantalla de Asignación personalizada con filtros

<u>Recordar:</u> Al realizar la asignación el sistema asigna automáticamente y equitativamente la cantidad de cliente que deberá llamar cada operador

#### 3. Asignación de Campañas Masivas

Permite asignar campañas masivas, en el cual intervienen clientes que participaran en esa campaña y que serán llamada en una hora establecida. Este proceso se realizada todos los días en una hora determinada por el administrador de la aplicación web El cliente recibirá una llamada en donde escuchara un mensaje de voz el cual deberá ser previamente grabado por el operador. Para realizar la asignación se deben realizar los siguientes pasos:

 En el menú campaña se debe seleccionar la opción asignar campaña masiva.

| Campaña    | Notificaciones  |
|------------|-----------------|
| Asignacio  | n Personalizada |
| Asignacio  | n Masiva        |
| Gestion de | e Llamadas      |
| Reporte    |                 |

Figura 19. Selección de Asignación masiva

A continuación aparecerá la siguiente página para realizar la asignación.

| Asignacion Ma   | siva             |          |
|-----------------|------------------|----------|
|                 |                  |          |
| Cuenta:         | Elija una Cuenta | -        |
| Campaña:        |                  | •        |
|                 |                  |          |
| Filtrar Por:    |                  |          |
| Carrera:        |                  | -        |
| 1encion:        |                  | <b>~</b> |
| ipo de Cliente: | Elija el Tipo    | -        |
|                 |                  |          |
|                 |                  |          |
|                 |                  |          |
|                 |                  |          |
|                 |                  |          |
|                 |                  |          |
|                 |                  |          |
|                 |                  |          |
| 4               |                  |          |
|                 |                  |          |
|                 | Guardar Cancelar |          |
|                 | cancelar         |          |

Figura 20. Opciones a llenar, asignación masiva

• Luego se debe escoger la Cuenta para que se muestren las campañas asignadas a esa cuenta y los clientes de la misma.

| Asignacion Ma    | isiva                                 |          |
|------------------|---------------------------------------|----------|
|                  |                                       |          |
| Cuenta:          | Elija una Cuenta                      |          |
| Campaña:         | Elija una Cuenta                      | <b>T</b> |
|                  | Tecnológico Espíritu Santo            |          |
|                  | Universidad Internacional del Ecuador |          |
| Filtrar Por:     | Letras y Vida                         |          |
| Carrera:         |                                       | •        |
| Mencion:         |                                       | T        |
| Tipo de Cliente: | Elija el Tipo                         | <b>•</b> |
|                  |                                       |          |

Figura 21. Selección de Entidad para filtro masivo.

|    | a:       |            |                     | 1                   | lecnológico Esp     | viritu Santo           |         | -        |                     |          |                                 |                               |
|----|----------|------------|---------------------|---------------------|---------------------|------------------------|---------|----------|---------------------|----------|---------------------------------|-------------------------------|
| mp | aña:     |            |                     | E                   | Elija una Campa     | ña                     |         |          | •                   |          |                                 |                               |
|    |          |            |                     |                     |                     |                        |         |          |                     |          |                                 |                               |
| ra | r Por    | :          |                     |                     |                     |                        |         |          |                     |          |                                 |                               |
| e  | ra:      |            |                     | E                   | Elija una Carrera   |                        |         | •        |                     |          |                                 |                               |
| ci | on:      |            |                     |                     |                     |                        |         | •        |                     |          |                                 |                               |
| d  | le Clien | ite:       |                     | E                   | Elija el Tipo       |                        |         | -        |                     |          |                                 |                               |
|    |          |            |                     |                     |                     |                        |         |          |                     |          |                                 |                               |
| •  | uenta    | Codigo     | Nombres             | Apellido<br>Paterno | Apellido<br>Materno | Carrera                | Mencion | Telefono | Telefono<br>Alterno | Celular  | Correo                          | Correo2                       |
| 1  | res :    | 2013031430 | ALDO JOSE           | PERDOMO             | VELEZ               |                        |         | 2646131  |                     | 81320275 | aldo_ranks_13@hotmail.es        |                               |
| 1  | res :    | 2013031418 | ALEX<br>GUILLERMO   | CABALLERO           | TORRES              |                        |         | 2242710  |                     |          | agcabello95@hotmail.com         |                               |
| 1  | TES :    | 2013031411 | AMANDA<br>GRACIELA  | AMPUÑO              | GUIM                | Comunicación<br>Social |         | 2515514  | 2320333<br>EXT      | 98424686 | durst_semena@hotmail.com        |                               |
|    | TES :    | 2013031420 | ANDREA<br>STEPHANIE | ROCAFUERT           | E CASTRO            |                        |         | 2827529  |                     | 87454038 | romina_cucaxsiempre@hotmail.com | andrearocafuerte12@hotmail.co |
| 1  |          | 2013031938 | ANDRES<br>STEVE     | HERRERA             | SARMIENTO           |                        |         | 2546985  |                     |          |                                 |                               |
| 1  | TES      |            |                     |                     |                     |                        |         | 2562200  |                     |          |                                 |                               |

Figura 22. Selección de filtros para la asignación masiva

• Asimismo como la campaña personalizada se pueden filtrar los clientes por Carrera, Mención y Tipo de cliente.

| en<br>po | era:<br>cion:<br>de Clie | nte:       |                     |                     | Elija una Carrera V<br>Elija una Carrera<br>Gestión en Artes Culinarias y Repostería<br>Comunicación Social<br>Markeling |                     |          |                              |
|----------|--------------------------|------------|---------------------|---------------------|----------------------------------------------------------------------------------------------------|---------------------|----------|------------------------------|
| -        | Cuenta                   | Codigo     | Nombres             | Apellido<br>Paterno | Gestión Empresarial                                                                                                    | Telefono<br>Alterno | Celular  | Согтео                       |
|          | TES                      | 2013031430 | ALDO JOSE           | PERDOMO             | Turismo                                                                                                    |                     | 81320275 | aldo_ranks_13@hotmail.es     |
|          | TES                      | 2013031418 | ALEX                | CABALLER            | Prueba de Carrera                                                                                                    |                     |          | agcabello95@hotmail.com      |
|          | TES                      | 2013031411 | AMANDA<br>GRACIELA  | AMPUÑO              | Diseño Gráfico Multimedia                                                                                                | 2320333<br>EXT      | 98424686 | durst_semena@hotmail.com     |
| 1        | TES                      | 2013031420 | ANDREA<br>STEPHANIE | ROCAFUER            | Negocios Internacionales                                                                                                 |                     | 87454038 | romina_cucaxsiempre@hotmail. |
|          | TES                      | 2013031938 | ANDRES<br>STEVE     | HERRERA             | Tributación                                                                                                    |                     |          |                              |
| -        | тес                      | 2012021027 | DODIC               | CANCAN              |                                                                                                    |                     |          |                              |

Figura 24. Asignación masiva, Filtro por Carrera

| Can  | rera:   |            |                   | Sistem                      | as Inform  | náticos                  |                            | -       | ·                |            |                           |        |
|------|---------|------------|-------------------|-----------------------------|------------|--------------------------|----------------------------|---------|------------------|------------|---------------------------|--------|
| 1en  | cion:   |            |                   | Elija la                    | Menciór    | 1                        |                            |         | 1                |            |                           |        |
| Tipo | de Clie | nte:       |                   | Elija la                    | Mención    |                          |                            |         |                  |            |                           |        |
|      |         |            |                   | Internet                    |            |                          |                            |         |                  |            |                           |        |
|      |         |            |                   | Planific                    | ación Info | ormática                 |                            |         |                  |            |                           |        |
|      | Cuenta  | Codigo     | Nombres           | Ap Redes<br>Pat<br>Analisis | s de Siste | mas                      |                            |         | elefono<br>terno | Celular    | Correo                    | Correc |
|      | TES     | 2013031935 | Carlos            | Manosalvas                  | Suarez     | Sistemas<br>Informáticos | Analisís<br>de<br>Sistemas | 2565241 | 2563212          | 0999508356 | notificaciones@eloisa.com |        |
|      | TES     | 201303144  | CARLOS<br>EMANUEL | VERA                        |            | Sistemas<br>Informáticos | Analisís<br>de<br>Sistemas |         | 042563278        |            |                           | CVERA  |

Figura 25. Asignación masiva, Filtro por mención

| Carr | era:    |            |                   | Sistem                       | as Inforn | náticos                  |                            | •       | ·                |            |                           |      |
|------|---------|------------|-------------------|------------------------------|-----------|--------------------------|----------------------------|---------|------------------|------------|---------------------------|------|
| Men  | cion:   |            |                   | Elija la                     | Menciór   | 1                        |                            |         | ·                |            |                           |      |
| Tipo | de Clie | nte:       |                   | Elija el                     | Tipo      |                          |                            |         | 8                |            |                           |      |
|      |         |            |                   | Elija el 1                   | Tipo      |                          |                            |         |                  |            |                           |      |
|      | Cuenta  | Codigo     | Nombres           | Actual<br>Apr<br>Pat Potenci | al        | 1                        |                            |         | elefono<br>terno | Celular    | Correo                    | Corr |
|      | TES     | 2013031935 | Carlos            | Manosalvas                   | Suarez    | Sistemas<br>Informáticos | Analisís<br>de<br>Sistemas | 2565241 | 2563212          | 0999508356 | notificaciones@eloisa.com |      |
|      | TES     | 201303144  | CARLOS<br>EMANUEL | VERA                         |           | Sistemas<br>Informáticos | Analisís<br>de<br>Sistemas |         | 042563278        |            |                           | CVEI |
|      |         |            |                   |                              |           |                          |                            |         |                  |            |                           |      |

Figura 26. Asignación masiva, Filtro por Tipo de Cliente

 Una vez aplicado los filtros se procede a seleccionar los clientes que serán asignados a la campaña, finalmente damos clic en el botón guardar y nos re direccionara a la página de Ver asignaciones.

| am       | ipaña:  |            |                   | BIMES               | TREIMA                | SIVA                     |                            |          |                     |            |                           |                   |  |  |
|----------|---------|------------|-------------------|---------------------|-----------------------|--------------------------|----------------------------|----------|---------------------|------------|---------------------------|-------------------|--|--|
|          |         |            |                   |                     |                       |                          |                            |          |                     |            |                           |                   |  |  |
| ilt      | rar Po  | <u>a</u>   |                   |                     |                       |                          |                            |          |                     |            |                           |                   |  |  |
| arı      | era:    |            |                   | Sistem              | Sistemas Informáticos |                          |                            |          |                     |            |                           |                   |  |  |
| len      | cion:   | -          |                   | Elija la            | Mención               |                          |                            | -        | ·]                  |            |                           |                   |  |  |
| ipo      | de Clie | nte:       |                   | Actual              |                       |                          |                            | -        | ·                   |            |                           |                   |  |  |
| _        |         | _          |                   |                     |                       |                          |                            |          | - 1 6               |            |                           |                   |  |  |
| 7        | Cuenta  | Codigo     | Nombres           | Apellido<br>Paterno | Apellido<br>Materno   | Carrera                  | Mencion                    | Telefono | Telefono<br>Alterno | Celular    | Correo                    | Correo2           |  |  |
| <b>V</b> | TES     | 2013031935 | Carlos            | Manosalvas          | Suarez                | Sistemas<br>Informáticos | Analisís<br>de<br>Sistemas | 2565241  | 2563212             | 0999508356 | notificaciones@eloisa.com |                   |  |  |
| V        | TES     | 201303144  | CARLOS<br>EMANUEL | VERA                |                       | Sistemas<br>Informáticos | Analisís<br>de<br>Sistemas |          | 042563278           |            |                           | CVERA@HOTMAIL.COM |  |  |
| -        |         |            |                   |                     |                       |                          |                            |          |                     |            |                           |                   |  |  |
|          |         |            |                   |                     |                       |                          |                            |          |                     |            |                           |                   |  |  |

Figura 27. Asignación masiva, completa
# 4. Gestión de Llamadas

Permite registrar y visualizar las campañas que tiene asignado un operador y los clientes a los cuales deben llamar.

En el menú de Campañas se debe seleccionar la opción Gestión de Llamadas.

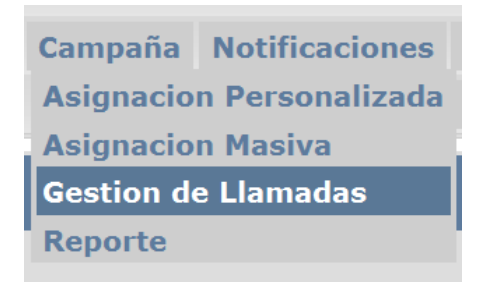

Figura 28. Opción Gestión de Llamadas

4.1.A continuación aparecerá la página para gestionar las llamadas

| Gestion de Llamad    | las                                   |
|----------------------|---------------------------------------|
| Criterios:           |                                       |
| Cuenta:              | Elija una Cuenta                      |
| Campaña:             |                                       |
| Nombres y Apellidos: |                                       |
|                      | Buscar Limpiar Exportar Actualizar    |
|                      | *                                     |
|                      |                                       |
|                      |                                       |
|                      |                                       |
|                      |                                       |
|                      |                                       |
|                      |                                       |
|                      |                                       |
|                      |                                       |
|                      |                                       |
|                      |                                       |
|                      | · · · · · · · · · · · · · · · · · · · |
|                      |                                       |
|                      |                                       |

Figura 29. Pantalla inicial, Gestión de llamadas

4.2.Se podrá seleccionar la Cuenta y una vez seleccionada se mostraran las campañas que tiene asignado el operador que inicio sesión .

| Criterios: Cuenta: Elija una Cuenta Campaña: Elija una Cuenta Tacnológico Espíritu Santo Nombres y Apellidos: | s:<br>a: Elija una Cuenta<br>Elija una Cuenta<br>Elija una Cuenta<br>Fecnclópico Espíritu Santo<br>Universidad Internacional del Ecuador<br>Letras y Vida | Gestion de Llamad    | as                                    |            |
|----------------------------------------------------------------------------------------------------|----------------------------------------------------------------------------------------------------|----------------------|---------------------------------------|------------|
| Cuenta: Elija una Cuenta<br>Campaña: Elija una Cuenta<br>Tecnológico Espíritu Santo                           | a: Elija una Cuenta<br>Elija una Cuenta<br>s y Apellidos: Tecnológico Espíritu Santo<br>Universidad Internacional del Ecuador<br>Letras y Vida Actualizar | Criterios:           |                                       |            |
| Campaña: Elija una Cuenta Tecnológico Espíritu Santo                                                          | ia: Elija una Cuenta Elija una Cuenta Universidad Internacional del Ecuador Letras y Vida Actualizar                                                      | Cuenta:              | Elija una Cuenta                      |            |
| Nombres y Apellidos:                                                                                          | s y Apellidos: Tecnológico Espíritu Santo<br>Universidad Internacional del Ecuador<br>Letras y Vida Actualizar                                            | Campaña:             | Elija una Cuenta                      |            |
| Nompres y Apelligos:                                                                                          | Letras y Vida                                                                                                    | N. 1. N. 17.1        | Tecnológico Espíritu Santo            |            |
| Universidad Internacional del Ecuador                                                                         | Letras y Vida Actualizar                                                                                                    | Nombres y Apellidos: | Universidad Internacional del Ecuador |            |
| Letras y Vida Actualizar                                                                                      |                                                                                                    |                      | Letras y Vida                         | Actualizar |
|                                                                                                    |                                                                                                    |                      |                                       |            |

Figura 30. Gestión de llamadas, selección de cuenta

| Gestion de Llamad    | as                                                     |
|----------------------|--------------------------------------------------------|
| Criterios:           |                                                        |
| Cuenta:              | Tecnológico Espíritu Santo                             |
| Campaña:             | Elija una Campaña 💽                                    |
| Nombres y Apellidos: | Elija una Campaña                                      |
|                      | BIMESTRE INMERNO<br>Buscar Limpiar Exportar Actualizar |
|                      | ٨.                                                     |

Figura 31. Gestión de llamadas, selección de campaña

4.3.Luego de seleccionar la Cuenta y la Campaña se mostraran los clientes que tiene asignado el operador, adicional existe una búsqueda por Nombre, Apellido y Numero de Cedula. Si deseamos realizar la búsqueda damos clic en el Botón buscar.

| Criterios:                                                     |                                       |                                          |               |              |           |                          |                  |                                        |                                                      |                       |
|----------------------------------------------------------------|---------------------------------------|------------------------------------------|---------------|--------------|-----------|--------------------------|------------------|----------------------------------------|------------------------------------------------------|-----------------------|
| Cuenta:                                                        |                                       | T                                        | ecnológico Es | píritu Santo | -         |                          |                  |                                        |                                                      |                       |
| Campaña:                                                       |                                       | В                                        | IMESTRE INV   | IERNO        |           |                          | •                |                                        |                                                      |                       |
| Nombres y                                                      | Apellidos:                            | 30                                       | DRGE LUIS     |              |           |                          |                  |                                        |                                                      |                       |
|                                                                | Apellido                              | Apellido                                 | Buscar Li     | mpiar        | Exportar  | Actualiza                | r                |                                        |                                                      |                       |
| Nombres                                                        | Paterno                               | Materno                                  | Carrera       | Mencion      | Documento | Telefono                 | Telefono_Alterno | Celular                                | Tipo                                                 | Estado                |
| EDUARDO<br>GABRIEL                                             | Paterno                               | CENTENO                                  | Carrera       | Mencion      | Documento | Telefono<br>2646765      | Telefono_Alterno | Celular                                | Tipo<br>Potencial                                    | Estado<br>C           |
| EDUARDO<br>GABRIEL<br>FRANCIS<br>ARMANDO                       | Paterno<br>ALVAREZ<br>DIAZ            | Materno<br>CENTENO<br>OLIVARES           | Carrera       | Mencion      | Documento | Telefono<br>2646765      | Telefono_Alterno | Celular<br>99080003                    | Tipo<br>Potencial<br>Potencial                       | Estado<br>C<br>C      |
| EDUARDO<br>GABRIEL<br>FRANCIS<br>ARMANDO<br>INGRID<br>ANGELICA | Paterno<br>ALVAREZ<br>DIAZ<br>DELGADO | Materno<br>CENTENO<br>OLIVARES<br>LECARO | Carrera       | Mencion      | Documento | Telefono 2646765 2276761 | Telefono_Alterno | Celular<br><u>99080003</u><br>91853320 | Tipo       Potencial       Potencial       Potencial | Estado<br>C<br>C<br>C |

# Figura 31 Gestión de llamadas, busqueda

| Criterios. |                     |                     |                   |            |            |          |                  |          |        |        |
|------------|---------------------|---------------------|-------------------|------------|------------|----------|------------------|----------|--------|--------|
| Cuenta:    |                     |                     | Tecnológico       | Espíritu S | anto       | •        |                  |          |        |        |
| Campaña    |                     |                     | BIMESTRE INVIERNO |            |            |          |                  |          |        |        |
| Nombres    | Apellidos           | ii                  | KARLA DE          |            |            |          |                  |          |        |        |
|            |                     |                     | Buscar            | Limpiar    | Exporta    | r Ad     | ualizar          |          |        |        |
| Nombres    | Apellido<br>Paterno | Apellido<br>Materno | Carrera           | Mencion    | Documento  | Telefono | Telefono_Alterno | Celular  | Тіро   | Estado |
|            | Sche Konstanting    | DIVAC               | Comunicación      |            | 0926389681 | 2828202  |                  | 84900452 | Actual |        |

Figura 32. Gestión de llamadas, resultado de consulta

4.4.Una vez realizada la Búsqueda por el criterio escogido existe un link tanto en el número de teléfono como en el celular, en donde el operador podrá dar clic y automáticamente se mostrará una ventana para registrar la llamada.

| Gestion de Llamadas                                                                                                    |                                                                                                    |                                                                                                    |                                                                               |   |
|----------------------------------------------------------------------------------------------------|----------------------------------------------------------------------------------------------------|----------------------------------------------------------------------------------------------------|-------------------------------------------------------------------------------|---|
| Criterios:                                                                                                    |                                                                                                    |                                                                                                    |                                                                               |   |
| Cuenta:                                                                                                    | Tecnológico Espíritu Santo 🔹                                                                                          |                                                                                                    |                                                                               |   |
| Campaña:                                                                                                    | BIMESTRE INVIERNO                                                                                                    | •                                                                                                    |                                                                               |   |
| Nombres y Apellidos:                                                                                                    | KARLA DE                                                                                                    | Attp://localhost:54976/EloisaWeb/Forms/Camp                                                                                                    | anas/frmRegistrarLlamada.aspx?Id=f59e854a-25d5-46ea Windows Internet Explorer |   |
|                                                                                                    | Buscar Limpiar Exportar Actu                                                                                          | Registro de Llamada                                                                                                    |                                                                               |   |
| Nombres         Apellido         Apellido           Materno         Paterno         Haterno           KARLas         ANDRADE         RIVAS | Carrera     Mencion     Documento     Telefono       Comunicación     0926389681     8228202       Social     0     0 | Datos Generales Nombres y Apellidos: KARLA DENN Esta Laborando? Trabaja en: Cargo: Datos de la LLamada Fecha de Llamada: Estado: Observaciones: Otras Observaciones: | SSE ANDRADE RIVAS                                                             | 0 |

Figura 33. Gestión de llamadas, Registro de llamada

4.5.En la ventana del Registro de la llamadas podrá ingresar algunas observaciones y datos adicionales del cliente, adicionalmente se debe seleccionar el estado de llamada y el tipo de observación
El estado de la Llamada puede se Comunique y No Comunique
<u>Comunique</u>.- si el cliente contesto y luego se elije el tipo de observación que se obtuvo de llamada

<u>No Comunique</u>.- se llamo al cliente pero en este tipo de llamada se elije un tipo de observación como no contesto o el numero está equivocado etc.

Si es necesario se llena el campo de otras observaciones.

| Gestion de Llamadas                                                                                                    |                                                               |                                                                                                    |
|----------------------------------------------------------------------------------------------------|---------------------------------------------------------------|----------------------------------------------------------------------------------------------------|
| Criterios:                                                                                                    |                                                               |                                                                                                    |
| Cuenta:                                                                                                    | Tecnológico Espíritu Santo 🔹                                  |                                                                                                    |
| Campaña:                                                                                                    | BIMESTRE INVIERNO                                             |                                                                                                    |
| Nombres y Apellidos:                                                                                                    | KARLA DE                                                      | 😸 http://localhost:54976/EloisaWeb/Forms/Campanas/frmRegistrarLlamada.aspx?ld=f59e854a-25d5-46ea Windows Internet Explorer                                                                                                    |
|                                                                                                    | Buscar Limpiar Exportar Actu                                  | Registro de Llamada                                                                                                    |
| Nombres         Apellido<br>Paterno         Apellido<br>Materno           KARA<br>DEINNISSE         AllORADE         RIVAS | Carrera Mendon Documento Telefono<br>Social 926389681 2528202 | Datos Generales         Nombres Y Apellidos:       KARLA DENNISSE ANDRADE RIVAS         IP Esta Laborando?       Trabaja en:       MC DONALS         Cargo:       CAJERO       CAJERO         Datos de la LLamada       DOVS/2013 12:52:50       Estado         Estado:       Elija el Estado       Concurso         Observaciones:       Cignel Estado       Concurso         No Comunique       No Comunique       Cancelar |

Figura 34. Gestión de llamadas, actualización de estado

| Datos General                                                     | es           | Elija el Tipo de Observacion                                                                                      |   |
|-------------------------------------------------------------------|--------------|----------------------------------------------------------------------------------------------------|---|
| Nombres y Apellidos:                                              | KARLA DENNIS | Equivocado                                                                                                    |   |
| Esta Laborando?                                                   | Trabaja en:  | Estudia en otra Universidad<br>Falta la Tesis                                                                     |   |
| Cargo:                                                            | CAJERO       | Fuera de Ciudad                                                                                                   |   |
| Datos de la LLa<br>Fecha de Llamada:<br>Estado:<br>Observaciones: | amada        | Gradilado<br>No Contesta<br>No existe<br>Número na signado<br>Número Internovincial<br>Eija el Tipo de Obsenacion |   |
| Otras Observaciones                                               |              |                                                                                                    | ÷ |
|                                                                   |              | Registrar Cancelar                                                                                                |   |

Figura 35 Gestión de llamadas, actualización de observación

4.6.Después damos clic en Registrar y nos aparecerá un mensaje indicando que la llamada se registró con éxito.

| egistro de Llama     | ıda                          |                              |
|----------------------|------------------------------|------------------------------|
| Datos Generale       | 'S                           |                              |
| Nombres y Apellidos: | KARLA DENNISSE ANDRADE RIVAS |                              |
| Esta Laborando?      | Trabaja en: MC DONALS        | Eloisa WEB                   |
| Cargo:               | CAJERO                       |                              |
| Datos de la LLa      | mada                         |                              |
| Fecha de Llamada:    |                              |                              |
| Estado:              | Comunique                    | Llamada Registrada con Exito |
| Observaciones:       | Graduado                     |                              |
| Otras Observaciones: | NINGUNA                      | 0                            |
|                      | Registrar Cancelar           | Aceptar                      |

Figura 36. Gestión de llamadas, finalización de llamada

4.7.Finalmente se cierra la ventana de Registro de llamada y veremos que el estado de la llamada cambia a C que significa Comunique y en caso de que no se haya comunicado aparecerá NC

En caso de obtener los datos en un libro de Excel debemos dar clic en el botón Exportar

Si deseemos Actualizar los datos de la consulta damos clic en el Botón actualizar.

| Criterios: |                     |                     |              |            |            |          |                  |          |        |        |
|------------|---------------------|---------------------|--------------|------------|------------|----------|------------------|----------|--------|--------|
| Cuenta:    |                     |                     | Tecnológico  | Espíritu S | anto       | •        |                  |          |        |        |
| Campaña:   |                     |                     | BIMESTRE I   | NVIERNO    | )          |          | •                |          |        |        |
| Nombres y  | / Apellidos         |                     | KARLA DE     |            |            |          |                  |          |        |        |
|            |                     |                     | Buscar       | Limpiar    | Exporta    | r Act    | ualizar          |          |        |        |
| Nombres    | Apellido<br>Paterno | Apellido<br>Materno | Carrera      | Mencion    | Documento  | Telefono | Telefono_Alterno | Celular  | Тіро   | Estado |
| MARKA.     |                     | RIVAS               | Comunicación |            | 0926389681 | 2828202  |                  | 84900452 | Actual | с      |

Figura 37. Gestión de llamadas, actualización de estado.

### 5. Ver asignaciones

Permite ver las asignaciones que se realizaron por Campaña y por Cuenta

5.1.En el menú campañas damos clic en Ver asignaciones.

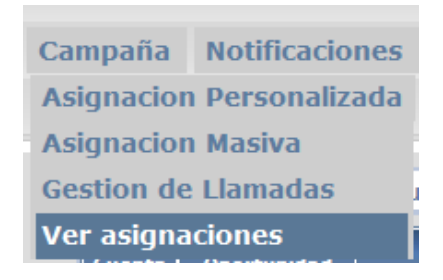

Figura 38 Opción, Ver asignaciones

5.2. Se mostrara la página de Ver asignaciones en donde podremos escoger

la Cuenta, Campaña y operador si fuese necesario

El <u>botón visualizar</u> permite ver las asignaciones de acuerdo a los criterios escogidos previamente

El <u>botón exportar</u> permite exportar la consulta de Detalle de llamadas realizadas

El <u>botón Ver Grafico</u> permite obtener un grafico de llamadas Realizadas por operador y Estado.

| Ver asigna      | ciones                                |
|-----------------|---------------------------------------|
| Criterios:      |                                       |
| Cuenta:         | Elija una Cuenta                      |
| Campaña:        |                                       |
| Operador:       | Karina Solis                          |
|                 | Visualizar Exportar Ver Grafico       |
| Detalle de Asio | gnaciones:                            |
|                 |                                       |
|                 |                                       |
|                 |                                       |
|                 |                                       |
| 4               | · · · · · · · · · · · · · · · · · · · |
| Detalle de Llar | nadas Realizadas                      |
|                 |                                       |
|                 |                                       |
|                 |                                       |
|                 |                                       |
|                 |                                       |
|                 |                                       |
| •               |                                       |
|                 |                                       |

Figura 39. Pantalla, Ver Asignaciones

5.3.Escogeremos la cuenta y se mostraran las campañas asignadas al operador que inicio sesión, caso contrario si es el administrador podrá visualizar todas las campañas.

| Criterios:     | dones.                                |     |
|----------------|---------------------------------------|-----|
| uenta:         | Elija una Cuenta                      |     |
| ampaña:        | Elija una Cuenta                      |     |
| nerador:       | Tecnológico Espíritu Santo            |     |
| perduor.       | Universidad Internacional del Ecuador |     |
|                | Letras y Vida                         | ico |
| Detalle de Asi | gnaciones:                            |     |
|                |                                       |     |

Figura 40. Ver Asignaciones, selección de cuenta

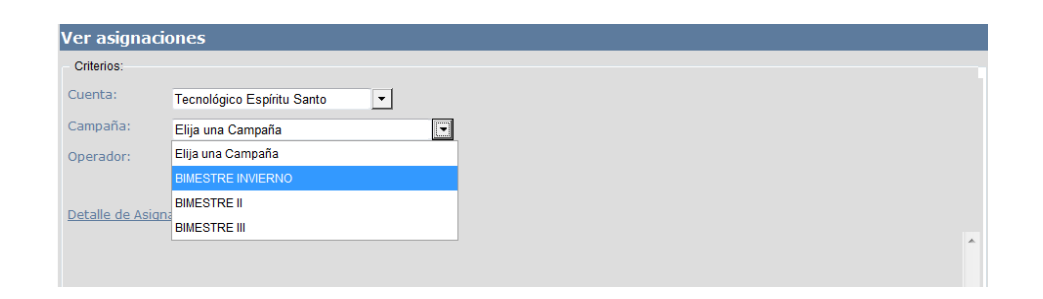

Figura 41. Ver Asignaciones, selección de campaña

5.4.Para el caso de un usuario con rol Operador aparecerá seleccionado el operador sin opción a escoger, caso contrario si el rol es administrador mostraran todos los usuarios que tengan rol de operador.

| Ver asignaci     | iones                      |         |
|------------------|----------------------------|---------|
| Criterios:       |                            |         |
| Cuenta:          | Tecnológico Espíritu Santo | •       |
| Campaña:         | BIMESTRE INVIERNO          | •       |
| Operador:        | Todos                      |         |
|                  | Todos                      | irafico |
| Detalle de Asign | na Nathy                   |         |
|                  | Karina Solis               |         |
|                  | Diana Perez                |         |
|                  |                            |         |

Figura 42. Ver Asignaciones, por operador

5.5.Finalmente damos clic en visualizar y mostrara un detalle de asignaciones y llamadas realizadas.

| Criterios:                                      |                                                   |                                       |                                                                                                    |
|-------------------------------------------------|---------------------------------------------------|---------------------------------------|----------------------------------------------------------------------------------------------------|
| luenta:                                         | Tecnológico Espíritu Sar                          | ito 🗨                                 |                                                                                                    |
| Campaña:                                        | BIMESTRE INVIERNO                                 | •                                     |                                                                                                    |
| Operador:                                       | Karina Solis                                      | •                                     |                                                                                                    |
|                                                 | Visualizar Expo                                   | tar Ver Grafico                       |                                                                                                    |
| Detalle de Asi                                  | ignaciones:                                       |                                       |                                                                                                    |
| usuUsuario                                      |                                                   | Cant.Clientes Asignados               | The Chairman Chairman Chairman Chairman Chairman Chairman Chairman Chairman Chairman Chairman Chairman Chairman |
|                                                 |                                                   |                                       |                                                                                                    |
| Karina Solis                                    |                                                   | 12                                    |                                                                                                    |
| Karina Solis                                    |                                                   | 12                                    |                                                                                                    |
| Karina Solis                                    |                                                   | 12                                    |                                                                                                    |
| Karina Solis<br>∢                               |                                                   | 12                                    |                                                                                                    |
| Karina Solis<br>A<br>Detalle de Lla             | madas Realizadas                                  | 12                                    |                                                                                                    |
| Karina Solis<br>A<br>Detalle de Lla<br>Operador | <u>imadas Realizadas</u><br><b>Estado de Ll</b> a | 12<br>madas Cant.Clientes llamad      | los                                                                                                    |
| Karina Solis                                    | madas Realizadas<br>Estado de Lla<br>Comunique    | 12<br>madas Cant.Clientes llamad<br>8 | los                                                                                                    |

Figura 43. Ver Asignaciones, visualización principal

| Criterios:                                                                                                    |                                                                      |                                                                                |                      |                                                      |  |
|----------------------------------------------------------------------------------------------------|----------------------------------------------------------------------|--------------------------------------------------------------------------------|----------------------|------------------------------------------------------|--|
| Cuenta:                                                                                                    | Tecnológico Es                                                       | píritu Santo                                                                   | •                    |                                                      |  |
| Campaña:                                                                                                    | BIMESTRE INV                                                         | IFRNO                                                                          |                      |                                                      |  |
| )nerador:                                                                                                    | Tadaa                                                                |                                                                                |                      |                                                      |  |
| perador.                                                                                                    | lodos                                                                |                                                                                |                      |                                                      |  |
|                                                                                                    | Visualizar                                                           | Exportar                                                                       | Ver Grafico          |                                                      |  |
| Detalle de Asi                                                                                                    | qnaciones:                                                           |                                                                                |                      |                                                      |  |
| usuUsuario                                                                                                    |                                                                      | Car                                                                            | t.Clientes Asignados |                                                      |  |
| Diana Perez                                                                                                    |                                                                      | 11                                                                             |                      |                                                      |  |
|                                                                                                    |                                                                      |                                                                                |                      |                                                      |  |
| Karina Solis                                                                                                    |                                                                      | 12                                                                             |                      |                                                      |  |
| Karina Solis<br>Nathy                                                                                                    |                                                                      | 12                                                                             |                      |                                                      |  |
| Karina Solis<br>Nathy                                                                                                    |                                                                      | 12                                                                             |                      |                                                      |  |
| Karina Solis<br>Nathy                                                                                                    |                                                                      | 12                                                                             |                      |                                                      |  |
| Karina Solis<br>Nathy                                                                                                    |                                                                      | 12                                                                             |                      |                                                      |  |
| Karina Solis<br>Nathy<br>4<br>Detalle de Llai                                                                                                    | madas Realizadas                                                     | 12                                                                             |                      |                                                      |  |
| Karina Solis<br>Nathy<br>A<br>Detalle de Llai<br>Operador                                                                                               | madas Realizadas                                                     | do de Llamad                                                                   | as                   | Cant.Clientes llamados                               |  |
| Karina Solis<br>Nathy<br>Oetalle de Llai<br>Operador<br>Diana Perez                                                                                     | madas Realizadas<br>Esta<br>Com                                      | do de Llamad                                                                   | as                   | Cant.Clientes llamados                               |  |
| Karina Solis<br>Nathy<br><u>Operador</u><br>Diana Perez<br>Diana Perez                                                                                  | madas Realizadas<br>Esta<br>Com<br>No C                              | do de Llamad<br>unique<br>omunique                                             | as                   | Cant.Clientes llamados<br>2.<br>1                    |  |
| Karina Solis<br>Nathy<br>Operative de Llar<br>Operador<br>Diana Perez<br>Diana Perez<br>Karina Solis                                                    | madas Realizadas<br>Esta<br>Com<br>No C<br>Com                       | do de Llamad<br>unique<br>omunique<br>unique                                   | as                   | Cant.Clientes llamados<br>2<br>1<br>8                |  |
| <ul> <li>Karina Solis</li> <li>Nathy</li> <li>Operador</li> <li>Diana Perez</li> <li>Diana Perez</li> <li>Karina Solis</li> <li>Karina Solis</li> </ul> | madas Realizadas<br>Com<br>No C<br>Com<br>No C                       | do de Llamad<br>unique<br>omunique<br>unique<br>omunique                       | as                   | Cant.Clientes llamados<br>2.<br>1.<br>8.<br>2.       |  |
| Karina Solis<br>Nathy<br>◆<br>Detalle de Llai<br>Operador<br>Diana Perez<br>Diana Perez<br>Karina Solis<br>Karina Solis<br>Nathy                        | madas Realizadas<br>Com<br>No C<br>Com<br>No C<br>Com<br>No C<br>Com | 12<br>11<br>do de Llamad<br>unique<br>omunique<br>unique<br>omunique<br>unique | a5                   | Cant.Clientes llamados<br>2<br>1<br>8<br>2<br>2<br>2 |  |

Figura 44. Ver Asignaciones, visualización general

5.6.Si deseamos ver el Grafico damos clic en el botón Ver Grafico y aparecerá una nueva ventana con el gráfico de acuerdo a las opciones escogidas en la pantalla de Ver asignaciones.

| Mantenimientos Clientes Actuales Clientes Potenciales Oportu                                                                                                    | Reporte - Windows Internet Explorer                                              |   |
|----------------------------------------------------------------------------------------------------|----------------------------------------------------------------------------------|---|
|                                                                                                    |                                                                                  | - |
| Ver asignaciones Oriterios Cuenta: Tecnológico Espiñus Santo Compaña: BIMESTRE RVERNO Operador: Visualiza: Sportar Ver Grafico Detaile de Asionaciones:  eventiseario Cant Cleor Karna Sols I2 Comunique 4 Detaile de Llamadas Restradas  Operador Estado de Llamadas 8 Karna Sols No Comunique 8 Karna Sols No Comunique 2 | Gampafa: EMESTRE INVERNO<br>Bender Kanta Sola<br>Encode Trenológico Espinu Santo |   |
|                                                                                                    | ۲ ( )                                                                            | • |

Figura 45. Ver Asignaciones, gráfico por operador

| GILEIIUS.                                                                                                   |                                                                                                    |                                 |                |
|----------------------------------------------------------------------------------------------------|----------------------------------------------------------------------------------------------------|---------------------------------|----------------|
| uenta: Tecni                                                                                                | nológico Espíritu Santo                                                                                                    |                                 |                |
| ampaña: BIME                                                                                                | ESTRE INVIERNO                                                                                                    |                                 |                |
| perador: Todo                                                                                               | 05                                                                                                    |                                 |                |
| Vis                                                                                                    | sualizar Exportar Ver Grafico                                                                                                    |                                 |                |
| talle de Asignacione                                                                                        | es:                                                                                                    |                                 |                |
| usuUsu                                                                                                    | Jario                                                                                                    | Cant.Clientes                   | Asignados      |
| lana Perez                                                                                                  | 11                                                                                                    |                                 |                |
| arina Sols                                                                                                  | 12                                                                                                    |                                 |                |
|                                                                                                    |                                                                                                    |                                 |                |
| athy                                                                                                    | 11                                                                                                    |                                 |                |
| athy<br>stalle de Llamadas R                                                                                | 11<br>Realizadas                                                                                                    |                                 | Cont Charles   |
| thy<br>alle de Llamadas R<br>Operador                                                                       | Estado de Llamadas                                                                                                    | 2                               | Cant.Clientes  |
| talle de Llamadas R<br>Operador<br>ana Perez<br>ana Perez                                                   | 11 Ceatoradas Estado de Llamadas Comunique No Comunique                                                                                                    | 2                               | Cant.Clientes  |
| atalle do Llamadas R<br>Operador<br>ana Perez<br>ana Perez<br>ana Solis                                     | I1     Estado de Lamadae     Corruntejue     No Corruntejue     Corruntejue     Corruntejue                                                                                                    | 2<br>1<br>8                     | Cant.Clientes  |
| etalle de Llamadas R<br>Operador<br>Iana Perez<br>Iana Perez<br>Iana Solis<br>Irina Solis                   | Estado de Lamadas     Connunque     Comunique     No Comunique     No Comunique     No Comunique                                                                                                | 2<br>1<br>8<br>2                | Cant. Clientes |
| etalle de Llamadas R<br>Operador<br>Iana Perez<br>arina Solis<br>arina Solis<br>atiny                       | Il     Estado de Llamadas     Comunique     Comunique     Comunique     Comunique     Comunique     Comunique     Comunique                                                                     | 2<br>1<br>8<br>2<br>2           | Cant. Clientes |
| etalle de Llamadas R<br>Operador<br>Iana Perez<br>Iana Solis<br>arina Solis<br>arina Solis<br>ariny<br>athy | I1     Estado de Lamadas     Comunique     No Comunique     No Comunique     No Comunique     No Comunique     No Comunique     No Comunique     No Comunique     No Comunique     No Comunique | 2<br>1<br>8<br>2<br>2<br>2<br>1 | Cant.Clientes  |

Figura 46. Ver Asignaciones, gráfico por operadores

5.7.Si deseamos exportar la consulta mostrada en detalle de llamadas realizadas damos clic en el botón Exportar.

| tuenta: Tec                              |                           |               |                        |          |                |                 |                       |          |
|------------------------------------------|---------------------------|---------------|------------------------|----------|----------------|-----------------|-----------------------|----------|
|                                          | nológico Espíritu Santo   |               |                        |          |                |                 |                       |          |
| lampaña: BIN                             | IESTRE INVIERNO           |               |                        |          |                |                 |                       |          |
| operador: Kar                            | ina Solis                 |               |                        |          |                |                 |                       |          |
| v                                        | isualizar Exportar Ver Gr | afico         |                        | _        |                |                 |                       |          |
| etalle de Asignacio                      | nes:                      |               |                        |          | 0 2 - 1        | ) = LLAMA       | DAS_REALIZADA         | -        |
| usuUs                                    | uario                     | Cant.Clientes | Asignados              |          | Inicio Inse    | ta Diseñc Fórmi | a Datos Revisai Vista | 0        |
| Karina Solis                             | 12                        |               |                        |          | egar Fu        | A =             | % A 🗐                 | Σ·27     |
|                                          |                           |               |                        | Port     | apapeles 🕅     |                 |                       | Modifica |
| 4                                        |                           |               |                        |          | D3             | • (2            | Jx                    | 1        |
| etalle de Llamadas                       | Realizadas                |               |                        | 1        | А              | D               | L.                    | U        |
|                                          | Estado de Llama           | das           | Cant.Clientes llamados | 2        | Operador E     | tado de Llamada | Cant.Clientes llamado | 5        |
| Operador                                 |                           | 0             |                        | 3        | Karina Solis O | o Comunique     |                       | 2        |
| Operador<br>Karina Solis                 | Comunique                 | 0             |                        |          |                |                 |                       |          |
| Operador<br>Karina Solis<br>Karina Solis | Comunique<br>No Comunique | 2             |                        | 5        | Contra Conta H |                 |                       |          |
| Operador<br>(arina Solis<br>(arina Solis | Comunique<br>No Comunique | 2             |                        | 567      |                |                 |                       |          |
| Operador<br>(arina Solis<br>(arina Solis | Comunique<br>No Comunique | 2             |                        | 5 6 7 14 | → H LLAM/      | DAS_REALIZAD    | AS A L                |          |

Figura 47. Ver Asignaciones, exportación individual

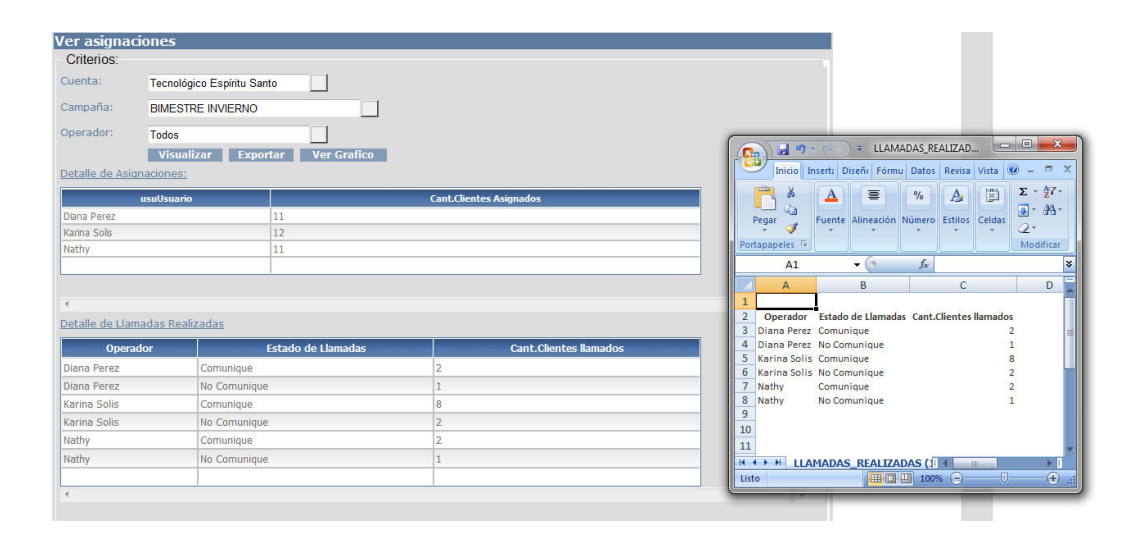

Figura 48. Ver Asignaciones, exportación a Excel

### 6. Reportes Generales

En esta opción se mostrara el resultado de lo antes expuesto, se mostrara la cantidad de llamadas realizadas de acuerdo al criterio que escojan

• Para ver los reportes se debe de dar clic en el Menú Reportes.

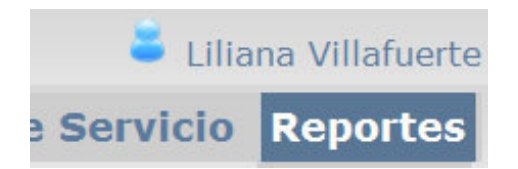

Figura 49. Opción de Reportes

- A continuación se mostrará la página de reportes en donde aparecerán los siguientes criterios de búsqueda para obtener el reporte pueden ser los siguientes:
  - o Cuenta
  - o Año
  - Tipo de Campaña
  - Operador
  - o Estado
  - o Observación
  - Tipo de Cliente
  - Carreras

| Reportes                  |                         |  |
|---------------------------|-------------------------|--|
| Elija un tipo de Reporte: | Campaña                 |  |
| Criterios:                |                         |  |
| SubTipo:                  | Por Estado              |  |
| Cuenta:                   | Elija una Cuenta        |  |
| Año:                      | Elija un Año            |  |
| Tipo de Campaña:          | Personalizada           |  |
| Campaña:                  |                         |  |
| Operador:                 | Todos                   |  |
| Estado:                   | Todos los Estados       |  |
| Observacion:              | Todas las Observaciones |  |
| Tipo de Cliente:          | Todos los Tipos         |  |
| Carreras:                 |                         |  |
|                           | Visualizar              |  |

Figura 50. Reportes, selección de filtros

# 6.1.Reporte por Estado

Permite visualizar las llamadas por estado. Para ello debemos seleccionar en el subtipo Por Estado y elegir los criterios que deseemos Para obtener el reporte por Estado damos clic en Visualizar.

| Reportes                  |                            |          |
|---------------------------|----------------------------|----------|
| Elija un tipo de Reporte: | Campaña                    | -        |
| Criterios:                |                            |          |
| SubTipo:                  | Por Estado                 | •        |
| Cuenta:                   | Tecnológico Espíritu Santo | •        |
| Año:                      | 2013 🔹                     |          |
| Tipo de Campaña:          | Personalizada              | •        |
| Campaña:                  | BIMESTRE INVIERNO          | •        |
| Operador:                 | Todos                      | •        |
| Estado:                   | Todos los Estados          | ▼        |
| Observacion:              | Todas las Observaciones    | <br>▼    |
| Tipo de Cliente:          | Todos los Tipos            | <b>T</b> |
| Carreras:                 | Todas las Carrera          | <br>▼    |
|                           | Visualizar                 |          |

Figura 51. Reporte, por estado

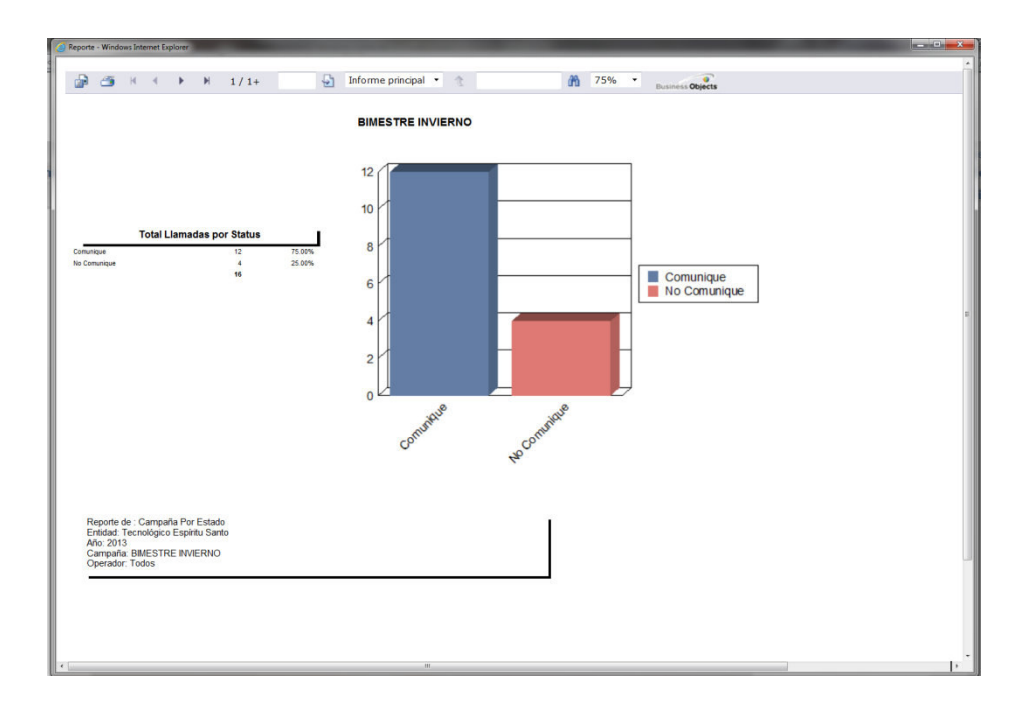

Figura 52. Reporte, por estado gráfico

# **6.2.Reporte por Operador**

Permite visualizar las llamadas por Operador. Para ello debemos seleccionar en el subtipo Por Operador y elegir los criterios que deseemos.

Para obtener el reporte por Operador damos clic en Visualizar.

| Reportes                |                            |          |
|-------------------------|----------------------------|----------|
| ija un tipo de Reporte: | Campaña                    | •        |
| Criterios:              |                            |          |
| SubTipo:                | Por Operador               | •        |
| Cuenta:                 | Tecnológico Espíritu Santo | Ŧ        |
| Año:                    | 2013 🔻                     |          |
| Tipo de Campaña:        | Personalizada              | •        |
| Campaña:                | BIMESTRE INVIERNO          | <b>•</b> |
| Operador:               | Todos                      | <b>•</b> |
| Estado:                 | Todos los Estados          | •        |
| Observacion:            | Todas las Observaciones    | •        |
| Tipo de Cliente:        | Todos los Tipos            | •        |
| Carreras:               | Todas las Carrera          | •        |
|                         | Visualizar                 |          |

Figura 53. Reporte, por operador

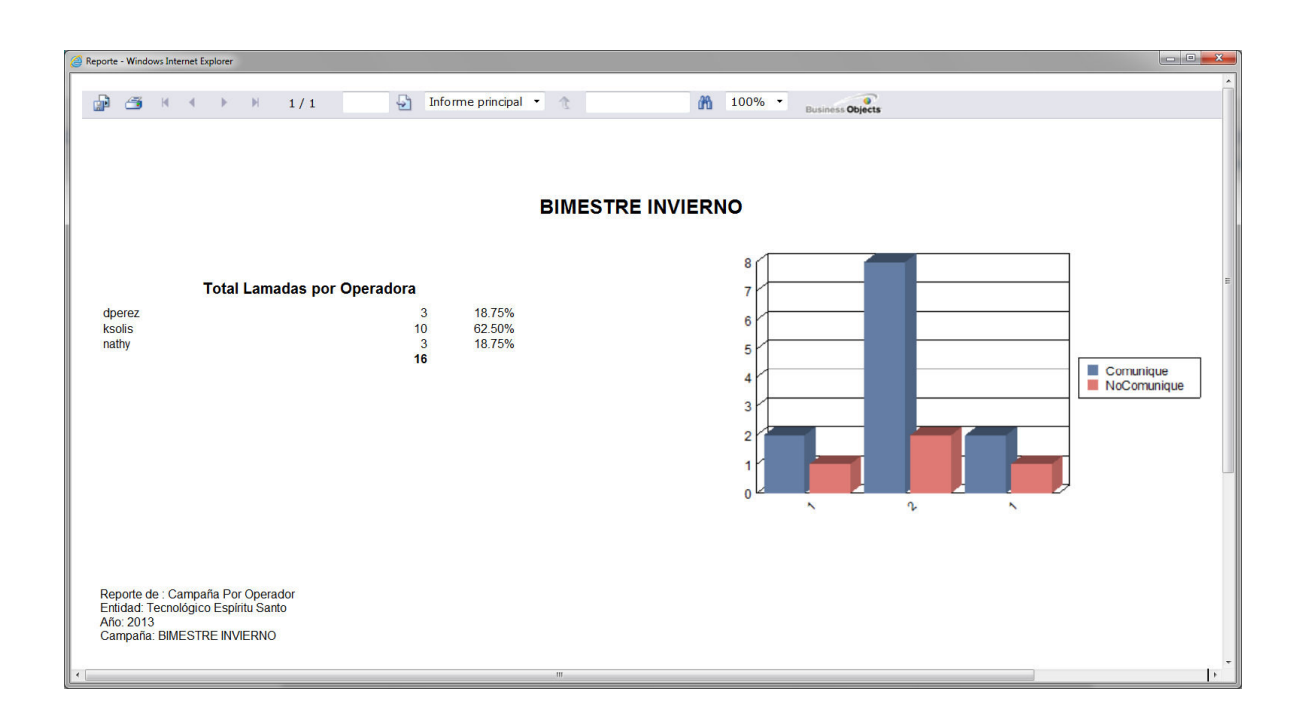

Figura 54. Reporte, por operador gráfico

# 6.3. Reporte por Tipo de Observación

Permite visualizar las llamadas por Observación. Para ello debemos seleccionar en el subtipo Por Observación y elegir los criterios que deseemos.

Para obtener el reporte por Observación damos clic en Visualizar.

| Reportes                  |                            |   |  |
|---------------------------|----------------------------|---|--|
| Elija un tipo de Reporte: | Campaña                    |   |  |
| Criterios:                |                            | _ |  |
| SubTipo:                  | Por Observacion            |   |  |
| Cuenta:                   | Tecnológico Espíritu Santo |   |  |
| Año:                      | 2013                       |   |  |
| Tipo de Campaña:          | Personalizada              |   |  |
| Campaña:                  | BIMESTRE INVIERNO          |   |  |
| Operador:                 | Todos                      |   |  |
| Estado:                   | Todos los Estados          |   |  |
| Observacion:              | Todas las Observaciones    |   |  |
| Tipo de Cliente:          | Todos los Tipos            |   |  |
| Carreras:                 | Todas las Carrera          |   |  |
|                           | Visualizar                 |   |  |

Figura 55. Reporte, por Observación

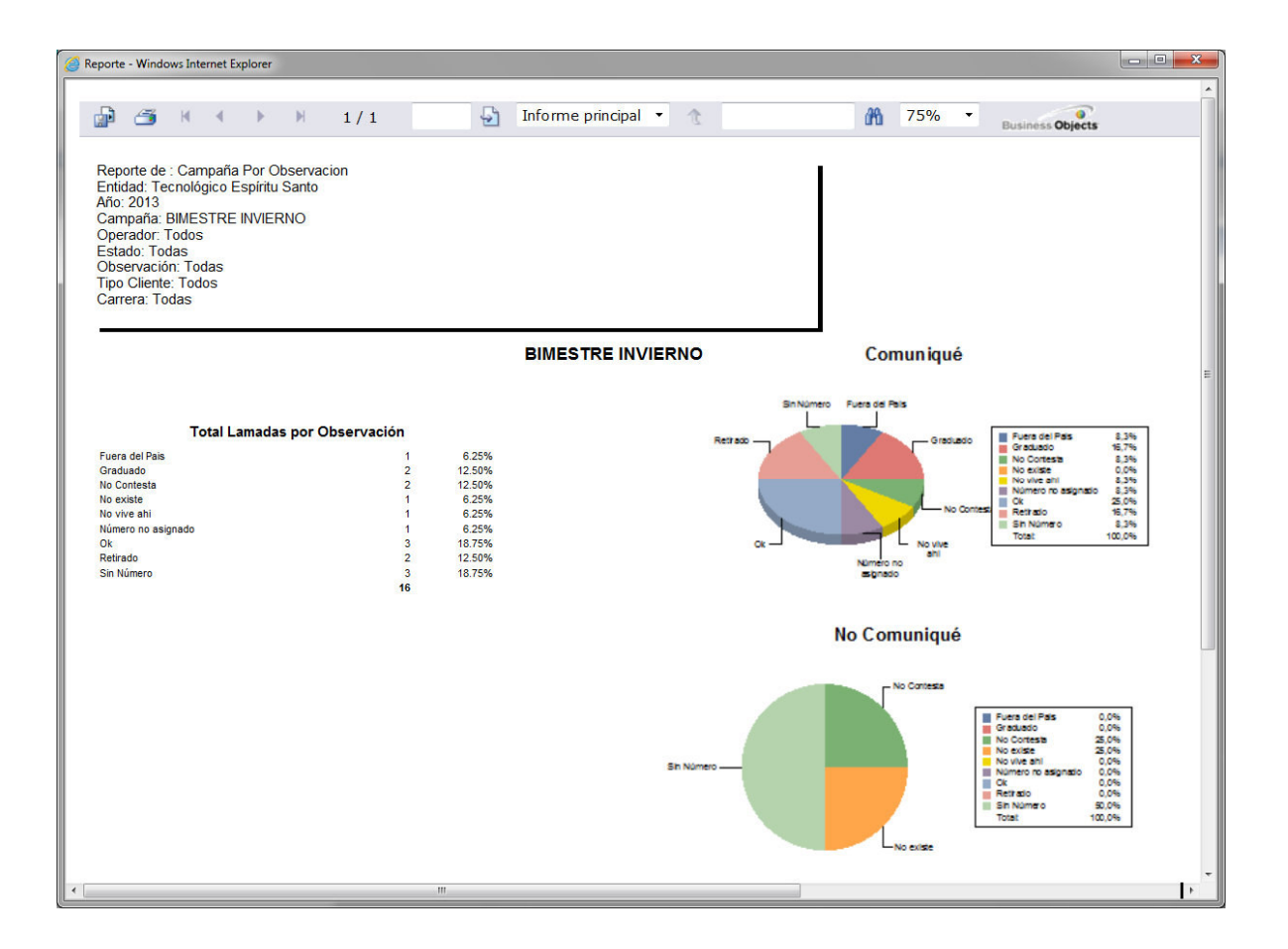

Figura 56. Reporte, por observación gráfico

### FORMULARIO DE RESUMEN DE TESIS

# UNIVERSIDAD INTERNACIONAL DEL ECUADOR FORMULARIO DE REGISTRO BIBLIOGRÁFICO DE TESIS

# FACULTAD DE CIENCIAS Y TECNOLOGÍAS APLICADAS

# ESCUELA DE INFORMÁTICA Y MULTIMEDIA

TITULO: INTEGRACIÓN DE MÓDULOS DE CAMPAÑAS Y

**REPORTES PARA SISTEMA CONTACTES.** 

AUTOR: EDWIN XAVIER LÓPEZ VERA

**DIRECTOR:** ING. JAIME CHUCHUCA

**ENTIDAD QUE AUSPICIO LA TESIS:** 

micación.

TECNOLÓGICO ESPÍRITU SANTO

FINANCIAMIENTO: SI: X NO: - PREGADO: X POSTGRADO:

FECHA DE ENTREGA DE TESIS:DÍA: 6MES:SEPTIEMBREAÑO:2013GRADO ACADÉMICO OBTENIDONo. Págs: 178No. Ref. Bibliográfica: 15No. Anexos: 3No. Planos: 0

#### RESUMEN

aco Espiritu Santo

A fin de mejorar los procesos del sistema ContacTes del Departamento de Marketing del Tecnológico Espíritu Santo, se procedió al diseño y desarrollo de dos módulos que automatizan el funcionamiento del contact center de la institución.

Los módulos a desarrollar fueron los módulos de: Campañas y Reportes.

El modulo de Campañas, comprende la creación e integración de una nueva central telefónica basada en Elastix, la misma que se interconecta internamente con la actual central telefónica de la institución.

La integración permite a las nuevas extensiones internas del ContacTes tener acceso a las líneas publicas de la institución. Además se automatizó el método de marcación creando un sistema click to call directo en la aplicación. e forma

Dicho modulo, también permite la creación, edición y asignación de los clientes actuales y potenciales en cada una de las campañas o "corridas de información" a realizarse cada bimestre.

MATE

El módulo de reportes, comprende una serie de reportes personalizados que fueron requeridos por la Ing. Sheylah Hoppe, Directora del departamento de Marketing del Tecnológico Espíritu Santo.

Entre estos reportes encontramos: Reporte por Operadores, reporte por estado, reporte por observaciones, reporte por campaña, reporte de productividad, entre otros. Todos estos reportes están basados en los diferentes estados de las llamadas realizadas.

Adicionalmente y como un extra en el proyecto se instaló y configuró un chat interno para el departamento de marketing, el mismo que puede ser implementado en toda la institución.

#### **PALABRAS CLAVES:**

Telefonía Ip

Central Telefónica

ContacTes

Elastix

Contac Center

**MATERIA PRINCIPAL:** 

PROGRAMACIÓN

**MATERIA SECUNDARIA:** 

SISTEMAS OPERATIVOS

### TITLE:

# CAMPAIGNS AND REPORTS MODULE INTEGRATION FOR THE CONTACTES SYSTEM

### **ABSTRACT:**

In order to improve processes in the ContacTes System designed and created for the Marketing Department of the Tecnológico Espíritu Santo, we proceeded to the design and development of two new modules that automate the operation of the contact center operated by the institution. The developed modules are: Campaigns and Reports Modules.

The Campaigns module, includes the creation and integration of a new PBX based on Elastix, the same that interconnects internally with the current PBX of the institution.

The integration allows new internal extensions from the ContacTes access public lines from the institutional PBX. In addition, it was automated the dialing method creating a click to call system directly in the application.

This module also allows creating, editing and allocation of customers and prospects in each of the campaigns or "data runs" to be held every two months. The reporting module, comprises a series of custom reports that were required by Ing. Sheylah Hoppe, Director of the Marketing Department of the Tecnológico Espíritu Santo.

Among these reports are: Report by operators, report by state, report based on observations, report per campaign, productivity reports, among others. All these reports are based on the different states of the calls.

Additionally, as an extra in the project it was installed and configured an internal chat for the marketing department, the same that can be implemented across the institution.

# **KEYS WORDS:**

Ip Telephony

PBX

ContacTes

Elastix

Contac Center

FIRMAS: un e and DIRECTOR GRADUADO .

# **NOTAS:** .

3